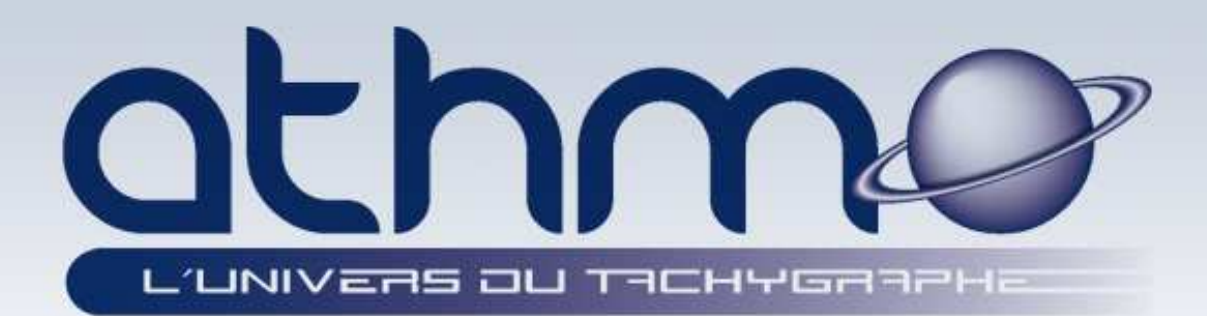

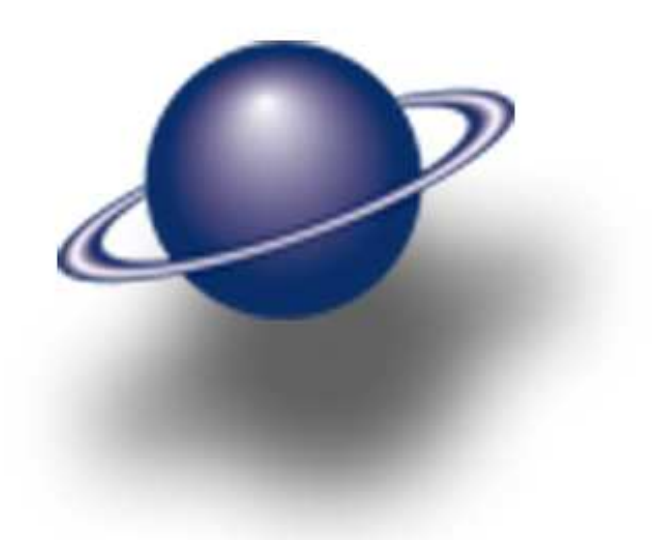

## Documentation de formation

# optimal web archivage réglementaire sur internet

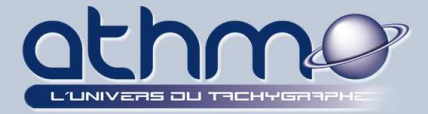

Avec l'arrivée du chrono tachygraphe numérique, les sociétés ont de nouvelles obligations :

- Télécharger le contenu des cartes conducteurs, tous les 28 jours maximum ;
- Télécharger le contenu de la mémoire des chronos tachygraphes numériques, tous les 95 jours maximum ;
- Contrôler les données téléchargées (respecter la réglementation des transports) ;
- Archiver les données téléchargées sur un support informatique pendant un an minimum et cinq ans en cas d'utilisation des données pour la paie ;
- Restituer, en cas de contrôle, les archives au format réglementaire.

**Optimal Web** est un service d'archivage réglementaire sur Internet accessible depuis tout ordinateur relié à Internet. D'une part, il vous permet de gérer et d'archiver les données issues des cartes conducteurs et des chronos tachygraphes numériques. Mais aussi d'y télécharger puis gérer les activités provenant des « anciens » disques papier, par l'intermédiaire d'un simple scanner bureautique.

*Optimal Web* est un outil fiable et entièrement sécurisé.

### Fonctionnalités d'Optimal Web :

- Archivage réglementaire des cartes conducteurs ;
- Archivage réglementaire des mémoires des chronos tachygraphes numériques ;
- Gestion du planning des téléchargements et alertes programmables ;
- Visualisation des activités contenues dans les archives ;
- Téléchargement des activités contenues sur les disques papier ;
- Edition de rapports d'activités ;
- Ajout, suppression et modification des activités ;
- Mise en évidence des activités sans carte enregistrées ;
- Affectation et justification des activités sans carte ;
- Contrôle des infractions à la réglementation des transports ;
- Edition de rapports d'infractions ;
- Restitution des archives réglementaires.
- Gestion des groupes : attribution de droits d'accès à différents utilisateurs.

### Principe d'utilisation :

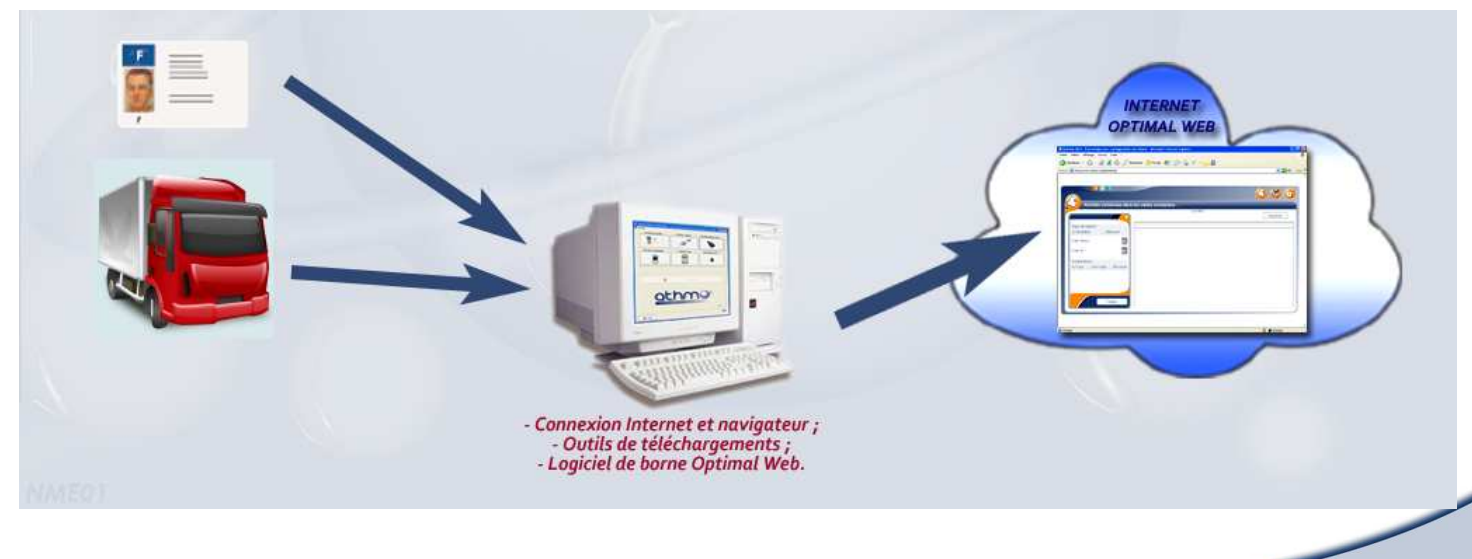

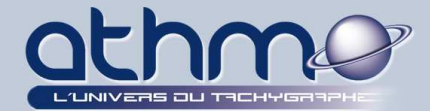

### TABLE DES MATIERES

|                                                                                                    |                                                          |                          | _5 |
|----------------------------------------------------------------------------------------------------|----------------------------------------------------------|--------------------------|----|
| PRESENTATION DE L'ECRAN PRINCIPAL                                                                                                    |                                                          |                          | _6 |
| LE LOGICIEL DE BORNE                                                                                                    |                                                          |                          | _7 |
| A- Téléchargement du logiciel de Borne                                                                                                    |                                                          | _7                       |    |
| B- Installation du logiciel de Borne                                                                                                    |                                                          | _10                      |    |
| C- Utilisation du logiciel de Borne                                                                                                    |                                                          | _12                      |    |
| 1- Présentation du logiciel de borne Optimal Web                                                                                                    | 12                                                       |                          |    |
| 2- Lecteur de carte                                                                                                    | 13                                                       |                          |    |
| 3- Clé DLK Siemens : CONFIGURATION                                                                                                    | 14                                                       |                          |    |
| 4- Clé DLK Siemens : TELECHARGEMENT                                                                                                    | 15                                                       |                          |    |
| 5- Clé E@sychrono Lafon : CONFIGURATION                                                                                                    | 16                                                       |                          |    |
| 6- Clé E@sychrono Lafon : TELECHARGEMENT                                                                                                    | 19                                                       |                          |    |
| 7- Lancement manuel du transfert des données                                                                                                    | 21                                                       |                          |    |
| 8- D-BOX ACTIA : CONFIGURATION                                                                                                    | 22                                                       |                          |    |
| 9- D-BOX ACTIA : TELECHARGEMENT                                                                                                    | 23                                                       |                          |    |
| 10- OPTAC STONERIDGE : TELECHARGEMENT                                                                                                    | 24                                                       |                          |    |
| 10- OPTAC STONERIDGE : TELECHARGEMENT                                                                                                    | 24                                                       |                          | _2 |
| 10- OPTAC STONERIDGE : TELECHARGEMENT<br>LE MODULE « ARCHIVAGE »<br>A- Récupération de fichiers d'archive                                                                                                    | 24                                                       | _26                      | _2 |
| 10- OPTAC STONERIDGE : TELECHARGEMENT<br>LE MODULE « ARCHIVAGE »<br>A- Récupération de fichiers d'archive<br>B- Visualisation des téléchargements                                                                                                    | 24                                                       | _26<br>_28               | _2 |
| 10- OPTAC STONERIDGE : TELECHARGEMENT                                                                                                    | 24                                                       | _26<br>_28               | _2 |
| 10- OPTAC STONERIDGE : TELECHARGEMENT                                                                                                    | 24<br>28<br>28<br>30                                     | _26<br>_28               | _2 |
| 10- OPTAC STONERIDGE : TELECHARGEMENT                                                                                                    | 24<br>28<br>30<br>31                                     | _26<br>_28               | _2 |
| 10- OPTAC STONERIDGE : TELECHARGEMENT                                                                                                    | 24<br>28<br>30<br>31                                     | _26<br>_28<br>_32        | _2 |
| 10- OPTAC STONERIDGE : TELECHARGEMENT         LE MODULE « ARCHIVAGE »                                                                                                    | 24<br>28<br>30<br>31<br>32                               | _26<br>_28<br>_32        | _2 |
| 10- OPTAC STONERIDGE : TELECHARGEMENT<br>LE MODULE « ARCHIVAGE »<br>A- Récupération de fichiers d'archive<br>B- Visualisation des téléchargements<br>1- Historique annuel des téléchargements<br>2- Calendrier mensuel des téléchargements<br>3- Liste des téléchargements<br>C- Gestion des conducteurs<br>1- Création d'un conducteur<br>2- Modification de l'Agence et du Département du conducteur | 24<br>28<br>30<br>31<br>32<br>34                         | _26<br>_28<br>_32        | _2 |
| 10- OPTAC STONERIDGE : TELECHARGEMENT                                                                                                    | 24<br>28<br>30<br>31<br>31<br>32<br>34<br>34             | 26<br>28<br>32           | _2 |
| 10- OPTAC STONERIDGE : TELECHARGEMENT         LE MODULE « ARCHIVAGE »                                                                                                    | 24<br>28<br>30<br>31<br>32<br>34<br>34<br>34             | _26<br>_28<br>_32<br>_35 | _2 |
| 10- OPTAC STONERIDGE : TELECHARGEMENT         10- OPTAC STONERIDGE : TELECHARGEMENT         LE MODULE « ARCHIVAGE »                                                                                                    | 24<br>28<br>30<br>31<br>32<br>34<br>34<br>35             | _26<br>_28<br>_32<br>_35 | _2 |
| 10- OPTAC STONERIDGE : TELECHARGEMENT         10- OPTAC STONERIDGE : TELECHARGEMENT         10- OPTAC STONERIDGE : TELECHARGEMENT         LE MODULE « ARCHIVAGE »                                                                                                    | 24<br>28<br>30<br>31<br>32<br>34<br>34<br>34<br>35<br>36 | 26<br>28<br>32<br>35     | _2 |

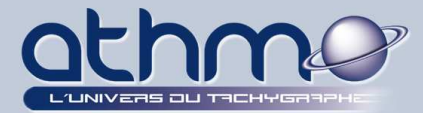

| -                                                                                                    |           | _38                                    |            |
|----------------------------------------------------------------------------------------------------|-----------|----------------------------------------|------------|
| 1- Activation de la gestion des groupes                                                                                                    | 40        |                                        |            |
| 2- Création des Agences et des Départements d'Activité                                                                                                    | 41        |                                        |            |
| 3- Création des Groupes                                                                                                    | <u>42</u> |                                        |            |
| 4- Affectation des Agences et des Départements aux Groupes                                                                                                    | <u>43</u> |                                        |            |
| 5- Création des Utilisateurs                                                                                                    | 44        |                                        |            |
| 6- Modification des Utilisateurs                                                                                                    | 46        |                                        |            |
| F- Déconnexion                                                                                                    |           | _47                                    |            |
| /- LE MODULE « OPTIGEST »                                                                                                    |           |                                        | _48        |
| A- Visualisation des activités                                                                                                    |           | 48                                     |            |
| 1- Rapport quotidien                                                                                                    | <u>48</u> |                                        |            |
| 2- Rapport Mensuel                                                                                                    | 50        |                                        |            |
| <i>3- Rapport JT. (Journée de travail)</i>                                                                                                    | 52        |                                        |            |
| B- Modification des activités                                                                                                    |           | _53                                    |            |
| C- Les activités sans carte                                                                                                    |           | _55                                    |            |
| D- Déconnexion                                                                                                    |           | 58                                     |            |
|                                                                                                    |           |                                        |            |
| I- LE MODULE « REGLEMENTATION »                                                                                                    |           |                                        | _59        |
| /I- LE MODULE « REGLEMENTATION »<br>A- Choix du type de transport                                                                                                    |           |                                        | _59        |
| I- LE MODULE « REGLEMENTATION »<br>A- Choix du type de transport<br>B- Paramétrage des infractions                                                                                                    |           | 59<br>60                               | _59        |
| I- LE MODULE « REGLEMENTATION »<br>A- Choix du type de transport<br>B- Paramétrage des infractions<br>C- Calcul des infractions                                                                          |           | 59<br>60<br>62                         | _59        |
| I- LE MODULE « REGLEMENTATION »                                                                                                    |           | 59<br>60<br>62<br>65                   | _59        |
| /I- LE MODULE « REGLEMENTATION »         A- Choix du type de transport         B- Paramétrage des infractions         C- Calcul des infractions         D- Déconnexion         /II- LE MODULE « DIVERS » |           | 59<br>60<br>62<br>65                   | _59<br>_66 |
| /I- LE MODULE « REGLEMENTATION »   A- Choix du type de transport   B- Paramétrage des infractions   C- Calcul des infractions   D- Déconnexion                                                           |           | 59<br>60<br>62<br>65<br>65             | _59<br>_66 |
| /I- LE MODULE « REGLEMENTATION »                                                                                                    |           | 59<br>60<br>62<br>65<br>66<br>67       | _59        |
| /I- LE MODULE « REGLEMENTATION »                                                                                                    |           | 59<br>60<br>62<br>65<br>65<br>67<br>67 | _59        |

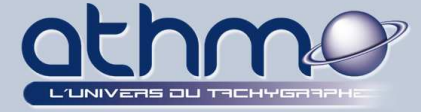

## I- CONNEXION A OPTIMAL WEB :

1- Ouvrez votre navigateur Internet et saisissez l'adresse suivante : <u>https://www.athmo.eu/optimalweb/</u>

Il est recommandé de placer ce site dans vos favoris ou de créer un marque-page. **Exemple :** 

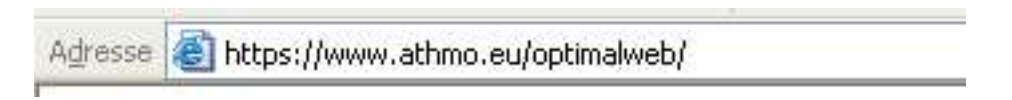

2- La page suivante s'ouvre :

| - |                  |                            | 11 # 11 3 |
|---|------------------|----------------------------|-----------|
|   | Code utilisateur | UserCode                   |           |
|   | Mot de passe     | *****                      |           |
|   |                  | Récupérer mes identifiants |           |

Saisissez l'identifiant et le mot de passe que vous avez reçu lors de votre inscription au service Optimal Web puis cliquez sur « *Connexion* ».

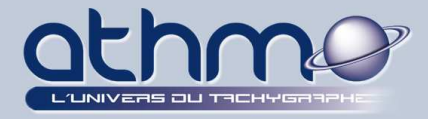

## *II- PRESENTATION DE L'ECRAN PRINCIPAL :*

| 11111   |      |    |    |     |      | -  |    | -  | 2  | 2  |    |     | <u> </u> |           | NA  | 6        |       |    |    | (1 | 1    |     |     |     | -     |     |      |      |       |                       | $\overline{\mathbb{N}}$                             |
|---------|------|----|----|-----|------|----|----|----|----|----|----|-----|----------|-----------|-----|----------|-------|----|----|----|------|-----|-----|-----|-------|-----|------|------|-------|-----------------------|-----------------------------------------------------|
|         | 6    |    |    |     |      |    |    |    |    | -  | -  | -   | -        | -         | -   |          | -     |    |    | ;  | ents | eme | arg | éch | s tél | des | uel  | ann  | ue    | Historiq              | Hist                                                |
| ende    | égei | L  |    | ier | prim | lm | [  | •  |    |    |    | ype |          | •         | née | anr      | élec. | S  |    |    |      |     |     |     |       | ret | rgai | e Ma | astle | icteur : Ca<br>: 2009 | Conducteur<br>Année : 200                           |
| 3 30 31 | 29   | 28 | 27 | 26  | 25   | 24 | 23 | 22 | 21 | 20 | 19 | 18  | 17       | 16        | 15  | 14       | 13    | 12 | 11 | 10 | 9    | 8   | 7   | 6   | 5     | 4   | 3    | 2    | 1     | iois                  | mois                                                |
|         |      |    |    |     |      |    |    |    |    |    |    |     |          | •         | 1   |          |       |    |    | 4  |      |     |     | 4   |       |     |      |      |       |                       | lanvier                                             |
|         |      |    |    | 1   |      |    | 1  |    |    |    |    |     |          | 1         |     |          |       |    |    | 4  |      |     |     |     | 1     |     |      |      | 4     |                       | évrier                                              |
|         |      |    | 4  |     |      |    |    |    | 4  |    |    |     |          | 4         |     |          |       |    | 4  |    |      |     |     | ĨĬ  | 1     |     |      |      |       |                       | /lars                                               |
|         |      |    |    | 4   |      |    | 1  |    | 4  |    |    |     |          |           |     |          | 4     |    |    | 1  |      | T   |     |     |       | 4   |      |      | 4     |                       | wril                                                |
|         |      |    |    |     |      |    | 4  |    |    |    |    | 4   |          |           |     |          |       | 4  |    |    |      |     | 4   |     |       |     |      |      | 4     |                       | /ai                                                 |
|         |      |    | 4  |     |      |    | 4  |    |    | 1  |    |     | 1        |           |     | 1        |       |    | 1  |    |      |     |     |     |       | 4   |      |      |       |                       | luin                                                |
|         | 4    |    |    |     |      | 4  |    |    |    |    | _  |     |          |           |     |          |       | 1  |    |    |      |     | 1   |     |       | 4   |      |      | 4     |                       | luillet                                             |
|         |      | 4  |    |     | 4    |    |    |    |    |    | 1  |     |          |           | 4   |          |       |    |    | 4  |      |     | 1   |     |       | 4   |      |      | 1     |                       | \oût                                                |
|         |      |    |    |     |      | 4  |    |    | 1  |    |    |     | 4        |           |     | 1        |       |    |    | 4  |      | T   |     |     | 4     |     |      | 6    |       | ore                   | Septembre                                           |
|         |      |    |    |     |      |    |    |    |    |    |    |     | 4        | _         |     |          | 1     |    |    | 4  |      |     |     |     | 4     |     |      |      | 4     |                       | Octobre                                             |
|         |      |    |    |     |      |    |    |    |    |    |    |     |          |           |     |          |       |    |    |    |      |     |     |     |       |     |      |      |       | re                    | lovembre                                            |
|         |      | 4  | 4  |     | 4    | 4  |    |    |    |    | 4  |     | 4        | <b>\$</b> | 4   | <b>a</b> |       |    |    |    |      |     | 4   |     |       |     |      | 4    |       | pre                   | Juillet<br>Août<br>Septembre<br>Octobre<br>Novembre |

L'écran principal est composé de trois parties principales :

### 1- La barre des modules :

Elle est toujours présente dans Optimal Web et vous permet de passer d'un module à un autre. Le nombre de modules dépend de ceux que vous avez commandé mais aussi des droits que vous possédez ;

### 2- La barre des fonctionnalités :

Différente selon le module sélectionné, elle reste présente tant que vous ne changez pas de module ;

### 3- L'écran de travail :

Dépendant de la fonctionnalité sélectionnée, c'est ici que vous visualiserez et effectuerez vos manipulations.

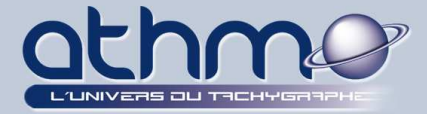

## III- LE LOGICIEL DE BORNE :

Le logiciel de borne va vous permettre de transférer les données de vos conducteurs et de vos véhicules sur **Optimal Web**. Il ne contient aucune information sur les activités. En vous connectant à **Optimal Web**, <u>avec vos codes</u> (utilisateur et mot de passe), vous pouvez non seulement télécharger ce logiciel (*BorneOptimalWebSetup.exe*), mais aussi un fichier de configuration (*ConfigFTPBorne.cng*) qui permet de paramétrer le logiciel.

En effet, lors de l'installation de la borne, le fichier de configuration est utilisé pour définir à quel endroit doivent se transférer vos données. Ensuite, vous n'avez rien d'autre à paramétrer et vous pouvez utiliser la **borne Optimal Web** :

### <u>A- Téléchargement du logiciel de Borne :</u>

Avant de télécharger le logiciel, vous devez créer une borne sur Optimal Web :

1- Entrez dans le module « Divers » :

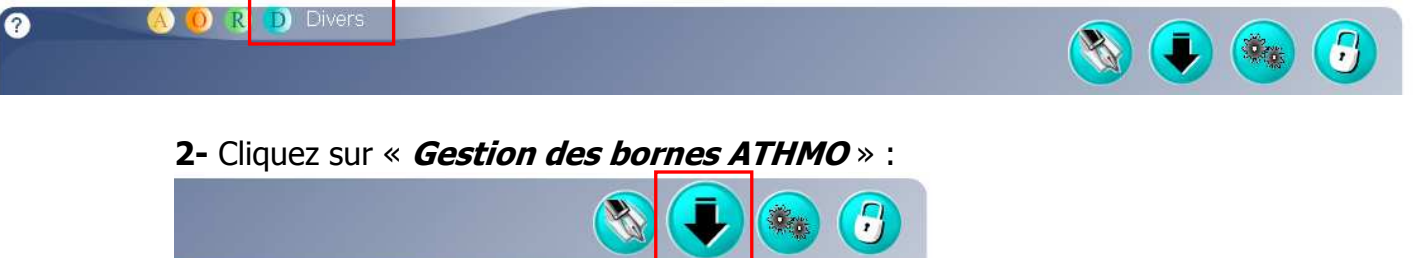

3- Dans l'écran de travail, ajouter une borne à la liste en cliquant sur « + » :

**Gestion des bornes ATHMO** 

| nom                     | gestionnaire                          | ville           |
|-------------------------|---------------------------------------|-----------------|
| borne0004<br>borne00088 | jean-jacques baret<br>adminmasternaut | Frejus          |
| Borne Test 2009         | administrateur smar                   | Puget sur Arger |
|                         |                                       |                 |
|                         |                                       |                 |
|                         |                                       |                 |
|                         |                                       |                 |

### - IMPORTANT :

Il est possible d'installer la même borne sur plusieurs ordinateurs. L'avantage est que vous pourrez ainsi envoyer les données de plusieurs sites. L'inconvénient est qu'en cas de problème lors des transferts de données, ATHMO sera dans l'incapacité de déterminer de quel ordinateur il provient.

Il est donc fortement conseillé de créer une borne par site d'envoi des données.

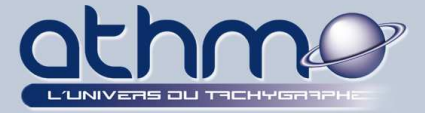

**4-** Saisissez les informations demandées puis cliquez sur « **≁** » pour ajouter un gestionnaire (s'il n'existe pas déjà) :

| Création d'une borne | •          |                  |  |  |  |  |
|----------------------|------------|------------------|--|--|--|--|
| Nom                  | BORNE_NM   | E01              |  |  |  |  |
| Description          | BORNE DE I | M. NME01         |  |  |  |  |
| Adresse              | ESPACE PI  | ESPACE PINEDE    |  |  |  |  |
|                      | CHEMIN DE  | S VERNEDES       |  |  |  |  |
| Code Postal / Ville  | 83480      | PUGET-SUR-ARGENS |  |  |  |  |
| le pays              | FRANCE     |                  |  |  |  |  |
| Nom du gestionnaire  |            | <b>I</b>         |  |  |  |  |
| Annuler              |            | Créer            |  |  |  |  |

Le gestionnaire est le contact avec la société ATHMO. En cas de problème sur les fichiers transférés ou sur le déroulement des transferts eux même, c'est lui qui sera contacté par les services ATHMO. Il peut tout à fait être commun à plusieurs bornes.

5- Saisissez les informations demandées avec précision, puis cliquez sur « Créer » :

| Nom       | MEDINA Nicolas   |
|-----------|------------------|
| Société   | ATHMO-REM        |
| email     | nmedina@athmo.eu |
| Téléphone | 0892230180       |
| Mobile    |                  |
| Fax       | 0483120005       |
| Langue    | fr               |
| Appulor   |                  |

**6-** Sélectionnez le gestionnaire puis cliquez sur « *Créer* » pour lancer le téléchargement de la borne (*Ici BORNE\_NME01*) :

| Nom                   | BORNE_N       | VIE01            |  |  |  |  |
|-----------------------|---------------|------------------|--|--|--|--|
| Description           | BORNE DE      | EM. NME01        |  |  |  |  |
| Adresse               | ESPACE PINEDE |                  |  |  |  |  |
|                       | CHEMIN D      | ES VERNEDES      |  |  |  |  |
| Code Postal / Ville   | 83480         | PUGET-SUR-ARGENS |  |  |  |  |
| le pa <mark>ys</mark> | FRANCE        |                  |  |  |  |  |
| Nom du gestionnaire   | MEDINA N      | icolas 🔻         |  |  |  |  |

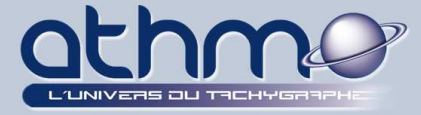

| 7-  | Le    | téléchargement        | commence,      | cliquer | sur | « <i>Commencez</i> » pour | télécharger | le |
|-----|-------|-----------------------|----------------|---------|-----|---------------------------|-------------|----|
| log | iciel | l de borne :          |                |         |     |                           |             |    |
| Pro | gres  | sion du téléchargemen | it de la borne |         |     |                           |             |    |

| 6         |
|-----------|
| Commencez |
|           |

8- Sélectionnez le répertoire de destination puis cliquez sur « *Enregistrer* » :

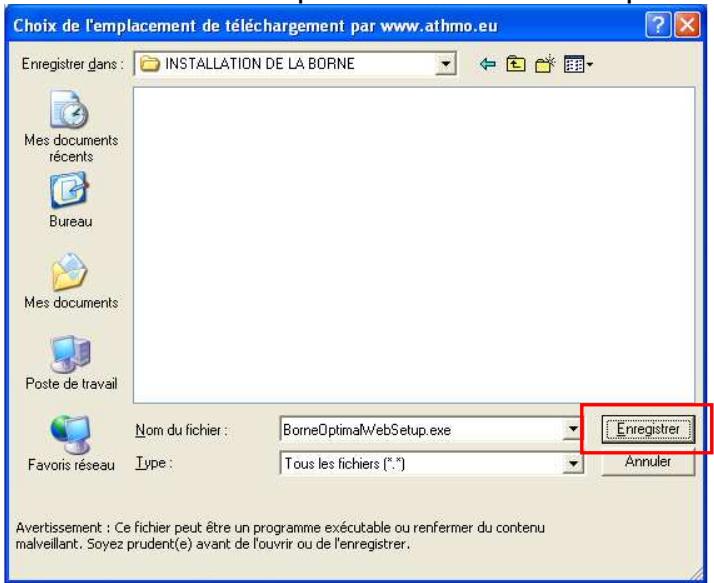

**9-** Lorsque la borne est téléchargée, cliquer sur « *Commencez* » pour télécharger le *fichier de configuration* :

| Progression du téléchargement de la borne |           |
|-------------------------------------------|-----------|
| Progression du fichier de configuration   |           |
|                                           | Commencez |

10- Sélectionnez le répertoire de destination puis cliquez sur « Enregistrer » :

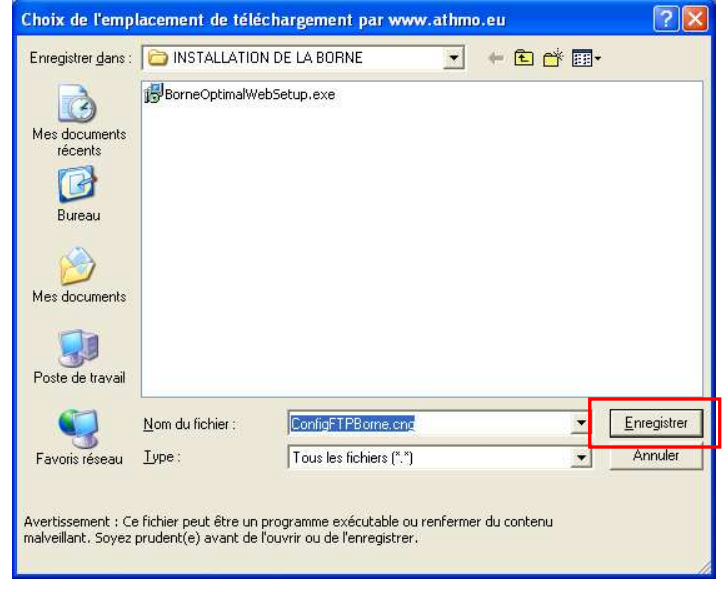

### - IMPORTANT :

Téléchargez le logiciel de borne et le fichier de configuration dans le même répertoire.

En effet, lors de l'installation, le paramétrage automatique du logiciel ne peut s'effectué que si les deux fichiers sont au même endroit.

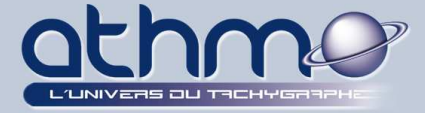

**11-** Le téléchargement est terminé : Progression du téléchargement de la borne

Progression du fichier de configuration

### **B- Installation du logiciel de Borne :**

Une fois les téléchargements terminés, vous pouvez installer la Borne Optimal Web :

**1-** Pensez à mettre le fichier *ConfigFTPBorne.cng* dans le même répertoire puis installez le logiciel de borne en exécutant le fichier *BorneOptimalWebSetup.exe.* Suivez les différentes étapes :

| BorneOptimalWebSetup.<br>exe                                                                                                    |                                                                                                    |
|----------------------------------------------------------------------------------------------------|----------------------------------------------------------------------------------------------------|
| Langue de l'assistant d'installation<br>Veuillez sélectionner la langue qui sera utilisée<br>par l'assistant d'installation :<br>Français<br>OK Annuler                                                                                                    |                                                                                                    |
| Bienvenue dans l'assistant<br>d'installation de BORNE OPTIMAL<br>WEB           Cet assistant va vous guider dans l'installation de BORNE<br>DPTIMAL WEB :Version N° 2.72 sur votre ordinateur.           Il est recommandé de fermer toutes les applications actives<br>avant de continuer.           Appuyez sur Suivant pour continuer ou sur Annuler pour<br>bectement installation | Installation         Dossier de destination         Dù BORNE OPTIMAL WEB doit-il être installé ?         Dù L'assistant va installer BORNE OPTIMAL WEB dans le dossier suivant.         Pour continuer, appuyez sur Suivant. Si vous souhaitez choisir un dossier différent, appuyez sur Parcourir.         C:\BornetDPTIMALWEB         Parcourir |
| abandonner linstallation.                                                                                                    | Le programme requiert au moins 32,8 Mo d'espace disque disponible.<br>Français<br><u>Précédent Suivant Annuler</u>                                                                                                    |

10 sur 67

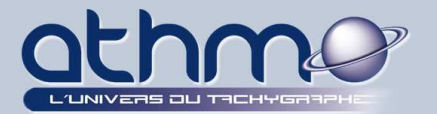

| Installation                                                                                                    | Installation                                                                                                    |
|----------------------------------------------------------------------------------------------------|----------------------------------------------------------------------------------------------------|
| Composants à installer<br>Quels composants de l'application souhaitez-vous installer ?                                                                                                    | Sélection du dossier du menu Démarrer<br>Dù l'assistant d'installation doit-il placer les raccourcis du programme ?                                                                                                    |
| Sélectionnez les composants que vous désirez installer ; décochez les composants que<br>vous ne désirez pas installer. Appuyez ensuite sur Suivant pour continuer l'installation.<br>Installation complète  Borne pour Archiver les fichiers des Tachygraphes Numériques 32,1 Mo | L'assistant va créer les raccourcis du programme dans le dossier du menu<br>Démarrer indiqué ci-dessous.<br>Appuyez sur Suivant pour continuer. Appuyez sur Parcourir si vous souhaitez<br>selectionner un autre dossier du menu Démarrer.<br>BORNE OPTIMAL WEB<br>Parcourir                                                                                   |
| Les composants sélectionnés nécessitent au moins 32,8 Mo d'espace disponible.<br>Trançais<br><u>Précédent</u> <u>Suivant</u> Annuler                                                                                                    | Français                                                                                                    |
|                                                                                                    | Installation                                                                                                    |
| Tâches supplémentaires     Image: Comparison of the stacker supplémentaires qui doivent être effectuées ?                                                                                                    | Prêt à installer<br>L'assistant dispose à présent de toutes les informations pour installer BORNE<br>OPTIMAL WEB sur votre ordinateur.                                                                                                    |
| Sélectionnez les tâches supplémentaires que l'assistant d'installation doit effectuer<br>pendant l'installation de BORNE OPTIMAL WEB, puis appuyez sur Suivant.<br>Icônes supplémentaires :<br>I Créer une icône sur le <u>Bureau</u>                                            | Appuyez sur Installer pour procéder à l'installation ou sur Précédent pour revoir ou modifier une option d'installation.  Dossier de destination : C:\BorneOPTIMALWEB Type d'installation complète Composants sélectionnés : Borne pour Archiver les fichiers des Tachygraphes Numériques Dossier du menu Démarre : BORNE OPTIMAL WEB Tâches supplémentaires : |
| rançais - (< <u>P</u> récédent <u>Suivant</u> Annuler                                                                                                    | Français<br>< <u>P</u> récédent Installer Annuler                                                                                                    |
| nstallation en cours Veuillez patienter pendant que l'assistant installe BORNE OPTIMAL WEB sur votre  ordinateur. Finalisation de l'installation Mise à jour du registre, veuillez patienterOptimte11BDBorne.cng                                                                 | Installation         Fin de l'installation de BORNE OPTIMAL WEB         L'assistant a terminé l'installation de BORNE OPTIMAL WEB         sur votre ordinateur. L'application peut être lancée à l'aide des ichnes créées sur le Bureau par l'Installation.         Veuillez appuyer sur Terminer pour quitter l'assistant d'installation.                     |
| rançais                                                                                                    |                                                                                                    |

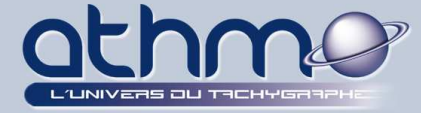

### <u>C- Utilisation du logiciel de Borne :</u>

Le logiciel de borne *Optimal Web* est installé, vous allez pouvoir transférer les données de vos conducteurs ainsi que celles de vos véhicules :

### 1- Présentation du logiciel de borne Optimal Web :

La borne Optimal Web permet de transférer des données provenant de plusieurs sources :

1- Ouvrez la borne Optimal Web en double-cliquant sur :

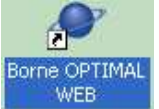

**2-** Le logiciel s'ouvre : 🖉 TACHYGRAPHE NUMERIQUE - Lecture des Cartes des Conducteurs et de la M... 📰 🗖 🔀 🎒 Langues Options Modules Aide Clé DLK Siem Lecteur de carte Clé E@sychrono Lafon 3 D-BOX ACTIA 5 Société unique Contenu des Cartes Conducteurs sfert FTP vers OptimalWeb 2 v 2.82 Tous les fichiers disgues papier, cartes et mémoire de masse ont été transmis X Fermer

1- Lecteur de carte : Permet de télécharger les cartes de vos conducteurs ;

**2-** *Clé DLK Siemens :* Outil permettant de télécharger les chronos tachygraphes numériques (mémoires de masse) de vos véhicules ;

*3- Clé E@sychrono Lafon :* Autre outil permettant de télécharger les chronos tachygraphes numériques (mémoires de masse) de vos véhicules ;

**4- OPTAC Stoneridge** : Outil permettant, à la fois, de télécharger les cartes de vos conducteurs et les mémoires de masse de vos véhicules ;

**5- D-BOX ACTIA** : Outil permettant, à la fois, de télécharger les cartes de vos conducteurs et les mémoires de masse de vos véhicules.

**1-** Contenu des cartes conducteurs : Permet de visualiser le contenu des cartes de vos conducteurs, avant transfert, sous forme de ticket ;

2- Transfert FTP vers OptimalWeb : Permet de paramétrer les coordonnées du serveur FTP et de lancer les transferts manuellement.

12 sur 67

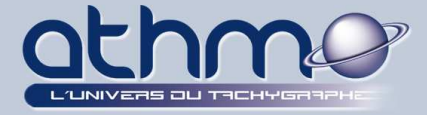

### 2- Lecteur de carte :

Vous devez créer les conducteurs sur **Optimal Web** avant de les transférer : <u>- Rappel :</u> Télécharger les cartes tous les 28 jours maximum :

1- Cliquez sur « *Lecteur de carte* » :

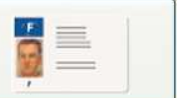

2- À l'invite, insérer votre carte conducteur :

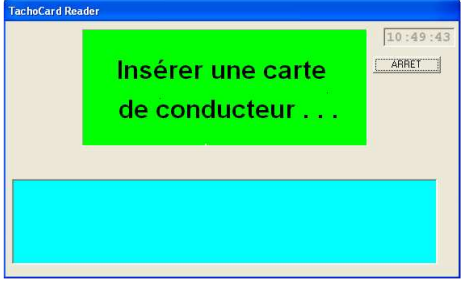

### 3- Le traitement commence, veuillez patienter :

| TachoCard Reader                                                                       | TachoCard Reader                                                                                                    |
|----------------------------------------------------------------------------------------|----------------------------------------------------------------------------------------------------|
| Traitement en cours                                                                    | Traitement en cours                                                                                                    |
| 6<br>Secondes                                                                          | 74<br>Secondes                                                                                                    |
| - fichier (3 / 16)<br>Carte Nº: 1000000030720<br>Nom : Mr Conducteur 3072 TEST, Prenom | - fichier ( 13 / 16 )<br>Carte N': 10000000030720<br>Nom : Mr Conducteur 3072 TEST, Prenom<br>Vehicule: 723 TCO 99 25333 Km<br>Date : 24/03/2009 12:28:21 |

### 4- À l'invite, retirez votre carte conducteur :

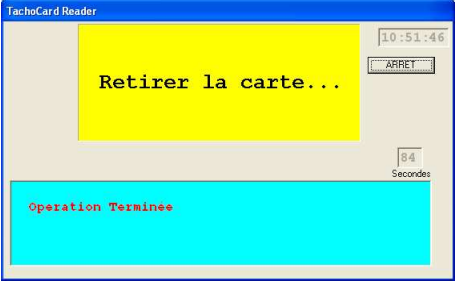

### 5- Le transfert s'effectue, veuillez patienter :

| 01/12/2009 10:53 58-Transfert Ficher: ENVDIDIFFEREV_100000000307200912010951.C18 01/12/2009 10:53 58-Starting TF Itematier 01/12/2009 10:33 58-Transfert GDat Transfer 01/12/2009 10:33 58-Transfert GDat Transfer 01/12/2009 10:33 58-Dat Transfert GDate 01/12/2009 10:33 58-Data Transfert GDate 01/12/2009 10:35 58-Data Transfert GDate 01/12/2009 10:35 58-Data Transfert GDate 01/12/2009 10:35 58-Data Transfert GDate 01/12/2009 10:35 58-Data Transfert GDate 01/12/2009 10:35 58-Data Transfert GDate 01/12/2009 10:35 58-Data Transfert GDate 01/12/2009 10:35 58-Data Transfert GDate 01/12/2009 10:35 58-Data Transfert GDate 01/12/2009 10:35 58-Data Transfert GDate 01/12/2009 10:35 58-Data Transfert GDate 01/12/2009 10:35 58-Data Transfert GDate 01/12/2009 10:35 58-Data Transfert GDate 01/12/2009 10:35 58-Data Transfert GData Transfert GDate 01/12/2009 10:35 58-Data Transfert GData Transfert GDate 01/12/2009 10:35 58-Data Transfert GData Transfert GData Tra | S Transferts Fichiers FTP (Tachygraphe Numérique) |
|----------------------------------------------------------------------------------------------------|---------------------------------------------------|
| Host Ifp.athmo.eu                                                                                                    |                                                   |
| Port 21 Local                                                                                                    | Arret                                             |
| Heartin (toB00183                                                                                                    | 10-52-20 / Em Transfert FTP                       |
| Parenard Province                                                                                                    | TO 32.20 THI Habian H                             |
| Deschore: Auforisations                                                                                                    |                                                   |
| Directory Construction                                                                                                    |                                                   |
| Parameters                                                                                                    |                                                   |
| Transfert En Cours Local Directory                                                                                                    |                                                   |
| Taille Totale : 1048                                                                                                    |                                                   |
| Octets Transmis : 1048 Remote File                                                                                                    |                                                   |
| Pourcentage : 100 EXPVEHICSQL_400000001099,ATC                                                                                                    |                                                   |
| Position to Restore From                                                                                                    |                                                   |
| Début du Transfert 10:53 Delete Remote Files                                                                                                    |                                                   |
| Temps Estimé 0 Passive Mode                                                                                                    |                                                   |
| Temps Bestant 0 Temps entre 2 fichiers 100 ms                                                                                                    |                                                   |
|                                                                                                    |                                                   |
| OK Autre Transfert St Abort                                                                                                    |                                                   |

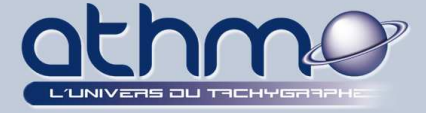

### 3- Clé DLK Siemens : CONFIGURATION

Vous avez la possibilité de configurer le paramétrage de votre clé DLK Siemens. Suivez les étapes suivantes :

1- Branchez votre clé DLK Siemens dans l'ordinateur ;

2- Cliquez sur « Clé DLK Siemens » :

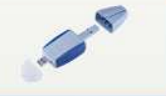

3- Dans la nouvelle fenêtre, cliquez sur « *Paramétrage de la clé USB* » :

4- Un message de confirmation apparaît. Si la clé est vide, cliquez sur « OK » :

| TACHYGRAPHE NUMERIQUE                                              |                                                                    |
|--------------------------------------------------------------------|--------------------------------------------------------------------|
| Confirmation ?<br>Le paramètrage<br>que si tous les<br>ont été réc | ene doit être effectué<br>fichiers de données<br>upérés sur la clé |
| С                                                                  | <u>No</u>                                                          |

**5-** Dans l'onglet « *Déchargement* », choisissez votre durée de téléchargement (*Ici Toute la Mémoire*) :

**6-** Dans l'onglet « *Type Fichiers* », choisissez les données à télécharger (*Ici Tous les Fichiers*) :

7- Dans l'onglet « Langues », choisissez la nationalité (Ici France) :

| Configuration Clé USB                                                | Configuration Clé USB                                                                                                    | Configuration Clé USB                                        |
|----------------------------------------------------------------------|----------------------------------------------------------------------------------------------------|--------------------------------------------------------------|
| Configuration actuelle<br>Déchargement Type Fichiers Langues         | Configuration actuelle<br>Déchargemen Type Fichiers Langues                                                                                        | Configuration actuelle<br>Déchargement Type Fichiers Langues |
| Toute la Mémoire Les derniers jours Depuis le dernier téléchargement | <ul> <li>Activités</li> <li>Tous les Fichiers</li> <li>Evénements et anomalies</li> <li>Vitesse instantanée</li> <li>Données techniques</li> </ul> | <ul> <li>France</li> <li>Espagne</li> <li>Autres</li> </ul>  |
| Lecture Carte Chauffeur                                              | Lecture Carte Chauffeur                                                                                                    | Lecture Carte Chauffeur                                      |
| Confirmation de la configuration                                     | Confirmation de la configuration                                                                                                    | Confirmation de la configuration                             |
| Eermer                                                               | Eermer                                                                                                    | Eermer                                                       |

8- Cliquez ensuite sur « Confirmation de la configuration » (ci-dessus) :

<u>- Remarque</u>: Si vous cochez « *Lecture Carte Chauffeur* », la clé récupérera les données de la carte conducteur insérée dans le tachygraphe au moment de la récupération de la mémoire de masse.

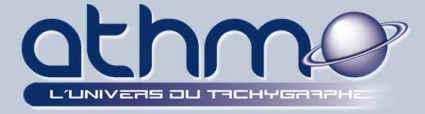

### 4- Clé DLK Siemens : TELECHARGEMENT

Vous devez créer les véhicules sur **Optimal Web** avant de les transférer : <u>- Rappel :</u> Télécharger les véhicules tous les 95 jours maximum :

1- Branchez votre clé DLK Siemens dans l'ordinateur ;

2- Cliquez sur « Clé DLK Siemens » :

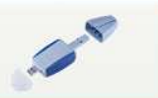

3- Sur l'écran suivant, cliquez sur « Lecture de la Clé USB » :

Lecture de la Clé USB

### **4-** Le traitement commence, veuillez patienter :

| éhicules Traités | Nom           | Date  | Heure |
|------------------|---------------|-------|-------|
| 22×S26           |               |       |       |
|                  | <             |       | >     |
|                  | Traitement En | Cours |       |

| Véhicules Traités | Nom              | Date            | Heure    |
|-------------------|------------------|-----------------|----------|
| 9622×S26          | S_F9622×S26      | _081 30/12/2008 | 07:21:48 |
|                   | <                |                 |          |
|                   | Traitement En Co | urs             |          |

### 5- À l'invite, retirer votre Clé DLK Siemens :

| aires Quitter     |                          |            |
|-------------------|--------------------------|------------|
| 0.00              |                          |            |
|                   |                          |            |
| Véhicules Traités | Nom Date                 | Heure      |
| 9622×S26          | S_F9622%S26081 30/12/200 | 8 07:21:48 |
|                   | ×11                      | Ĩ          |
|                   | N                        | _          |
|                   |                          |            |
|                   | RETIREZ LA CLE USB       |            |
|                   | RETIREZ LA CLE USB       |            |

6- Le transfert s'effectue, veuillez patienter :

| Transferts FTP                                                                                                    |                                                                      |                                                                                    |                                                 |
|----------------------------------------------------------------------------------------------------|----------------------------------------------------------------------|------------------------------------------------------------------------------------|-------------------------------------------------|
| Data Transfer Complete<br>Transfer Complete<br>Transfert Fichier : ENVI<br>Statting FTP transfer<br>Beginning Data Transfer<br>Transfert(octets) : 3276<br>Transfert(octets) : 6930 | e<br>OIDIFFERE\FS<br>er<br>88 / 212907<br>36 / 212907<br>34 / 212907 | 9622%5260812300721.V18                                                             | Transferts Fichiers FTP (Tachygraphe Numérique) |
| Host (Hp.alhmo.eu<br>Port 21<br>User ID (Hp800183<br>Password (1999)                                                                                                    | Local                                                                | Use Proxy Server                                                                   | Arrêt                                           |
| Directory : depot Transfert En Taille Totale :                                                                                                    | Cours<br>212907                                                      | Parameters<br>Local Directory<br>C1/BorneOPTIMALWEB1/DTC01/Company1/FTP16          |                                                 |
| Octets Transmis :<br>Pourcentage :                                                                                                    | 65536<br>31                                                          | Remote File           F_9622XS26_0812300721.V1B           Position to Restore From |                                                 |
| Début du Transfert                                                                                                    | 11:27                                                                | Delete Local Files                                                                 |                                                 |
| Temps Restant                                                                                                    | 00:03                                                                | Tempo entre 2 fichiers 100 ms                                                      |                                                 |
| 🖉 ок                                                                                                    | Autre Trans                                                          | feri Abort                                                                         | 15 our 67                                       |

15 sur 67

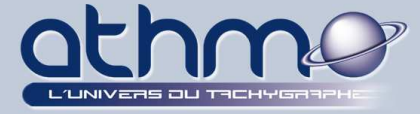

### 5- Clé E@sychrono Lafon : CONFIGURATION

Après avoir installé le lecteur de clé LAFON (installation du driver), suivez les étapes suivantes pour paramétrer la clé LAFON:

- 1- Branchez votre clé LAFON dans votre lecteur de clé LAFON ;
- 2- Cliquez sur « Clé E@sychrono Lafon » :

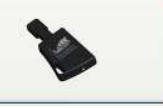

3- Sur l'écran suivant, cliquez sur « Configuration » :

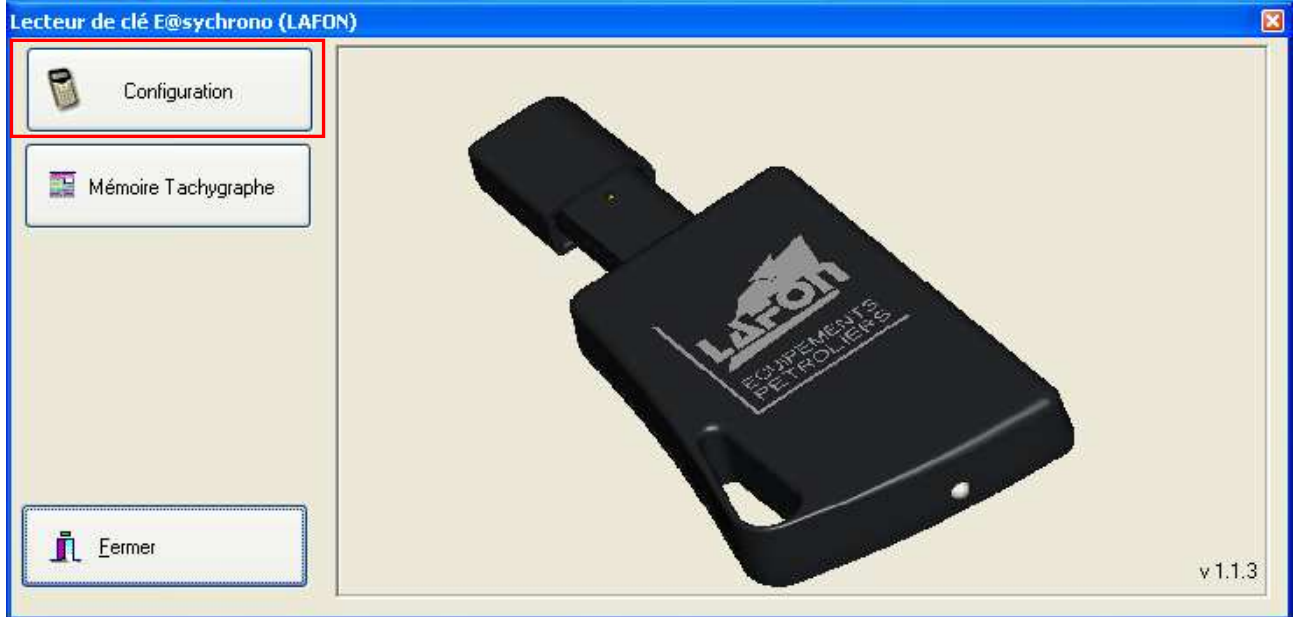

**4-** Dans l'onglet « *Déchargement* », choisissez votre durée de téléchargement (*Ici Toute la Mémoire*) :

| Configuration  | Configuration actuelle<br>Port Série 4 2<br>Déchargement Type Fichiers Langues<br>Toute la Mémoire | Nous vous conseillons de ne<br>cocher que la ligne "Depuis<br>le dernier Chargement" ou la<br>ligne "Les X derniers jours'"<br>Vous pourrez utiliser<br>l'option"Toute La |
|----------------|----------------------------------------------------------------------------------------------------|----------------------------------------------------------------------------------------------------|
| <u>F</u> ermer | Depuis le dernier téléchargement     Lecture du paramétr     Confirmation d                        | Mémoire"dans des cas<br>particuliers.<br>rage actuel de la clé<br>des Valeurs                                                                                             |

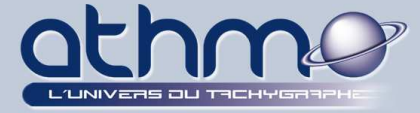

**5-** Dans l'onglet « *Type Fichiers* », choisissez les données à télécharger (*Ici Tous les Fichiers*) :

| Configuration | Configuration actuelle<br>Port Série 4 2<br>Déchargement Type Fichiers Langues                        | Nous vous conseillons de ne<br>cocher que la ligne "Depuis<br>le dernier Chargement" ou la<br>ligne "Les X derniers jours" |
|---------------|----------------------------------------------------------------------------------------------------|----------------------------------------------------------------------------------------------------|
|               | Activités I Tous les Fichiers<br>Evénements et anomalies<br>Vitesse instantanée<br>Données techniques | Vous pourrez utiliser<br>l'option"Toute La<br>Mémoire"dans des cas<br>particuliers.                                        |
|               | Lecture du paramé                                                                                     | trage actuel de la clé                                                                                                    |
|               | Confirmation                                                                                          | des Valeurs                                                                                                    |

6- Dans l'onglet « Langues », choisissez la nationalité (Ici France) ;

**7-** Sélectionnez le numéro du port sur lequel est connecté le lecteur de clé Lafon (voir dans la gestion des périphériques) (*Ici le numéro 4*), puis cliquez sur « *Confirmation des Valeurs* » :

| Configuration | Configuration actuelle<br>Port Série 4<br>Déchargement Type Fichiers Langues<br>© France<br>© Espagne | Nous vous conseillons de ne<br>cocher que la ligne "Depuis<br>le dernier Chargement" ou la<br>ligne "Les X derniers jours'"<br>Vous pourrez utiliser<br>l'option"Toute La<br>Mémoire"dans des cas |
|---------------|----------------------------------------------------------------------------------------------------|----------------------------------------------------------------------------------------------------|
| L Eermer      | Lecture du paramé                                                                                     | itrage actuel de la clé                                                                                                    |

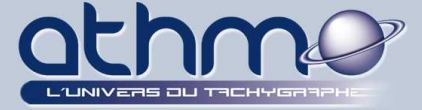

### 8- Le paramétrage commence, veuillez patienter :

| ecteur de clé E@sychrono (LAI | ON)                               | × |
|-------------------------------|-----------------------------------|---|
| Configuration                 | Vérification de la communication, |   |
| T Mémoire Tachygraphe         |                                   |   |
|                               | SI                                | 3 |
|                               |                                   |   |
| Eermer.                       | 🗲 Retour                          |   |

| Lecteur de clé E@sychrono (LAFO | N)                                  | × |
|---------------------------------|-------------------------------------|---|
| Configuration                   | Parametrage en cours de traitement, |   |
| "" Mémoire Tachygraphe          |                                     |   |
|                                 |                                     |   |
|                                 |                                     | 2 |
|                                 |                                     |   |
| Eermer                          | 🖨 Retour                            |   |
|                                 |                                     |   |

## 9- Le paramétrage de la clé est terminée, cliquez sur « *Retour* » :

| Configuration         | Parametrage OK |
|-----------------------|----------------|
| 🕎 Mémoire Tachygraphe |                |
|                       |                |
|                       | <u>×</u>       |
|                       |                |
|                       | 241)           |

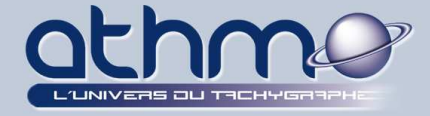

### 6- Clé E@sychrono Lafon : TELECHARGEMENT

Vous devez créer les véhicules sur **Optimal Web** avant de les transférer : <u>- Rappel :</u> Télécharger les véhicules tous les 95 jours maximum :

Pour transférer les données des véhicules via la clé E@sychrono Lafon, suivez les étapes suivantes :

- 1- Branchez votre clé LAFON dans votre lecteur de clé LAFON ;
- 2- Cliquez sur « Clé E@sychrono Lafon » :

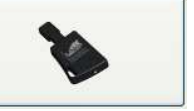

**3-** Sur l'écran suivant, cliquez sur « *Mémoire Tachygraphe* » : Lecteur de clé E@sychrono (LAFON)

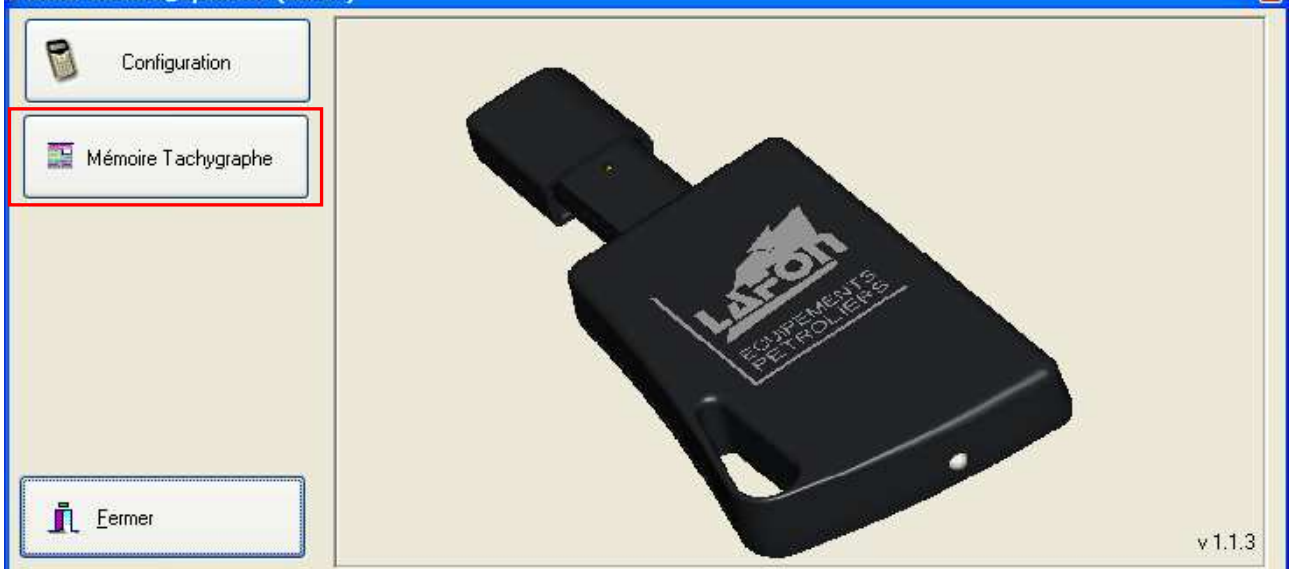

### 4- Le téléchargement commence, veuillez patienter :

| Configuration       | Vérification de la communication, |   |
|---------------------|-----------------------------------|---|
| Mémoire Tachygraphe |                                   |   |
|                     |                                   |   |
|                     |                                   | 3 |
|                     |                                   |   |
|                     |                                   |   |

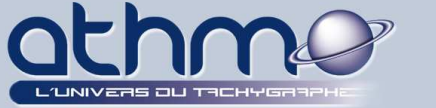

| Configuration                    | paquet n°1 | 10 |
|----------------------------------|------------|----|
| <sup>1</sup> Mémoire Tachygraphe |            |    |
|                                  |            |    |
|                                  | 5          | 3  |
|                                  |            |    |
|                                  |            |    |

| N)                                     | ×                                         |
|----------------------------------------|-------------------------------------------|
| F723_TCO_990811141403.V1B paquet n*376 | ~                                         |
|                                        |                                           |
|                                        |                                           |
| <u>s</u>                               | 2                                         |
|                                        |                                           |
| 🔶 Retour                               |                                           |
|                                        | v) F723_TCO_990811141403.∨1B paquet n°376 |

## 4- Le téléchargement de la clé est terminée, cliquez sur « *Retour* » :

| Configuration         | F723_TCO_990811141403.V1BOK |
|-----------------------|-----------------------------|
| 📔 Mémoire Tachygraphe |                             |
|                       |                             |
|                       |                             |
|                       |                             |
|                       |                             |

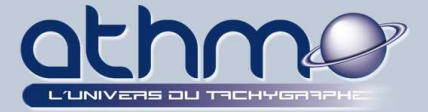

### 5- Le transfert s'effectue, veuillez patienter :

| Data Transfer Complete<br>Transfer Complete<br>Transfer Tichier : ENVOIDIFFEREVF_96<br>Stating FTP transfer<br>Beginning Data Transfer<br>Transfert(octet) : 32786 / 212907<br>Transfert(octet) : 5558 / 212907<br>Transfert(octet) : 5558 / 212907 | 22×5260812300721 V18                  | S Transferts Fichiers FTP (Tachygraphe Numérique) |
|----------------------------------------------------------------------------------------------------|---------------------------------------|---------------------------------------------------|
| Host Itp.athmo.eu<br>Pot 21 Local<br>User ID Itp800183<br>Password Internet<br>Directory : depot                                                                                                    | Use Proxy Server Parameters           | Arrêt                                             |
| Taille Totale : 212907                                                                                                    | C:\BorneOPTIMALWEB\DTCO\Company\FTP\E |                                                   |
| Octets Transmis : 65536<br>Pourcentage : 31                                                                                                    | Remote File F_9622×S260812300721.V1B  |                                                   |
|                                                                                                    | Position to Restore From              |                                                   |
| Début du Transfert 11:27                                                                                                    | Delete Local Files                    |                                                   |
| Temps Estimé 00:03                                                                                                    | Passive Mode                          |                                                   |
| Temps Restant 00:02                                                                                                    | Tempo entre 2 fichiers 100 ms         |                                                   |
| OK Autre Transfe                                                                                                    | ri 🗶 Abort 👖 Close                    |                                                   |

### 7- Lancement manuel du transfert des données :

Il arrive parfois, à cause d'un problème de connexion par exemple, que le transfert des fichiers de se lance pas automatiquement. Vous avez la possibilité de « forcer » le transfert des fichiers vers **Optimal Web** :

1- Ouvrez la borne Optimal Web en double-cliquant sur :

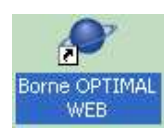

2- Le logiciel s'ouvre, cliquez sur :

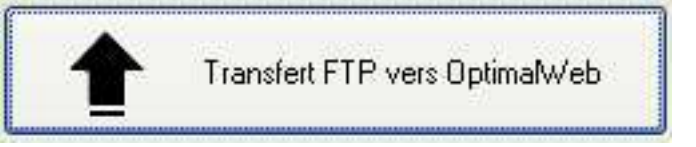

**3-** Dans la nouvelle fenêtre, cliquez sur « *Transferts* » puis « *Envoi* ». Si des fichiers étaient en attente et que la connexion est établie, les fichiers seront transférés sur *Optimal Web* :

| 🔀 Transfe  | rts Fichie | rs FTP (Tachygraphe Numérique) |
|------------|------------|--------------------------------|
| Paramètres | Transferts | Compte-Rendu des Transferts    |
|            | Envoi      |                                |
|            | Autorisa   | tions                          |

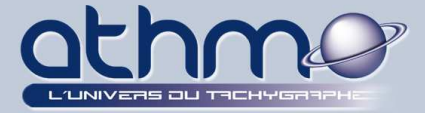

### 8- D-BOX ACTIA : CONFIGURATION

La D-BOX vous permet de télécharger les cartes des conducteurs *ET* les mémoires de masse des véhicules. Suivez les étapes suivantes pour paramétrer la D-BOX :

1- Connectez et allumer votre D-BOX ;

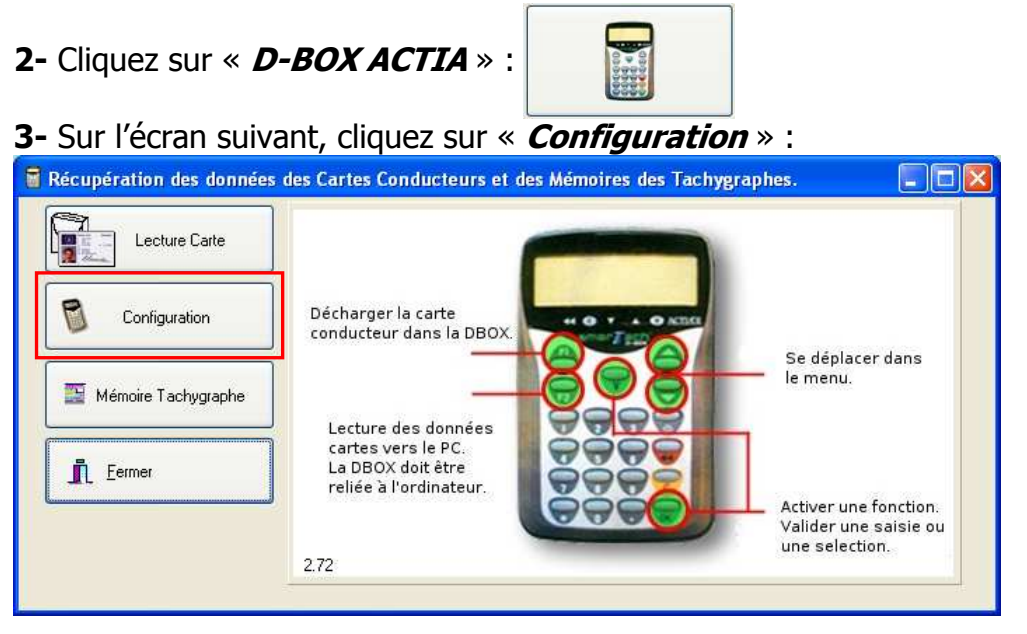

**4-** Dans l'onglet « *Déchargement* », choisissez votre durée de téléchargement (*Ici Toute la Mémoire*) :

**5-** Dans l'onglet « *Type Fichiers* », choisissez les données à télécharger (*Ici Tous les Fichiers*) :

**6-** Sélectionnez le numéro du port sur lequel la D-BOX est connectée (voir dans la gestion des périphériques) (*Ici le numéro 3*), puis cliquez sur « *Confirmation des Valeurs* » :

| Configuration de la Récupération de la                                                                                                    | Configuration de la Récupération de la                                                                                                    |
|----------------------------------------------------------------------------------------------------|----------------------------------------------------------------------------------------------------|
| Configuration actuelle<br>3<br>Déchargement<br>ype Fichiers<br>Toute la Mémoire<br>Les derniers jours<br>Depuis le dernier téléchargement | Configuration actuelle<br>Jéchargement Type Fichiers<br>Activités I Tous les Fichiers<br>Evénements et anomalies<br>Vitesse instantanée<br>Données techniques |
| Confirmation des Valeurs                                                                                                    | Confirmation des Valeurs                                                                                                    |

**7-** La D-BOX bipe puis un message de confirmation apparaît sur la D-BOX et sur votre écran.

22 sur 67

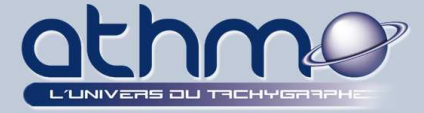

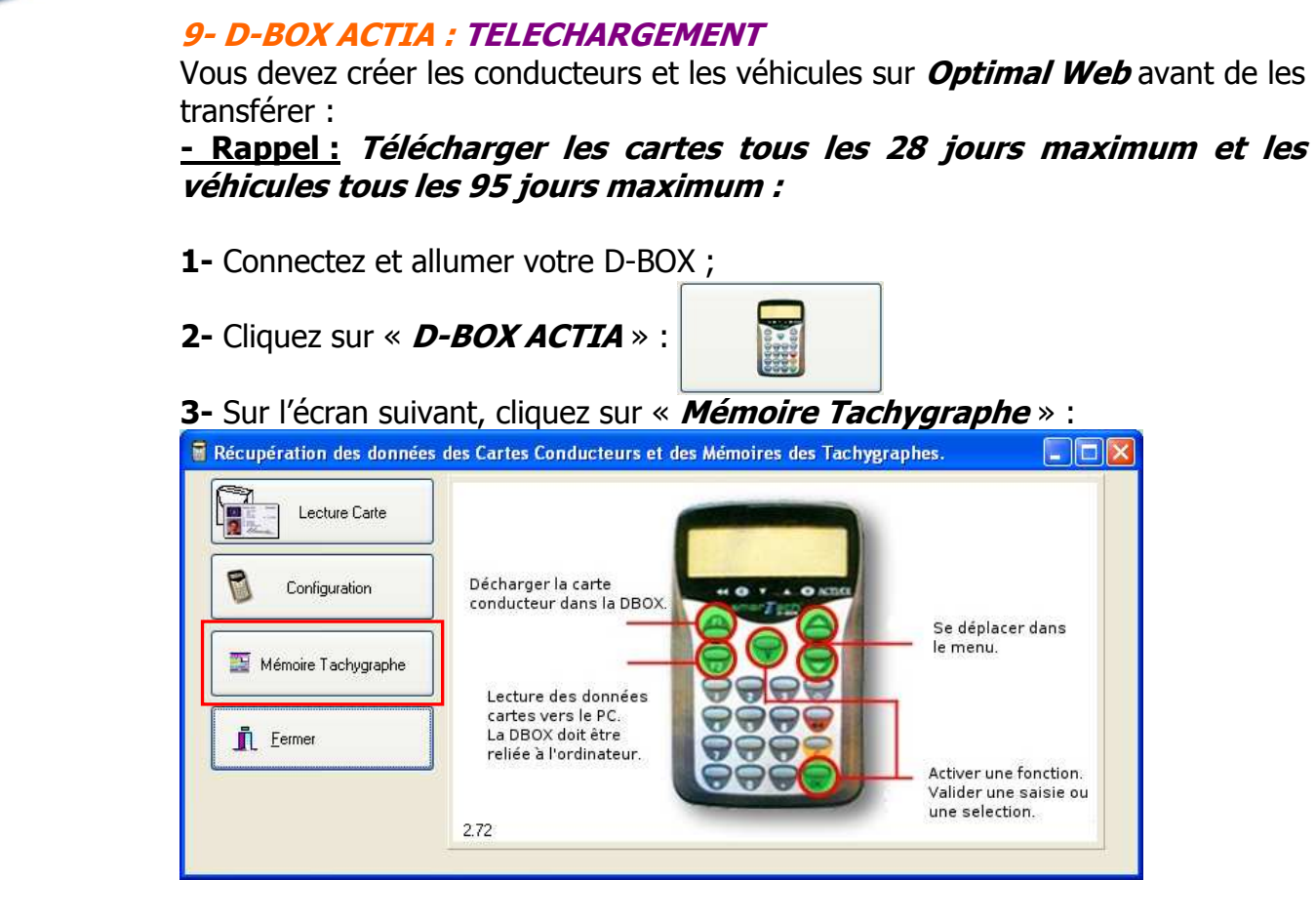

4- Les fichiers se copient sur l'ordinateur, à la fin cliquer sur « FERMER » :

| Transfert DBOX Memory | Transfert DBOX Memory                                    |  |
|-----------------------|----------------------------------------------------------|--|
|                       | FERMER                                                   |  |
| Transfert en cours    | Transfert terminé.<br>Appuyer sur le bouton pour sortir. |  |

**5-** Un message affiche le nombre de fichiers transférés sur l'ordinateur, cliquez sur « *OK* » :

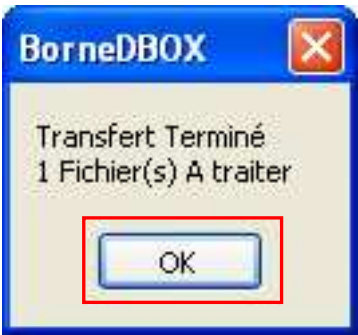

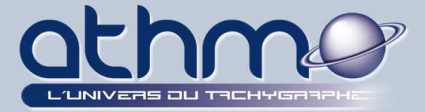

### 6- Le transfert s'effectue, veuillez patienter :

| Transferts FTP                                                                                                    |                                                                                                    |                                                 |
|----------------------------------------------------------------------------------------------------|----------------------------------------------------------------------------------------------------|-------------------------------------------------|
| 01/12/2009 10:53 59-Transfert Fichi<br>01/12/2009 10:53 59-Stating FTP the<br>01/12/2009 10:53 59-Stating FTP the<br>01/12/2009 10:53 59-Transfert [octel<br>01/12/2009 10:53 59-Transfert [octel<br>01/12/2009 10:53 69-Transfert [octel<br>01/12/2009 10:54 02-Stating FTP tr<br>01/12/2009 10:54 02-Stating FTP tr<br>01/12/2009 10:54 02-Stating FTP tr | I: ENVOIDIFFEREVF_10000000307200912010951.C18           Inster           Transfer           1: 26502 / 26502           Complete           ete           ete           I: ENVOIDIFFEREVF_10000000307200912010951.XML           I: ENVOIDIFFEREVF_10000000307200912010951.XML           Transfer | Transferts Fichiers FTP (Tachygraphe Numérique) |
| Host Itp.athmo.eu                                                                                                    | Use Proxy Server                                                                                                    |                                                 |
| Port 21 Diocal                                                                                                    |                                                                                                    | 10:52:20 : Fin Transfert FTP                    |
| User ID (tpB00183                                                                                                    | 1                                                                                                    |                                                 |
| Password                                                                                                    |                                                                                                    |                                                 |
| Directory: autorisations                                                                                                    | 1                                                                                                    |                                                 |
| Transfert En Cours Taille Totale : 1048                                                                                                    | Parameters<br>Local Directory<br>C:\BorneDPTIMALWEB\DTCO\Company\FTP\F 😂                                                                                                    |                                                 |
| Octets Transmis : 1048                                                                                                    | Remote File                                                                                                    |                                                 |
| Pourcentage : 100                                                                                                    | Position to Restore From                                                                                                    |                                                 |
| Début du Transfert 10:53                                                                                                    | Delete Remote Files                                                                                                    |                                                 |
| Temps Estimé 0                                                                                                    | Passive Mode                                                                                                    |                                                 |
| Temps Restant 0                                                                                                    | Tempo entre 2 fichiers 100 ms                                                                                                    |                                                 |
| OK Autre Tra                                                                                                    | nsfert 25 Abort Lose                                                                                                    |                                                 |

### **10- OPTAC STONERIDGE : TELECHARGEMENT**

L'Optac de chez Stoneridge n'a pas besoin d'être installé ou paramétré. En effet, windows le détectera comme une simple clé USB.

Vous devez créer les conducteurs et les véhicules sur **Optimal Web** avant de les transférer :

<u>- Rappel :</u> *Télécharger les cartes tous les 28 jours maximum et les véhicules tous les 95 jours maximum :* 

- 1- Connectez et allumer votre OPTAC ;
- 2- Cliquez sur « OPTAC STONERIDGE » :

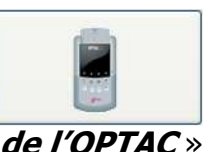

3- Sur l'écran suivant, cliquez sur « Lecture de l'OPTAC » :

Lecture de l'OPTAC

**4-** Les fichiers se copient sur l'ordinateur avant le trasnfert :

| cienne DLK détectée<br>taires Quitter<br>lé USB |                 |       |       |
|-------------------------------------------------|-----------------|-------|-------|
| Véhicules Traités<br>9622X526                   | Nom             | Date  | Heure |
|                                                 | Traitement En C | ours  | ) >   |
|                                                 |                 | Jours |       |
|                                                 |                 |       |       |

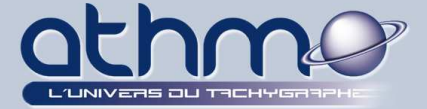

### 5- Le transfert s'effectue, veuillez patienter :

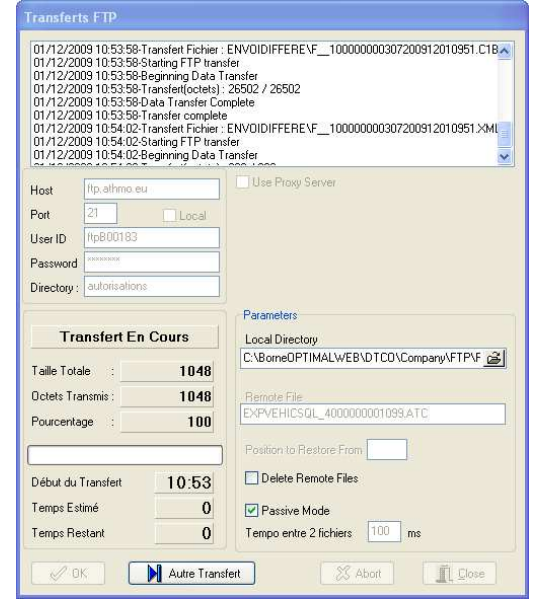

| 🔀 Transferts Fichi      | ers FTP (Tachygraphe Numérique)       |       |
|-------------------------|---------------------------------------|-------|
| Paramètres Iransferts   | s <u>C</u> ompte-Rendu des Transferts |       |
|                         |                                       | Arrêt |
| 10:52:20 : Fin Transfer | rt FTP                                |       |
|                         |                                       |       |
|                         |                                       |       |
|                         |                                       |       |
|                         |                                       |       |
|                         |                                       |       |

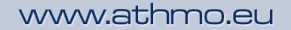

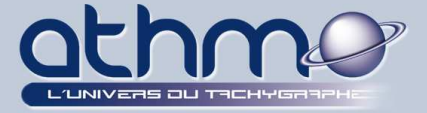

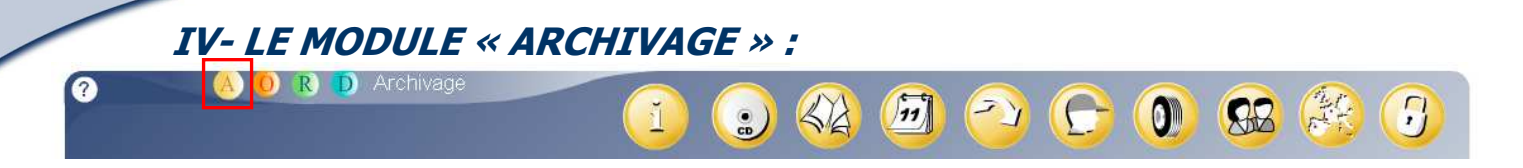

Le module « *Archivage* » va vous permettre de visualiser et de gérer les plannings des téléchargements des cartes conducteurs et des mémoires des chronos tachygraphes numériques. Vous aller pouvoir y gérer vos conducteurs, vos véhicules et vos utilisateurs.

A- Récupération de fichiers d'archive :

En cas de contrôle, vous serez amené à envoyer à l'organisme qui vous contrôle, des fichiers numériques appelés aussi « *Archives numériques* » pour une période, des conducteurs et des véhicules souhaités. Ce sont des fichiers bruts, sans aucune modification provenant directement des cartes conducteurs et des tachygraphes numériques.

- IMPORTANT : Vous récupérerez, en même temps que les archives numériques, les rapports des modifications d'activités (chapitre **V-** <u>B</u>) ou des affectations d'activités sans-carte (chapitre **V-** <u>C</u>), si vous en avez effectué. (cf. Module OPTIGEST).

1- Cliquez sur « *Récupération de fichiers* » :

| 1 |  | <b>1</b> | 2 | 6 | 0   | 88      |          | 9      |
|---|--|----------|---|---|-----|---------|----------|--------|
|   |  |          |   |   | Réc | upérati | on de fi | chiers |

2- Dans l'écran de travail, sélectionnez la période de récupération souhaitée puis cliquez sur « Valider » :

Sélectionner les dates

| Début | 1 Sep 2009  |  |
|-------|-------------|--|
| Fin   | 31 Oct 2009 |  |

3- Sélectionnez les conducteurs souhaités puis cliquez sur « Valider » :

| Х | Nom       | Prénom       | Carte            |   |
|---|-----------|--------------|------------------|---|
| V | Castle    | Margaret     | 15151515151515   |   |
| V | Concoyote | Dede         | 1919191919191919 |   |
| ~ | Martin    | Luc          | 10191019101910   |   |
| V | Pane      | Marcello     | 18181818181818   |   |
| ~ | Panini    | Giovanni     | 17171717171717   |   |
| V | Test 1    | prénom test1 | 111111111111111  |   |
| V | Test 2    | prénom test2 | 1212121212121212 |   |
| ~ | Watson    | Peter        | 14141414141414   | - |
|   | Works     | Steve        | 16161616161616   |   |

Valider

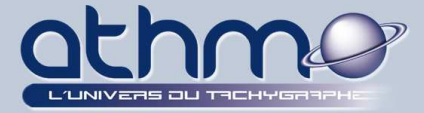

4- Sélectionnez ensuite les véhicules souhaités puis cliquez sur « Valider » :

| V |                 |   |
|---|-----------------|---|
| X | Immatriculation |   |
| V | 123 ABC 83      |   |
| V | 456 DEF 83      |   |
|   | 555 SD 78       |   |
| V | 558 SD 78       | = |
|   | 559 SD 78       |   |
| V | 560 SD 78       |   |
| ~ | 561 SD 78       |   |
|   | 666 SD 78       |   |
|   | 777 SD 78       |   |
|   | 789 DEF 83      | - |

**5-** Sélectionnez « *HTTP* » comme méthode de récupération cliquez sur « *Valider* » : Indiquez selon quelle méthode vous souhaitez récupérer l'archive.

| • HTTP | OFTP |
|--------|------|
|        |      |
|        |      |

6- Patientez que le traitement se termine puis cliquez sur « *Télécharger* »:

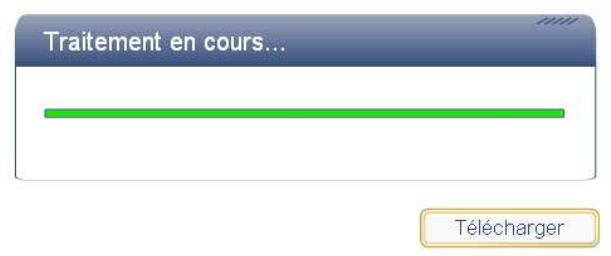

7- Enregistrez le fichier « zippé » dans le répertoire de destination souhaité :

|                   | Archives_Uptin           | naWeb                   | <u> </u>        |   |             |
|-------------------|--------------------------|-------------------------|-----------------|---|-------------|
| Mes documents     |                          |                         |                 |   |             |
| récents           |                          |                         |                 |   |             |
| Bureau            |                          |                         |                 |   |             |
|                   |                          |                         |                 |   |             |
|                   |                          |                         |                 |   |             |
| ~                 |                          |                         |                 |   |             |
| 3                 |                          |                         |                 |   |             |
| -'oste de travail |                          |                         |                 |   |             |
|                   | <u>N</u> om du fichier : | ARCHIVE_HTTP_2-20091    | 1021-104255.zip | - | Enregistrer |
| Favoris réseau    | <u>Type:</u>             | Tous les fichiers (*.*) |                 | • | Annuler     |
|                   |                          |                         |                 |   |             |

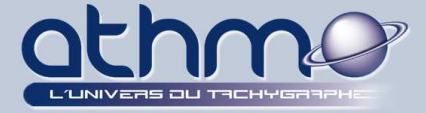

8- Décompressez le fichier « \*.zip » :

| ^ | Nom 🔺                              | Taille | Туре                |
|---|------------------------------------|--------|---------------------|
|   | ARCHIVE_HTTP_2-20091021-104255.zip | 543 Ko | Archive WinRAR ZIP  |
|   | ARCHIVE_HTTP_2-20091021-104255     |        | Dossier de fichiers |

**9-** Vous venez de télécharger vos archives. Les fichiers **\*.C1B** sont les fichiers provenant des cartes conducteurs, et les fichiers **\*.V1B** sont ceux provenant des chronos tachygraphes numériques de vos véhicules :

| 📩 Nom 🔺                        | Taille | Туре           |
|--------------------------------|--------|----------------|
| F_123 ABC 83_0909251707.V1B    | 204 Ko | Fichier V1B    |
| F_123 ABC 830910201305.V1B     | 111 Ko | Fichier V1B    |
| F_558 SD 78_0909181858.V1B     | 105 Ko | Fichier V1B    |
| F_560 SD 78_0909041819.V1B     | 128 Ko | Fichier V1B    |
| 🖬 F561 SD 780910011858.V1B     | 211 Ko | Fichier V1B    |
| F_561 SD 78_0910011952.V1B     | 100 Ko | Fichier V1B    |
| F_100000001515150909171719.C1B | 26 Ko  | Fichier C1B    |
| F_100000001515150910121655.C1B | 26 Ko  | Fichier C1B    |
| F_100000001515150910161528.C1B | 26 Ko  | Fichier C1B    |
| F_100000011111100909170716.C1B | 26 Ko  | Fichier C1B    |
| F_100000011111100909231803.C1B | 26 Ko  | Fichier C1B    |
| F_100000011111100909010851.C1B | 26 Ko  | Fichier C1B    |
| F_100000012112100909150934.C1B | 26 Ko  | Fichier C1B    |
| F_100000012112100909251129.C1B | 26 Ko  | Fichier C1B    |
| F_100000012112100910091050.C1B | 26 Ko  | Fichier C1B    |
| F_100000012112100910091053.C1B | 26 Ko  | Fichier C1B    |
| F_100000014141400910161053.C1B | 26 Ko  | Fichier C1B    |
| F_100000014141400910161056.C1B | 26 Ko  | Fichier C1B    |
| F_100000014141400909240959.C1B | 26 Ko  | Fichier C1B    |
| 🗐 indexArchive.txt             | 3 Ko   | Document texte |

**10-** Il ne vous reste qu'à graver ces fichiers et les envoyer à l'organisme de contrôle.

### **B- Visualisation des téléchargements :**

Vous pouvez visualisez les dates des téléchargements effectués. Ainsi, il vous est très facile de connaître la date des prochains téléchargements. Plusieurs types de visualisation sont disponibles et imprimables (bouton « *Imprimer* ») :

### 1- Historique annuel des téléchargements :

Cet historique vous permet d'avoir, en un seul coup d'œil, la liste complète des téléchargements effectués **dans l'année** pour *un* conducteur ou *un* véhicule :

1- Cliquez sur « Historique annuel des téléchargements » :

| 1            |        | K)         | (III)    | 2         | 6       | 0      | 82             | H       | 3      |                |  |       |
|--------------|--------|------------|----------|-----------|---------|--------|----------------|---------|--------|----------------|--|-------|
|              |        |            |          | Hist      | torique | annuel | des télé       | charge  | ments  |                |  |       |
| <b>2-</b> Sé | lectio | nnez l'a   | année    | e et l'ei | ntité s | ouhai  | tée ( <i>I</i> | ci Cori | ducteu | <i>ırs</i> ) : |  |       |
| 5            | Hit    | storiquo a | nnual di | oc tálách | araomo  | oto    |                |         |        |                |  | 11111 |

2009

Conducteurs

Légende

Imprime

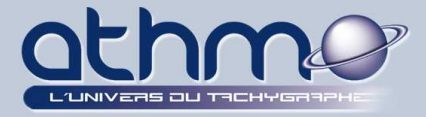

| Sélectionnez l | le conducteur | désiré p                   | ouis cliquez                        | : sur « <i>Séle</i>                            | ectionner »                                                      | :                                                                   |
|----------------|---------------|----------------------------|-------------------------------------|------------------------------------------------|------------------------------------------------------------------|---------------------------------------------------------------------|
|                | Sélectionnez  | Sélectionnez le conducteur | Sélectionnez le conducteur désiré p | Sélectionnez le conducteur désiré puis cliquez | Sélectionnez le conducteur désiré puis cliquez sur « <b>Séle</b> | Sélectionnez le conducteur désiré puis cliquez sur « Sélectionner » |

| Vom       | Prénom       | Carte          | Etat       |
|-----------|--------------|----------------|------------|
| Castle    | Margaret     | 15151515151515 | En service |
| Concoyote | Dede         | 19191919191919 | En service |
| Martin    | Luc          | 10191019101910 | En service |
| Pane      | Marcello     | 181818181818   | En service |
| Panini    | Giovanni     | 17171717171717 | En service |
| Test 1    | prénom test1 | 1111111111111  | En service |
| Test 2    | prénom test2 | 12121212121212 | En service |
| Watson    | Peter        | 141414141414   | En service |
| Works     | Steve        | 16161616161616 | En service |
| étourdi   | nuage        | 13131313131313 | En service |

**4-** La liste de tous les téléchargements de l'année s'affiche. Vous pouvez imprimer cette liste (bouton « *Imprimer* ») :

| Année : 2009 | Castle | Ma    | rgar | ret |   |     |   |   |   |      |    | S  | élec. | anr | iée | *  | Ţ  | уре   |    | _    |    | •  |       | Im | orim  | er | J    | Le | ègen | de |
|--------------|--------|-------|------|-----|---|-----|---|---|---|------|----|----|-------|-----|-----|----|----|-------|----|------|----|----|-------|----|-------|----|------|----|------|----|
| mois         | 1      | 2     | 3    | 4   | 5 | 6   | 7 | 8 | 9 | 10   | 11 | 12 | 13    | 14  | 15  | 16 | 17 | 18    | 19 | 20   | 21 | 22 | 23    | 24 | 25    | 26 | 27   | 28 | 29   | 30 |
| Janvier      |        |       |      |     |   | 4   |   |   |   | 1    |    |    |       |     | 6   |    |    |       |    |      |    | 1  |       |    |       |    |      | 1  |      |    |
| =évrier      | 1      |       |      |     | 1 |     |   |   |   |      |    |    |       |     |     | 1  |    |       |    |      |    |    | 4     |    |       | 4  |      |    |      |    |
| Mars         |        |       |      |     | 1 |     |   |   |   |      | 1  |    |       |     |     | 1  |    |       |    |      | 1  |    |       |    |       |    | 1    |    |      |    |
| Avril        | Ø      |       |      | 1   |   |     |   |   |   |      |    |    | 1     |     |     |    |    |       |    |      | 4  |    | 4     |    |       |    |      |    |      |    |
| Mai          | 1      |       |      |     |   |     |   |   |   |      |    | 1  |       |     | _   |    |    | 1     |    |      |    |    |       |    |       |    |      | 1  |      |    |
| Juin         |        |       |      | 4   |   |     |   |   |   |      |    |    |       | 4   |     |    | 1  |       |    | 4    |    |    | 1     |    |       |    | 4    |    |      |    |
| Juillet      | 4      |       |      | 4   |   |     | 6 | - |   |      |    | 4  |       |     |     | 4  |    | 1     |    |      | Ø  |    |       | 0  | 1     |    |      |    | 1    |    |
| Août         | 4      |       |      | 6   |   |     |   |   |   |      |    |    |       |     | 1   |    | _  |       | 4  |      |    |    |       |    |       |    |      | 6  |      |    |
| Septembre    |        | 4     |      |     | 4 | 1   |   |   |   |      |    |    |       | 4   |     |    | 4  |       |    |      | 4  |    |       | Ø  |       |    | Ø    |    |      |    |
| Octobre      | 4      |       | _    |     | 4 |     |   |   |   |      |    |    |       |     |     |    | 4  |       |    |      |    |    |       |    |       |    |      |    |      |    |
| Novembre     |        |       |      |     |   |     |   |   |   |      |    |    |       |     |     |    |    |       |    |      |    |    |       |    |       |    |      |    |      |    |
| Décembre     | 0      | a - A |      |     | 6 | 2 2 | 8 |   | - | r. 2 | 8  |    |       |     | 8   |    |    | a - a |    | 8 92 |    |    | s - 8 |    | 6 - A |    | 2 23 |    |      | -  |

### 5- La « Légende » vous explique la signification des logos :

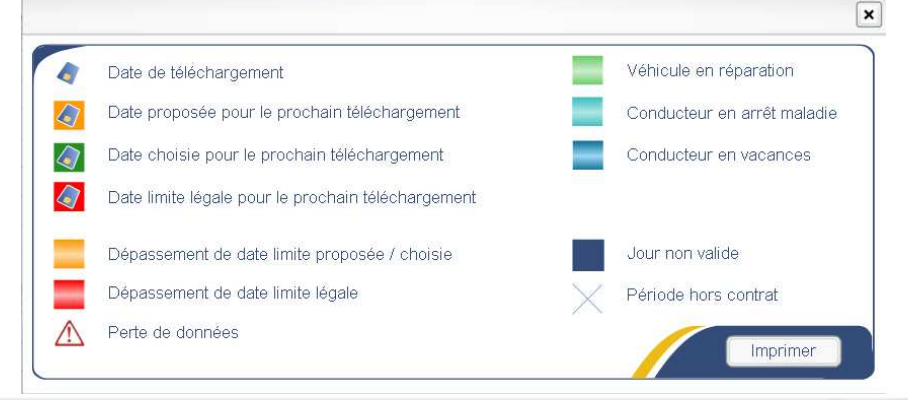

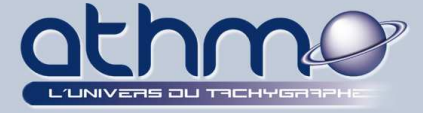

### 2- Calendrier mensuel des téléchargements :

Ce calendrier, quant à lui, permet d'avoir, en un seul coup d'œil, la liste complète des téléchargements effectués **dans le mois** pour *tous* les conducteurs ou *tous* les véhicules :

### 1- Cliquez sur « *Calendrier mensuel des téléchargements* » :

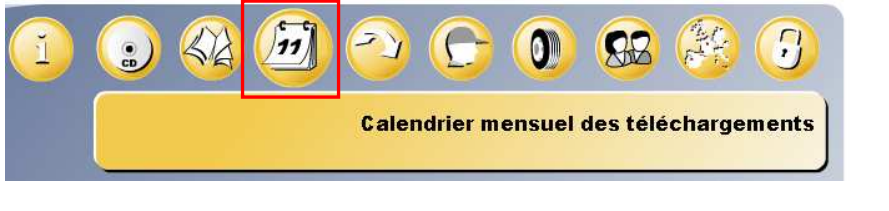

### 2- Sélectionnez le mois, l'année et l'entité souhaitée (Ici Véhicules) :

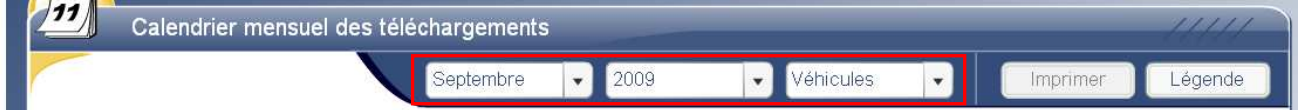

**3-** La liste de tous les téléchargements du mois s'affiche. Vous pouvez imprimer cette liste (bouton « *Imprimer* ») :

|            |   |     |   |   |   |   | Se | pten | nbre |    | •  | 20 | 09 |    |    | •  | V  | éhic | ules | 1  | •  |    |    | Ir | nprii | mer |    |    | ége | nde |
|------------|---|-----|---|---|---|---|----|------|------|----|----|----|----|----|----|----|----|------|------|----|----|----|----|----|-------|-----|----|----|-----|-----|
| Véhicules  | 1 | 2   | 3 | 4 | 5 | 6 | 7  | 8    | 9    | 10 | 11 | 12 | 13 | 14 | 15 | 16 | 17 | 18   | 19   | 20 | 21 | 22 | 23 | 24 | 25    | 26  | 27 | 28 | 29  | 30  |
| 123 ABC 83 |   |     |   |   |   |   |    |      |      |    |    |    |    |    |    |    |    |      |      |    |    |    |    |    |       |     |    |    | 1   |     |
| 456 DEF 83 | - |     |   |   |   |   |    |      |      |    | 4  |    |    |    |    |    |    |      |      |    |    |    |    |    |       |     |    |    |     |     |
| 555 SD 78  |   |     |   |   |   |   |    |      |      |    |    |    |    |    |    |    |    |      |      |    |    |    |    | 1  |       |     |    |    |     |     |
| 558 SD 78  |   |     |   |   |   |   |    |      |      |    |    |    |    |    |    |    |    |      |      |    |    |    |    |    |       |     |    |    | 1   |     |
| 559 SD 78  | _ |     |   |   |   |   |    |      |      |    |    |    |    |    |    |    |    |      |      |    |    |    | Ø  |    |       |     |    | 1  |     |     |
| 560 SD 78  |   | e e |   |   |   |   |    |      | 3    |    |    |    |    |    |    |    | ð  | 2 C  |      |    |    |    |    |    |       | 4   |    |    |     |     |
| 561 SD 78  |   |     |   |   |   |   |    |      |      |    |    |    |    |    |    |    |    |      |      | 4  |    |    |    |    |       |     |    |    |     |     |
| 666 SD 78  |   |     |   |   |   |   |    |      |      |    |    |    |    |    |    |    |    |      |      | 4  |    |    |    |    |       |     |    |    |     |     |
| 777 SD 78  |   |     |   |   |   |   |    |      |      |    |    |    |    |    |    |    |    |      |      |    |    |    |    |    |       |     |    |    |     |     |
| 789 DEF 83 |   |     |   |   |   |   |    |      |      | 1  |    |    |    |    |    |    |    | 1    |      |    |    |    |    |    |       |     |    |    |     |     |

Si tous les véhicules ne peuvent pas tous s'afficher, vous pouvez naviguer dans la liste en cliquant sur « *Véhicules précédents* » ou « *Véhicules suivants* ».

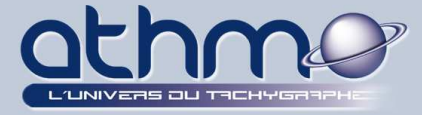

### 3- Liste des téléchargements :

La liste des téléchargements, permet de visualiser la liste complète des téléchargements effectués **dans une période sélectionnée** pour les conducteurs ou les véhicules **sélectionnés** :

### 1- Cliquez sur « *Liste des téléchargements* » :

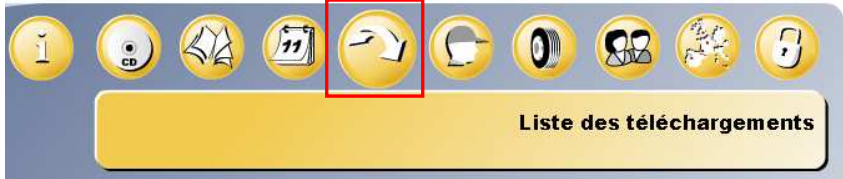

**2-** Sélectionnez l'entité souhaitée (*Ici Conducteurs*), l'étendue de la requête (Ici *Tous les fichiers*), la période souhaitée puis cliquez sur « *Valider* » :

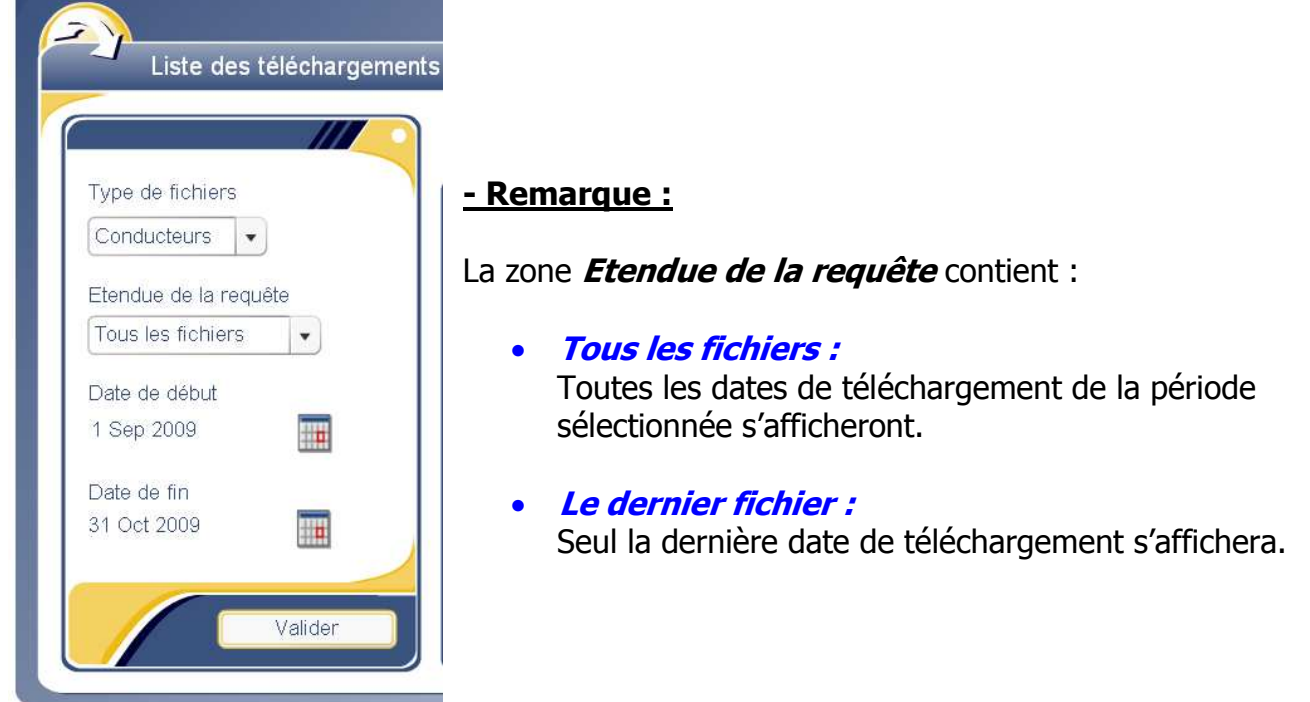

| Castle         Margaret         151515151515           Concoyote         Dede         191919191919           Martin         Luc         1019101910 |  |
|----------------------------------------------------------------------------------------------------|--|
| Concoyote         Dede         19191919191919           Martin         Luc         10191019101910                                                  |  |
| Martin Luc 1019101910                                                                                                    |  |
|                                                                                                    |  |
| Pane Marcello 181818181818                                                                                                    |  |
| Panini Giovanni 171717171717                                                                                                    |  |
| Test 1 prénom test1 111111111111                                                                                                    |  |
| Test 2 prénom test2 121212121212                                                                                                    |  |
| Watson Peter 141414141414                                                                                                    |  |
| Works Steve 161616161616                                                                                                    |  |
|                                                                                                    |  |

3- Sélectionnez les conducteurs souhaités puis cliquez sur « *Sélectionner* » :

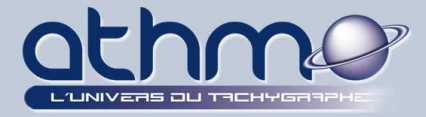

**4-** La liste des téléchargements pour la période et les conducteurs sélectionnés s'affiche. Vous pouvez imprimer cette liste (bouton « *Imprimer* ») :

|                       | 24 fichiers tro | uvés     |                |                     | nprimer   |
|-----------------------|-----------------|----------|----------------|---------------------|-----------|
| Type de fichiers      | Nom             | Prénom   | Carte          | Téléchargement      | Jours / 1 |
| Conducteurs -         | Concoyote       | Dede     | 19191919191919 | 18/10/2009 07:46:00 | 5         |
|                       | Castle          | Margaret | 15151515151515 | 17/10/2009 21:03:00 | 4         |
| Etendue de la requête | Castle          | Margaret | 15151515151515 | 13/10/2009 21:03:00 | 3         |
| Tous les fichiers     | Concoyote       | Dede     | 19191919191919 | 13/10/2009 07:46:00 | 5         |
| Date de début         | Castle          | Margaret | 15151515151515 | 10/10/2009 21:03:00 | 5         |
| 1 Sep 2009            | Concoyote       | Dede     | 19191919191919 | 08/10/2009 07:46:00 | 5         |
| 1 Ocp 2000            | Panini          | Giovanni | 17171717171717 | 06/10/2009 21:08:00 | 27        |
| Date de fin           | Castle          | Margaret | 15151515151515 | 05/10/2009 21:03:00 | 4         |
| 31 Oct 2009           | Concoyote       | Dede     | 19191919191919 | 03/10/2009 07:46:00 | 5         |
|                       | Castle          | Margaret | 15151515151515 | 01/10/2009 21:03:00 | 4         |
|                       | Concoyote       | Dede     | 19191919191919 | 28/09/2009 07:46:00 | 6         |
| Valider               | Castle          | Margaret | 15151515151515 | 27/09/2009 21:03:00 | 3         |

### C- Gestion des conducteurs :

*Optimal Web* permet de visualiser les activités relatives aux conducteurs mais aussi d'avoir une gestion des contrats et du domaine d'activité de ces derniers :

### 1- Création d'un conducteur :

Avant de télécharger le contenu d'une carte d'un conducteur ou d'un disque papier (par l'intermédiaire d'un scanner bureautique), il est préférable au préalable, de créer le conducteur correspondant :

### 1- Cliquez sur « *Gestion des conducteurs* » :

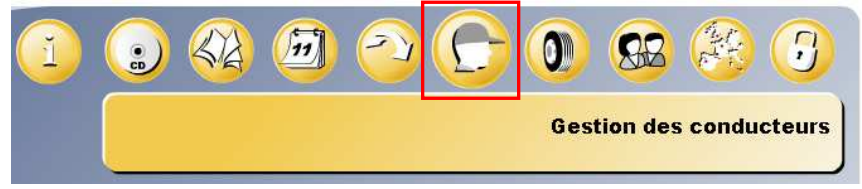

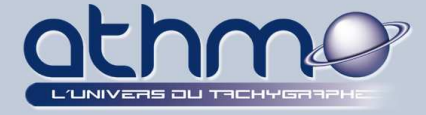

### 2- Dans l'écran de travail, cliquez sur l'onglet « Créer ».

Ensuite saisissez le *Nom*, le *Prénom*, le *numéro de carte* du conducteur (*sur 16 caractères*), la *date de début de prise en charge* (*ne peut être inférieure à la journée en cours*), un **code unique** (*permettant de différencier chaque conducteur*), son **agence** et son **département d'activité** (*se référer au chapitre de la gestion des groupes*) puis cliquez sur « *Créer* » :

| Nom                                           | FIANDINO         | Code unique        | FIANDINOF                   |
|-----------------------------------------------|------------------|--------------------|-----------------------------|
| Prénom                                        | FABRICE          | Code irréversible, | , veuillez bien le choisir. |
| Numéro de carte                               | 1000000251019760 | Agence             | AGENCE_MARSEIL              |
|                                               |                  | Département        | GRANDS ROUTIERS             |
| Date de début de prise en charge des fichiers | 12 Nov 2009      |                    |                             |

### 3- Un écran récapitulatif apparaît, cliquez sur « Valider » :

| Nom             | : FIANDINO         |
|-----------------|--------------------|
| Prénom          | : FABRICE          |
| Numéro de carte | : 1000000251019760 |
| Date            | : 12/11/2009       |
| Code unique     | FIANDINOF          |
| Agence          | AGCEMRS            |
| Département     | : GRDRT            |

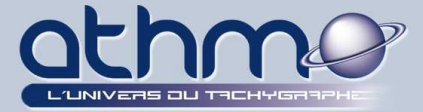

### 2- Modification de l'Agence et du Département du conducteur :

Le fait de paramétrer une **Agence** et un **Département d'activité** pour un conducteur implique que vous avez activé la **gestion des groupes**. Elle permet de visualiser et/ou d'avoir accès à tout ou partie des informations contenues dans **Optimal Web**. Cette notion sera développée plus tard dans la documentation. Toujours est-il que vous pouvez modifier l'Agence et/ou le département d'activité d'un conducteur (en cas de mutation par exemple) :

### 1- Cliquez sur l'onglet « *Liste* ».

Ensuite, sélectionnez le conducteur, la nouvelle **Agence**, le nouveau **Département** d'Activité

| Créer Liste                    |                 |                              |                            |                      |                          | A                |                    |       | IJ |
|--------------------------------|-----------------|------------------------------|----------------------------|----------------------|--------------------------|------------------|--------------------|-------|----|
| Liste des conducteur           | s               |                              |                            |                      | _                        |                  |                    |       |    |
|                                | Dépa            | artement                     | Agence / Société           | Nom                  | Prénom 🔺                 | Carte            | Date d             | Date  |    |
| • Affecter à agence, départeme | nt Nord<br>Nord | Marchandises<br>Marchandises | Agence Nord<br>Agence Nord | Monsieur<br>Monsieur | Conducteur<br>Conducteur | 100000<br>100000 | 26/10/2<br>29/02/2 | 06/11 |    |
| Agence / société               | Sud             | Marchandises                 | Agence Sud                 | CICHY                | DIDIER ED(               | 100000           | 26/10/2            | 27/02 | _  |
| AGENCE_PARIS                   | Nord            | Marchandises                 | Agence Nord                | Delachance           | Ella                     | 456789           | 16/05/2            | 26/07 |    |
| Département d'activité         | Sud             | Marchandises                 | Agence Sud                 | Presley              | Elvis                    | 488995           | 11/07/2            | 26/07 |    |
| MARCHANDISES                   | GRA             | NDS ROUTIERS                 | AGENCE_MARSEILLE           | FIANDINO             | FABRICE                  | 100000           | 12/11/2            | 07/04 |    |
| <u></u>                        | - Sud           | Marchandises                 | LAdence Sud                | I CARLIEZ            | IFREDDY GA               | 1000001          | 26/10/2            | 27/03 |    |

### 2- Cliquez sur le bouton « Affecter ».

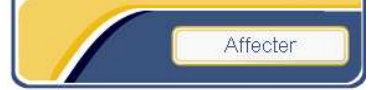

**3-** Le conducteur *FIANDINO Fabrice* est passé de *Grands Routiers à Marseille* à *Transporteur de Marchandises à Paris* :

| MARCHANDISES AGENCE_PARIS | FIANDINO FABRICE | 100000 12/11/2 |  |
|---------------------------|------------------|----------------|--|
|---------------------------|------------------|----------------|--|

### 3- Clôture du contrat conducteur :

Une fois que le conducteur est parti de la société, vous devez le clôturer sur *Optimal Web* :

1- Dans la liste, sélectionnez le conducteur pour lequel le contrat est à clôturer, sélectionnez la date souhaitée puis cliquez sur « *Clôre* » :

| ● Clôre le contr | at du conductei | ır | Sud Marchandises | Agence Sud   | Conducteur | jean     | 411115  | 06/09/2 | 27/02/2 |
|------------------|-----------------|----|------------------|--------------|------------|----------|---------|---------|---------|
|                  |                 |    | Sud Marchandises | Agence Sud   | Presley    | Elvis    | 488995  | 11/07/2 | 26/07/2 |
| Date fin         | 12 Nov 2009     |    | MARCHANDISES     | AGENCE_PARIS | FIANDINO   | FABRICE  | 100000  | 12/11/2 |         |
| Heure Min fin    | 19:00           |    | Sud Marchandises | Agence Sud   | PONCELE    | BERNARD  | 100000  | 09/10/2 |         |
|                  | 10.00           |    | Sud Marchandises | Agence Sud   | Roule      | Jacques  | 411155  | 13/07/2 | 26/07/2 |
|                  | 010             |    | Sud Marchandises | Agence Sud   | CIOTTI     | Gabriele | 1-00000 | 25/08/2 | 25/09/2 |
|                  | Clore           |    | Sud Marchandises | Agence Sud   | TETUANUI   | TEVA     | 100000  | 22/05/2 | •       |

2- La date de clôture apparaît dans le tableau :

MARCHANDISE AGENCE\_PARI FIANDINO FABRICE 10000002( 12/11/2009 12/11/2009

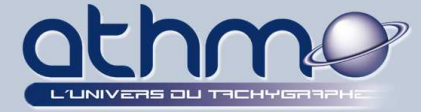

### D- Gestion des véhicules :

*Optimal Web* permet de visualiser les activités relatives aux véhicules mais aussi d'avoir une gestion des contrats et du domaine d'activité de ces derniers :

### 1- Création d'un véhicule :

Avant de télécharger le contenu de la mémoire des chronos tachygraphes numériques ou d'un disque papier (par l'intermédiaire d'un scanner bureautique), il est préférable au préalable, de créer le véhicule correspondant :

### 1- Cliquez sur « Gestion des véhicules » :

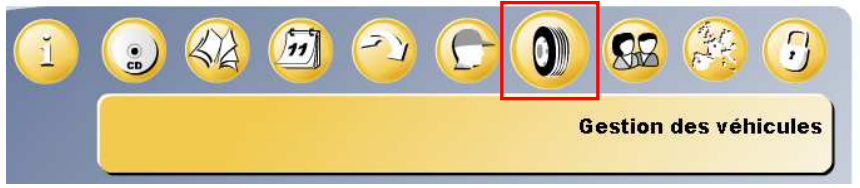

### 2- Dans l'écran de travail, cliquez sur l'onglet « Créer ».

Ensuite saisissez le *Numéro d'immatriculation* du véhicule, la *date de début de prise en charge* (*ne peut être inférieure à la journée en cours*), un code unique (*permettant de différencier chaque véhicule*), son **agence** et son **département d'activité** (*se référer au chapitre de la gestion des groupes*) puis cliquez sur « *Créer* » :

| Créer                             | Gérer                             |                  |
|-----------------------------------|-----------------------------------|------------------|
| Créer nou                         | veau véhicule                     |                  |
| Numéro d' immatri                 | iculation                         | 89332XS83        |
| Date de début de                  | prise en charge des fichiers      | 12 Nov 2009      |
| Code unique<br>Ce code est irréve | ersible, veuillez bien le choisir | 89332XS83        |
| Agence                            |                                   | AGENCE_MARSEIL - |
| Département                       |                                   | MARCHANDISES     |
|                                   |                                   | Créer            |

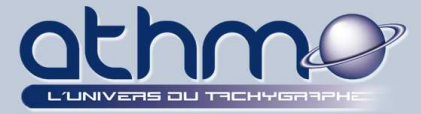

| Immatriculation | : 89332XS83  |
|-----------------|--------------|
| Prise en charge | : 12/11/2009 |
| Code unique     | : 89332XS83  |
| Agence          | : AGCEMRS    |
| Département     | MARCH        |

### 2- Modification de l'Agence et du Département du véhicule :

Le fait de paramétrer une Agence et un Département d'activité pour un véhicule implique que vous avez activé la gestion des groupes. Elle permet de visualiser et/ou d'avoir accès à tout ou partie des informations contenues dans Optimal Web. Cette notion sera développée plus tard dans la documentation. Toujours est-il que vous pouvez modifier l'Agence et/ou le département d'activité d'un véhicule :

### 1- Cliquez sur l'onglet « *Gérer* ».

Ensuite, sélectionnez le véhicule, la nouvelle Agence, le nouveau Département d'Activité

| Liste des véhicules              |                        |                        |         |      |                |                  |
|----------------------------------|------------------------|------------------------|---------|------|----------------|------------------|
|                                  | Immatriculatio         | Code                   | Début   | Fin  | Département    | Agence / Société |
| • Affecter à agence, département | CZ-812MH<br>CLAU 55 VV | CZ-812MH<br>claudius06 | 16/08/: | 21/0 | DPT VEHICULEAT | VEHICULES DE TAT |
| Agence / société                 | 999 AAA 999            | 999aaa999              | PB      | PB   | DPT VEHICULEAT | VEHICULES DE TAT |
| AGENCE_PARIS                     | 999 AA 999             | 999aa99                | 11/08/: |      | DPT VEHICULEAT | VEHICULES DE TAT |
| Département d'activité           | 987 AEX 83             | 987AEX83               | 06/09/: |      | DPT VEHICULEAT | VEHICULES DE TAT |
|                                  | 9668ZF30               | 9668ZF                 | 20/03/: |      | DPT VEHICULEAT | VEHICULES DE TAT |
|                                  | 89332XS83              | 89332XS83              | 12/11/: |      | MARCHANDISES   | AGENCE_MARSEILLE |

### 2- Cliquez sur le bouton « Affecter ».

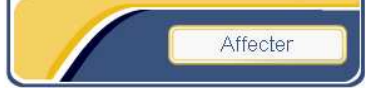

3- Le véhicule 89332XS83 est passé de Transport de Marchandises à Marseille à Transporteur de Marchandises à Paris :

| 89332XS83 | 89332X | 12/11/2 | <br>MARCHANDISES | AGENCE_PARIS |  |
|-----------|--------|---------|------------------|--------------|--|
|           |        |         |                  |              |  |

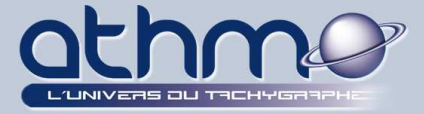

### 3- Clôture du contrat véhicule:

Une fois le véhicule vendu ou hors service, vous devez le clôturer sur *Optimal Web* :

**1-** Dans la liste, sélectionnez le véhicule pour lequel le contrat est à clôturer, sélectionnez la date souhaitée puis cliquez sur « *Clôre* » :

| Selectioniner                      | 89332XS83  | 89332XS83  | 12/11/2009 00 |              | MAR   | AGENCE_PARIS     |   |
|------------------------------------|------------|------------|---------------|--------------|-------|------------------|---|
| • Fin de l'utilisation du véhicule | 888ZZ88    | 888zz88    | 11/08/2006 0( |              | DPT   | VEHICULES DE TAT |   |
| Ŭ,                                 | 723_TCO_99 | 723_TCO_§  | 07/05/2008 0( |              | DPT   | VEHICULES DE TAT |   |
| Date fin 18 Nov 2009 🏢             | 555 VVV 55 | 555 vvv 55 | 11/08/2006 00 |              | DPT   | VEHICULES DE TAT |   |
| Heure Min fin 10:00                | 456ABCD83  | 888        | 03/08/2006 00 |              | DPT   | VEHICULES DE TAT |   |
| 19:00                              | 456ABC83   | 7896       | 03/08/2006 0( | 22/05/2008 0 | DPT   | VEHICULES DE TAT |   |
|                                    | 456 ST 59  | 456ST59    | 13/07/2006 00 | 26/07/2006 1 | DPT ' | VEHICULES DE TAT |   |
| Clore                              | 333AAZZ    | 333AAzz    | 11/07/2006 0( | 26/07/2006 1 | DPT   | VEHICULES DE TAT | - |

2- La date de clôture apparaît dans le tableau :

|  | 89332XS83 | 89332XS83 | 12/11/2009 | 18/11/2009 | MARCHANDISES | AGENCE_PARIS |
|--|-----------|-----------|------------|------------|--------------|--------------|
|--|-----------|-----------|------------|------------|--------------|--------------|

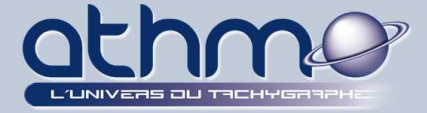

### <u>E- Gestion des groupes :</u>

La notion de *groupes* est principalement utilisée dans les sociétés où plusieurs utilisateurs ont accès à la même base de données. Elle permet de « limiter » l'accès à tout ou partie des informations et/ou de donner plus ou moins de droits sur ces informations. Les risques d'erreurs dus à l'utilisation d'*Optimal Web* par de nombreux utilisateurs sont ainsi réduits.

La gestion des groupes s'articule autour de deux principes :

### • Les groupes :

Ils permettent d'accéder à tout ou partie des informations. Ainsi vous pouvez donner des *droits de visualisation* différents aux utilisateurs. Par exemple, ne voir que les informations concernant une de vos agences.

### • Les utilisateurs :

Ils permettent d'avoir des *droits d'accès* différents sur les informations. Par exemple, un utilisateur ne pourra que visualiser les informations alors qu'un autre aura le droit d'en ajouter, de les supprimer et/ou de les modifier.

Pour déterminer les droits d'accès des utilisateurs, vous devez leur affecter l'un des quatre *rôles* suivants :

- Administrateur de société : possède tous les droits sur les informations et peut créer les administrateurs et les utilisateurs ;

- Administrateur : possède tous les droits sur les informations de l'agence à laquelle il est affecté et peut créer les utilisateurs de cette agence ;

- Utilisateur avec pouvoir : possède tous les droits sur les informations de l'agence et du département d'activité (modification, suppression, etc.) auxquels il est rattaché. Par conte, il ne peut ni créer d'utilisateur, ni affecter une agence ou un département aux conducteurs ou aux véhicules ;

- *Utilisateur visualiseur :* ne peut que consulter les informations de l'agence et du département auxquels il est rattaché.

- ATTENTION : Il ne faut pas confondre un **GROUPE** et un **UTILISATEUR** : On crée des groupes que l'on va affecter aux utilisateurs. Ainsi, *les utilisateurs héritent des droits de visualisation du groupe* auxquels ils sont rattachés.

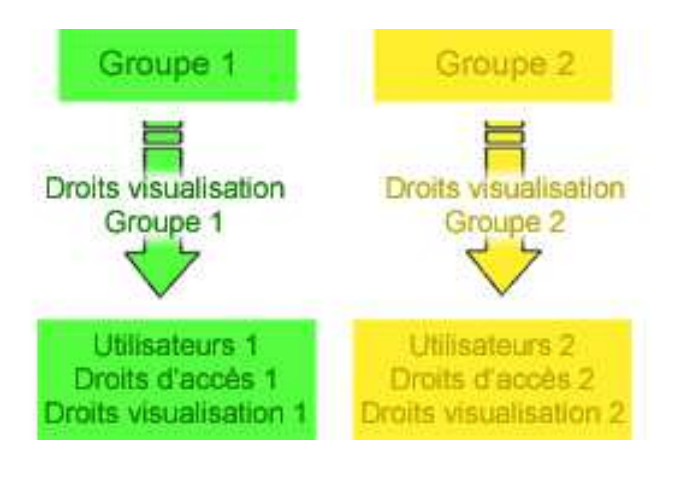

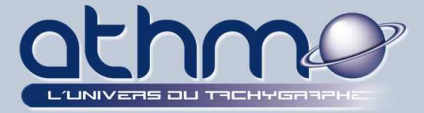

- Voici un exemple simple de gestion des groupes :

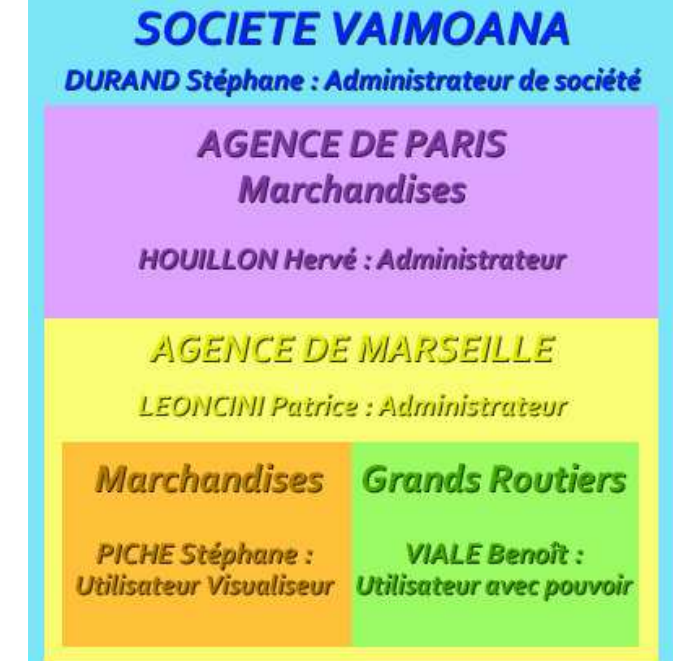

### - Contexte :

La société *Vaimoana* possède deux agences en France :

- L'agence de Paris qui ne possède qu'un seul département d'activité :
  - le transport de marchandises.
- L'agence de Marseille qui possède deux départements d'activité :
  - le transport de marchandises ;
  - des Grands Routiers.

### • M. HOUILLON Hervé est Administrateur de l'Agence de Paris :

Il a **tous les droits** d'accès et de visualisation sur les informations des conducteurs et des véhicules de **l'agence de Paris (qui ne possède qu'un département d'activité)**. Il peut créer des utilisateurs pour cette agence.

### • M. LEONCINI Patrice est Administrateur de l'Agence de Marseille :

Il a **tous les droits** d'accès et de visualisation sur les informations des conducteurs et des véhicules de **l'agence de Marseille pour les deux départements**. Il à créer les utilisateurs pour cette agence (M. Piche et M. Viale).

### • M. PICHE Stéphane est un Utilisateur Visualiseur :

Il n'a aucun droit sur les informations et ne peut que visualiser celles du **département** *Marchandises* de l'agence de Marseille.

### M. VIALE Benoît est un Utilisateur avec pouvoir :

Il a **tous les droits** sur les informations des conducteurs et des véhicules de **l'agence de Marseille pour le département** *Grands Routiers*. Il ne ni créer un utilisateur, ni affecter une Agence ou un département d'activité à un conducteur ou à un véhicule.

### • M. DURAND Stéphane est l'Administrateur de société :

Il a **tous les droits** d'accès et de visualisation sur l'ensemble des informations de **la société Vaimoana et de ses agences**. Il à créer les deux administrateurs (M. Houillon et M. Léoncini).

39 sur 67

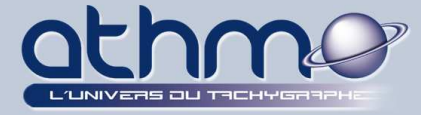

Pour paramétrer la gestion des groupes, suivez les étapes suivantes :

### 1- Activation de la gestion des groupes :

L'option permettant la gestion des groupes n'est pas automatiquement mise en place dans *Optimal Web*. Vous devez l'activer :

1- Cliquez sur le module « Divers » :

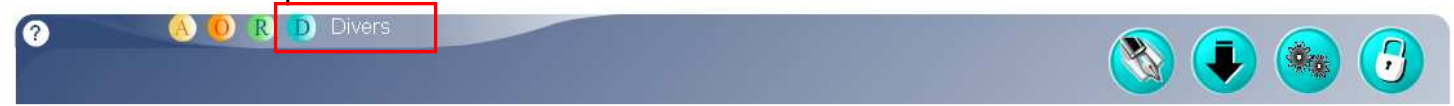

### 2- Cliquez sur « Changement de société et divers paramétrages » :

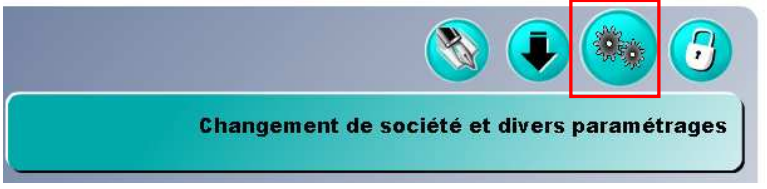

### 3- Cliquez sur l'onglet « Autorisation », puis sélectionnez « Oui » :

| e vous permet d'organiser Opti<br>: de votre société. Les agences s<br>oplication. Les conducteurs et<br>:e. Chaque utilisateur a ses droi | imal Web Activer la g<br>sont alors importantes s<br>véhicules qu'à bon esc<br>its limités renseignemen | jestion par groupe a donc des conséquences<br>sur le fonctionnement de l'application. Ne le faites<br>cient. N'hésitez pas à nous contacter pour tout<br>t ou aide au paramétrage. |
|----------------------------------------------------------------------------------------------------|----------------------------------------------------------------------------------------------------|----------------------------------------------------------------------------------------------------|
|                                                                                                    |                                                                                                    |                                                                                                    |
|                                                                                                    | de votre société. Les agences s<br>iplication. Les conducteurs et<br>e. Chaque utilisateur a ses dro    | de votre société. Les agences sont alors<br>iplication. Les conducteurs et véhicules<br>e, Chaque utilisateur a ses droits limités<br>renseignemer                                 |

### 4- Une fenêtre de validation s'ouvre : cliquez sur « OK » :

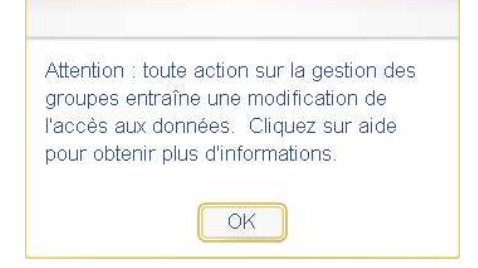

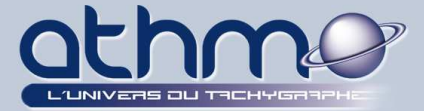

### 2- Création des Agences et des Départements d'Activité :

Le fait de créer des agences et des départements d'activité, va permettre de les attribuer aux conducteurs et aux véhicules. Ainsi, leurs informations pourront être gérées/visualisées par les utilisateurs qui en auront les droits.

Il est important d'affecter l'agence et le département d'activité lors de la création des conducteurs et des véhicules.

1- Dans le module « *Archivage* », cliquez sur *« Gestion des agences, régions et départements* » :

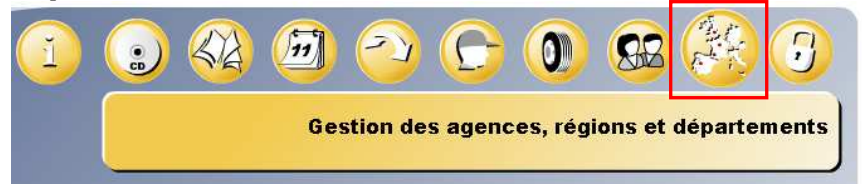

2- Dans la zone « Agences / sociétés », cliquez sur « + » :

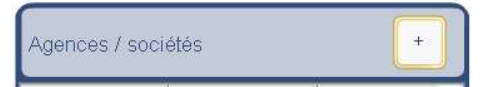

**3-** Dans la zone « *Création nouvelle agence* » qui apparaît, saisissez la désignation et un code unique pour l'agence puis cliquez sur « *Créer* » :

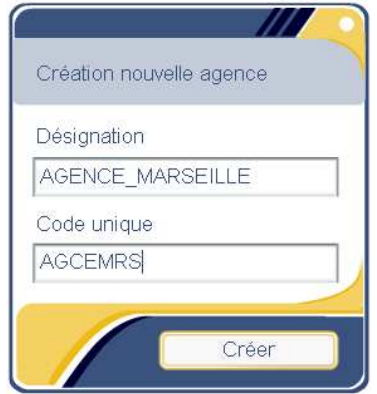

4- Sélectionnez l'agence « *AGENCE\_MARSEILLE* », puis dans la zone
 « *Départements d'activité* », cliquez sur « + » :

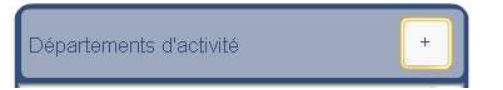

**5-** Dans la zone « *Création nouveau département* » qui apparaît, saisissez la désignation et un code unique pour le département puis cliquez sur « *Créer* » :

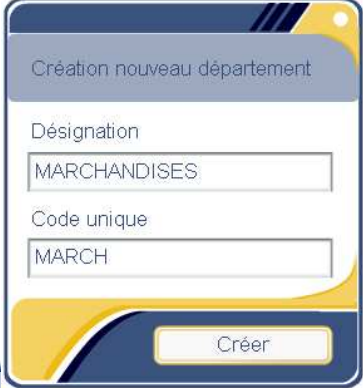

REM-ATHMO - ESPACE PINEDE - CHEMIN DES VERNEDES - 83480 PUGET-SUR-ARGENS

41 sur 67

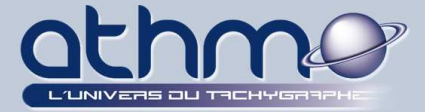

**6-** Recommencer les étapes *2 à 4* pour créer toutes vos agences et tous vos départements d'activité :

| Code agence | Agence     | Région |
|-------------|------------|--------|
| AGCEMRS     | AGENCE_MAR |        |
| AGCEPARIS   | AGENCE_PAR |        |

| Département     |
|-----------------|
| GRANDS ROUTIERS |
| MARCHANDISES    |

### Sélectionnez l'agence pour voir ses départements d'activité.

### 3- Création des Groupes :

Une fois les agences et les départements d'activité terminés, vous pouvez créer vos groupes auxquels vous associerez les agences et les départements souhaités :

1- Dans le module « *Archivage* », cliquez sur *« Gestion des utilisateurs et groupes* » :

| 1 |  | <b>(1)</b> | 2 | 6      | 0       | <b>B</b> B | -        | 3     |
|---|--|------------|---|--------|---------|------------|----------|-------|
|   |  |            |   | Gestio | 1 des l | ıtilisateu | rs et gr | oupes |

**2-** Dans l'écran de travail, cliquez sur l'onglet « *Gérer* » puis cliquez sur « + » dans la zone « *Groupes* »:

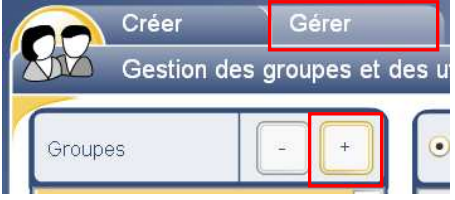

**3-** Dans la zone « *Création de groupe* » qui apparaît, saisissez la désignation et un code unique pour le groupe puis cliquez sur « *Créer* » :

| Désignation   | Désignation          |
|---------------|----------------------|
| ADMIN_SOCIETE | USER_MRS_GRDROUTIERS |
| Code unique   | Code unique          |
| ADMSTE        | UMRSGDROUT           |

4- Recommencer les étapes 2 et 3 pour créer tous vos groupes.

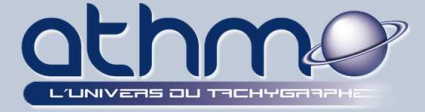

### 4- Affectation des Agences et des Départements aux Groupes :

Lorsque tous les groupes sont terminés, il nous reste les associer aux agences et aux départements d'activité :

1- Dans le module « *Archivage* », cliquez sur *« Gestion des utilisateurs et groupes* » :

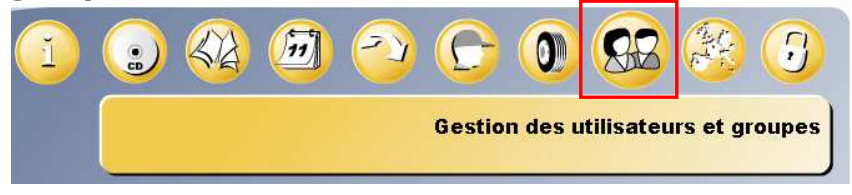

### 2- Dans l'écran de travail, cliquez sur l'onglet « Gérer » :

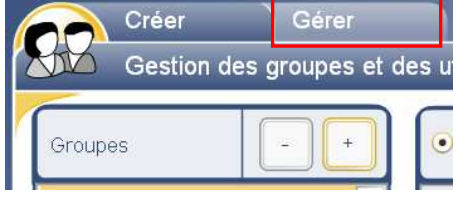

3- Dans l'écran de travail, sélectionnez « Droits de visualisation du groupe » :

Utilisateurs Oroits de visualisation du groupe

- 4- Dans la liste des groupes, sélectionnez celui que vous souhaité.
  - Dans la liste « *Droits maximum* », sélectionnez les droits que vous voulez attribuer au groupe en utilisant les boutons :

Cliquez ensuite sur « VALIDER LES NOUVEAUX DROITS » :

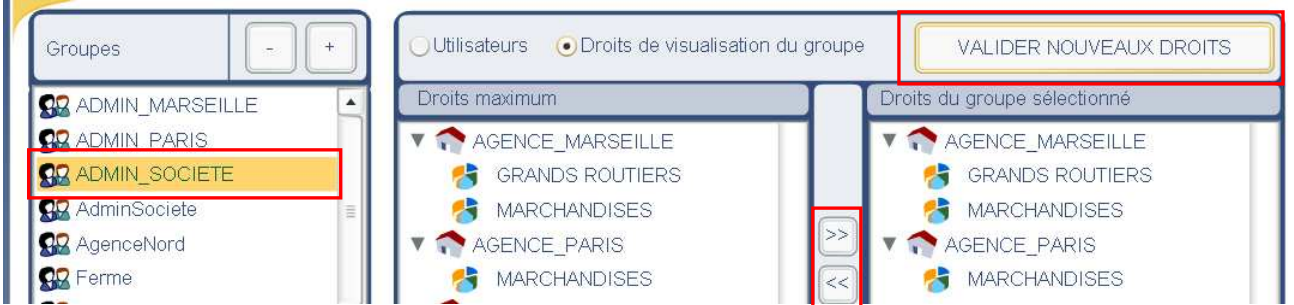

Ici, le groupe *ADMIN\_SOCIETE* peut visualiser les informations des *agences de Marseille et de Paris* AINSI que de *leurs départements d'activité*.

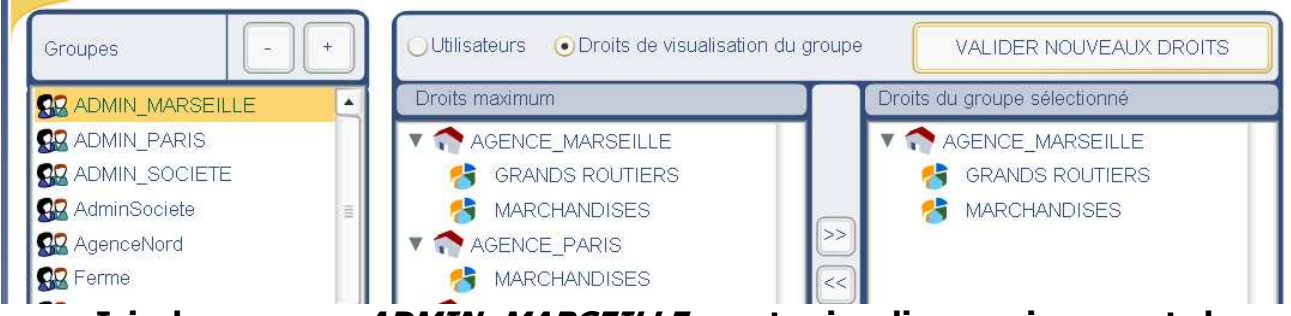

Ici, le groupe *ADMIN\_MARSEILLE* peut visualiser uniquement les informations de *l'agence de Marseille pour les deux départements d'activité.* 

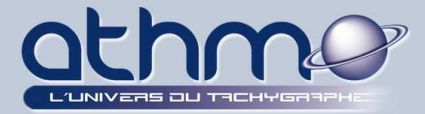

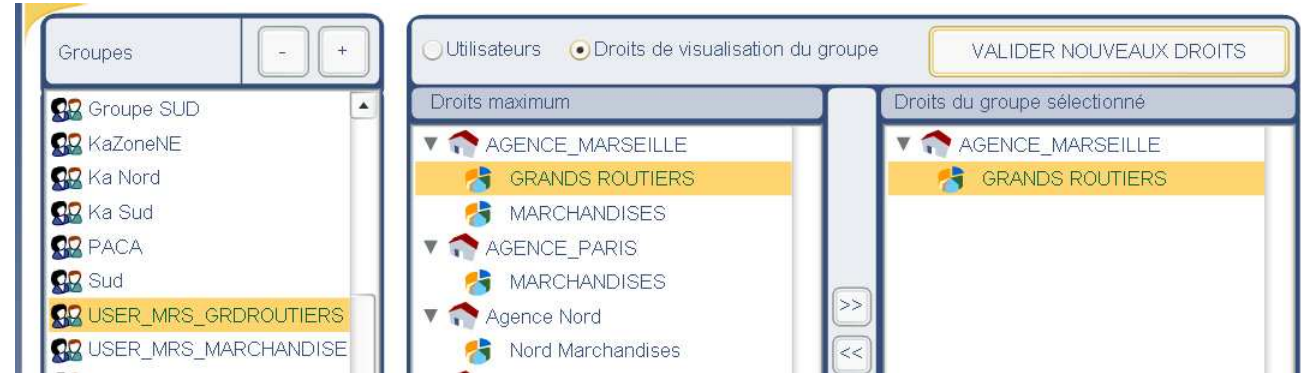

Ici, le groupe USER\_MRS\_GRDROUTIERS peut visualiser uniquement les informations de l'agence de Marseille pour le département d'activité GRANDS ROUTIERS.

5- Recommencer l'étape 4 pour affecter les droits d'utilisation à vos groupes.

### 5- Création des Utilisateurs :

Pour pouvoir utiliser les différentes étapes précédentes, il vous créer les utilisateurs qui utiliseront les groupes créés.

<u>- Rappel :</u> *Les utilisateurs héritent des droits de visualisation du groupe* auxquels ils sont rattachés.

1- Dans le module « *Archivage* », cliquez sur *« Gestion des utilisateurs et groupes* » :

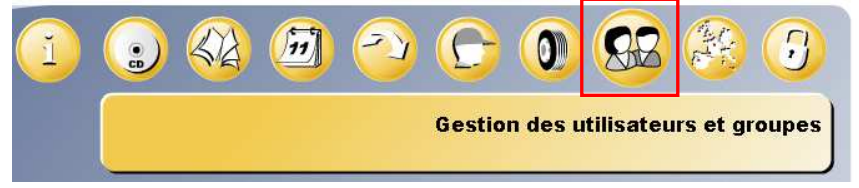

2- Dans l'écran de travail, cliquez sur l'onglet « Créer » :

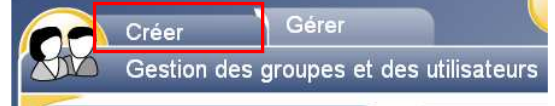

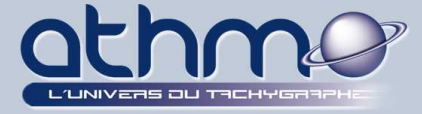

**3-** Dans la zone « *Créer nouvel utilisateur* », saisissez tous les champs, sans oublier de choisir **un rôle** à l'utilisateur et d'y affecter **un groupe**, puis cliquez sur « *Créer* » :

| Nom                               | DURAND                    |            | Groupe                   |
|-----------------------------------|---------------------------|------------|--------------------------|
| Prénom                            | STEPHANE                  | 1 I        | ADMIN_MARSEILLE          |
| _ogin (6 caractères mini)         | DURANDSTEPHANE            | -<br>-     | ADMIN PARIS              |
| vlot de passe (8 caractères mini) | *****                     | -<br>-     |                          |
| Répéter mot de passe              | *****                     | -'         |                          |
| Rôle de l'utilisateur             | Administrateur de société | •          | Groupe Agence NORD       |
| Email                             | sdurand@athmo.eu          | 1          | Groupe Dep T             |
| Réceptionne les alertes           | Cochez cette case si v    | ous souha  | Groupe Nord Marchandises |
|                                   | que l'utilisateur reçoiv  | ve des mai | ls en cas de problème.   |

Ici, l'utilisateur *DURAND Stéphane* est rattaché au groupe *ADMIN\_SOCIETE* qui a les droits de visualisation de toutes les agences et de tous les départements d'activité : il pourra donc visualiser toutes ces informations. De plus, le rôle choisit est *Administrateur de société* : il aura donc la totalité des droits d'accès sur la totalité des informations (Visualisation, Ajout, Suppression, Modification, etc.) Il pourra créer et modifier les utilisateurs et les administrateurs.

| Nom                              | VIALE                    |     | Groupe               |
|----------------------------------|--------------------------|-----|----------------------|
| Prénom                           | BENOIT                   | - I | 🕵 Ka Nord            |
| Login (6 caractères mini)        | VIALEBENOIT              |     | Ka Sud               |
| Mot de nasse (8 caractères mini) | ******                   | _   | Sud Sud              |
| Dénétar mat de naciona           | [                        | _   | USER_MRS_GRDROUTIERS |
| Repeter mot de passe             |                          |     | SS2 exploitant       |
| Rôle de l'utilisateur            | Utilisateur avec pouvoir | •   | gestion de personnel |
| Email                            | bviale@athmo.eu          |     |                      |
| Réceptionne les alertes          |                          |     |                      |

Ici, l'utilisateur *VIALE Benoît* a tous les droits sur les informations des conducteurs et des véhicules (Visualisation, Ajout, Suppression, Modification, etc.) de l'agence de Marseille pour le département *Grands Routiers*. Il ne peut ni créer un utilisateur, ni affecter une Agence ou un département d'activité à un conducteur ou à un véhicule.

45 sur 67

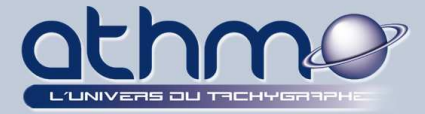

4- Une fenêtre de validation s'affiche : cliquez sur « OK » :

| utilisateur a été créé avec succès. |
|-------------------------------------|
|                                     |
|                                     |
| OK                                  |

5- Recommencer les étapes *3 et 4* pour créer tous vos utilisateurs.

### 6- Modification des Utilisateurs :

Il se peut que vos utilisateurs évoluent au sein de la société ou qu'ils changent d'agence, il faut donc modifier leur profil pour qu'ils puissent accéder aux nouvelles informations avec leurs nouveaux droits d'accès :

1- Dans l'écran de travail, cliquez sur l'onglet « Gérer » :

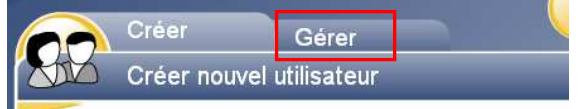

2- Sélectionnez l'option « *Utilisateurs* », l'utilisateur à modifier puis cliquez sur « *Editer utilisateur* » :

| • Utilisateurs | ODroits de visua | lisation du groupe  | Edi                | ter utilisateur |
|----------------|------------------|---------------------|--------------------|-----------------|
| Nom            | Prénom           | Role                | Nbr utilisateurs g | Groupe          |
| SACAULT        | Johan            | utilisateurAvecPouv | 0                  | Groupe Sud Gri  |
| UserUser       | UserUser         | inactif             | 0                  | Sud             |
| Utilisateur    | Alain            | inactif             | 0                  | AdminSociete    |
| Utilisateur    | Sam              | inactif             | 0                  | AdminSociete    |
| VIALE          | BENOIT           | utilisateurAvecPouv | 0                  | USER_MRS_GF     |

3- Modifiez les éléments souhaités puis cliquez sur « Valider » :

| Nom                      | VIALE                     |                       |
|--------------------------|---------------------------|-----------------------|
| Prénom                   | BENOIT                    |                       |
| Email                    | bviale@athmo.eu           |                       |
| Identifiant de connexion | ****                      |                       |
| Mot de passe             | *****                     |                       |
| Répéter le mot de passe  | *****                     |                       |
| Rôle                     | Utilisateur visualiseur 🔹 | Réception des alertes |
|                          | Annuler                   | Valider               |

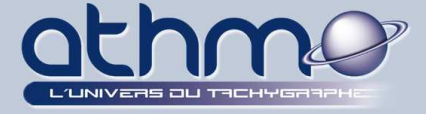

**4-** Si vous souhaitez changer le groupe d'un utilisateur, sélectionnez dans la liste, l'utilisateur à modifier (*Ici HOUILLON Hervé*), le nouveau groupe à affecter (*Ici ADMIN SOCIETE*) puis cliquez sur :

| ······································ | P       |              | A       | inecter utilisate | ui                 |             |
|----------------------------------------|---------|--------------|---------|-------------------|--------------------|-------------|
| ADMIN_MARSEILLE                        | <b></b> | Nom          | Prénom  | Role              | Nbr utilisateurs g | Groupe      |
| 22 ADMIN PARIS                         |         | Franck       | Admin 2 | inactif           | 0                  | Nord        |
| ADMIN_SOCIETE                          |         | Gestionnaire | Nord    | inactif           | 0                  | Ka Nord     |
| 🔐 AdminSociete                         | =       | HOUILLON     | HERVE   | administrateur    | 0                  | ADMIN_PARIS |

L'utilisateur HOUILLON Hervé passe d'Administrateur de l'agence de Paris à Administrateur de la société toute entière (et donc, avec les droits et les accès qui vont avec) :

| ADMIN_MARSEILLE | <b></b> | Nom          | Prénom  | Role           | Nbr utilisateurs g | Groupe      |
|-----------------|---------|--------------|---------|----------------|--------------------|-------------|
| 🕵 ADMIN_PARIS   |         | Franck       | Admin 2 | inactif        | 0                  | Nord        |
| S ADMIN_SOCIETE |         | Gestionnaire | Nord    | inactif        | 0                  | Ka Nord     |
| 🔛 AdminSociete  | =       | HOUILLON     | HERVE   | administrateur | 0                  | ADMIN_SOCIE |

### F- Déconnexion :

Pour vous déconnecter de la société en cours, cliquez sur le bouton « *Déconnexion – Entreprise* » :

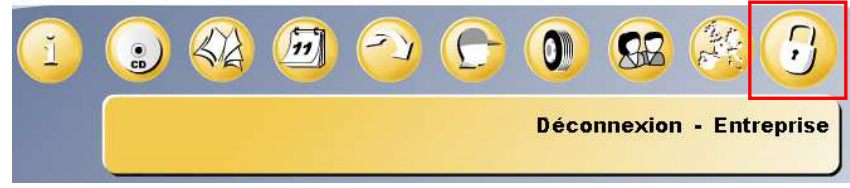

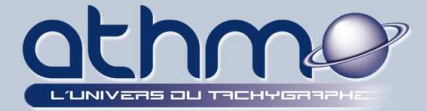

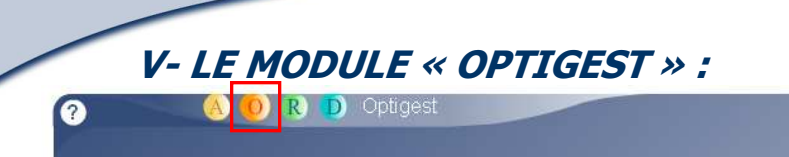

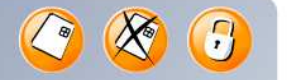

Le module « *Optigest* » va vous permettre de visualiser et imprimer les données provenant des cartes de vos conducteurs, de la mémoire de vos chronos tachygraphes numériques et des disques papier que vous avez scannérisé. De plus, selon vos droits, vous pouvez y modifier ou supprimer des activités.

C'est aussi dans ce module que vous allez pouvoir trouver puis affecter les activités sans carte à vos conducteurs.

### A- Visualisation des activités :

**Optimal Web** vous donne la possibilité d'afficher les activités effectuées par vos conducteurs selon certains critères que vous pouvez sélectionner (Conducteurs, période). De plus, vous pouvez choisir parmi plusieurs types de rapports :

### 1- Rapport quotidien :

Ne signifie pas que vous allez afficher qu'une seule journée. C'est un type de rapport qui affiche en détail les activités journée par journée :

### 1- Cliquez sur « Activités contenues dans les cartes conducteur » :

|                          |           | 8       | 0      |
|--------------------------|-----------|---------|--------|
| Activités contenues dans | les carte | es cond | ucteur |

**2-** Dans l'écran de travail, sélectionnez le type de rapport « *Quot.* », la période de recherche, le ou les conducteurs (*Ici M. Poncelet*) puis cliquez sur « *Valider* » :

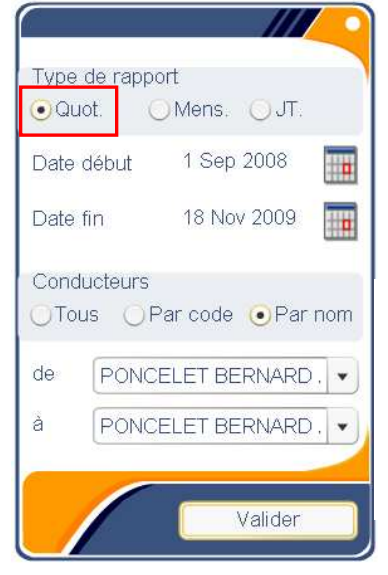

### - Zone « *Conducteurs* » :

Vous avez la possibilité d'afficher les activités d'un conducteur, de tous les conducteurs ou d'une liste de conducteurs en les recherchant par nom ou par code unique.

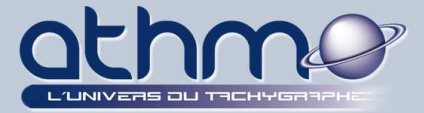

**3-** La fenêtre « *Sélection* » s'ouvre avec le tableau du détail des activités d'une journée (*Ici le 15/09/2008*). Cliquez sur les boutons de navigation pour changer de journée et/ou de conducteur.

Cliquez sur le bouton « *Imprimer* » si vous souhaitez imprimer la journée :

|       | Sélecti           | on                    |          |                      |             | 9        |       | I) (4 | 🏹 🕻    | - |
|-------|-------------------|-----------------------|----------|----------------------|-------------|----------|-------|-------|--------|---|
| s ca  | Con<br>PONCELET B | ducteur<br>ERNARD AUC |          | Journée<br>5/09/2008 | d'activités | 2        |       |       | primer | ] |
| Début | Fin               | Activité              | Conduite | Travail              | Disponibil  | Equipage | Repos | Km    | Vitess |   |
| 13:45 | 13:53             | T                     |          | 00:08                |             |          |       |       |        |   |
| 13:53 | 13:55             | С                     | 00:02    |                      |             |          |       | 1     | 30     |   |
| 13:55 | 15:38             | Т                     |          | 01:43                |             |          |       |       |        |   |
| 15:38 | 15:41             | С                     | 00:03    |                      |             |          |       | 2     | 40     |   |
| 15:41 | 15:43             | Т                     |          | 00:02                |             |          |       |       |        |   |
| 15:43 | 16:23             | C                     | 00:40    |                      |             |          |       | 30    | 45     |   |
| 16:23 | 16:26             | Т                     |          | 00:03                |             |          |       |       |        |   |
| 16:26 | 16:29             | С                     | 00:03    |                      |             |          |       | 2     | 40     |   |
| 16:29 | 16:31             | Т                     |          | 00:02                |             |          |       |       |        |   |
| 16:31 | 18:25             | C                     | 01:54    |                      |             |          |       | 92    | 48     |   |
| 18:25 | 24:00             | Т                     |          | 05:35                |             |          |       |       |        |   |
|       | TOTAL             |                       | 06:38    | 10:49                |             |          |       | 303   | 46     |   |

**4-** Pour visualiser les activités sous forme de graphique, cliquez sur « *Activer/désactiver le graphe* » :

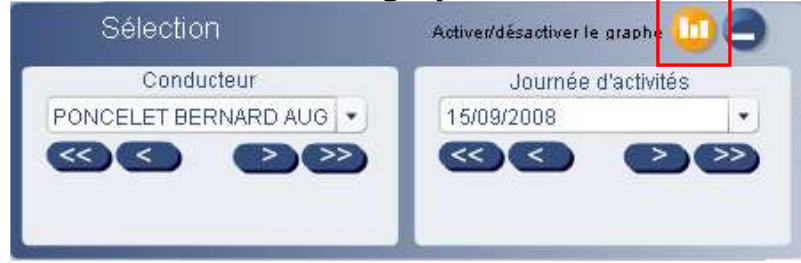

### 5- Cliquez sur une activité pour afficher sa durée :

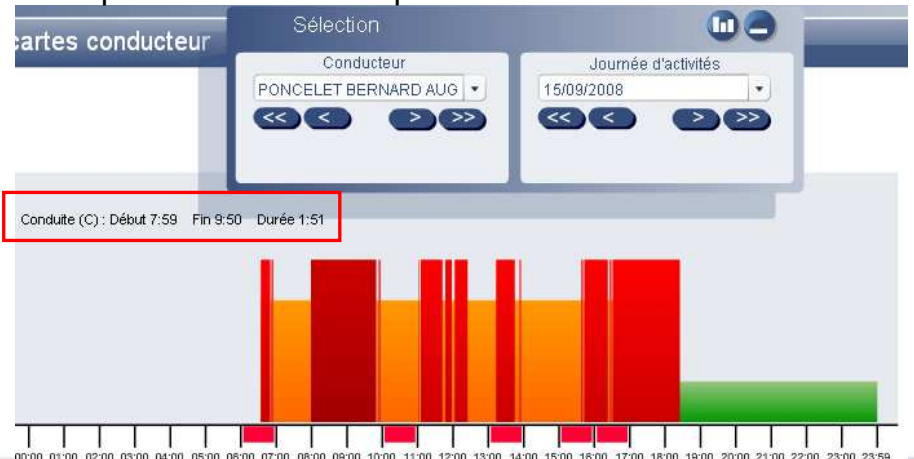

49 sur 67

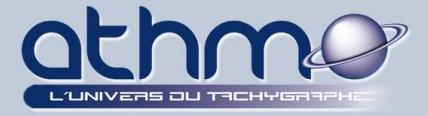

6- Les zones du graphique soulignées de rouge peuvent être agrandies (zoomées) : Dans la zone « *Outils graph.* », cliquez sur le « *+* » puis sur la zone soulignée de rouge :

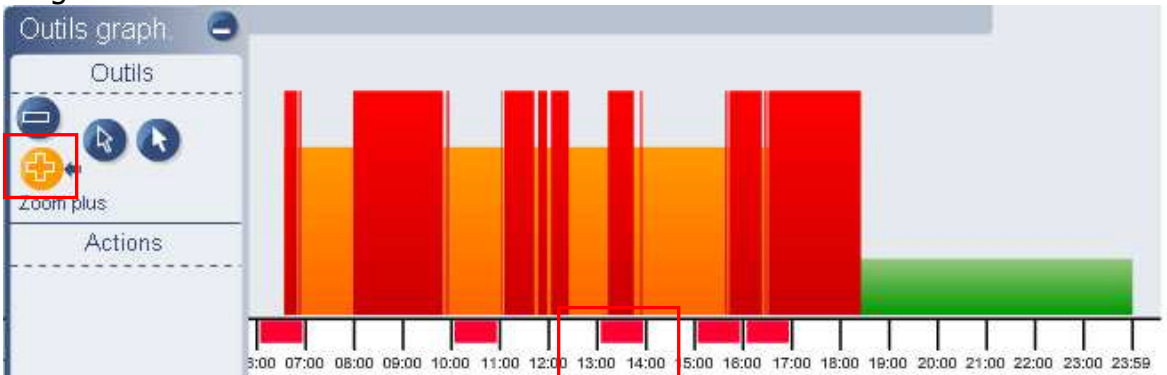

### 7- Si vous souhaitez revenir au graphique général, cliquez sur « -» :

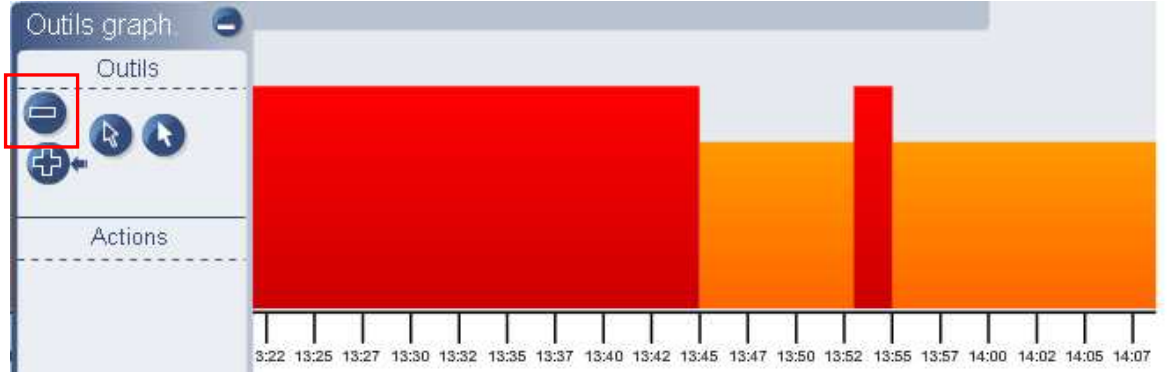

### 2- Rapport Mensuel :

Le rapport mensuel d'activité affiche la totalité des activités du mois sélectionné. Il ne détail pas les journées mais affiche le cumul des activités par journées. En cas de travail à cheval sur 2 journées, il affichera 2 lignes dans le rapport : il coupe la 1ère journée à 24h00' et reprend la seconde à 00h00' :

1- Cliquez sur « Activités contenues dans les cartes conducteur » :

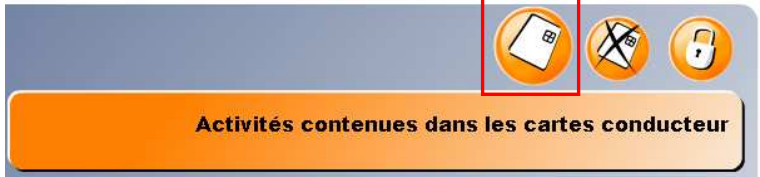

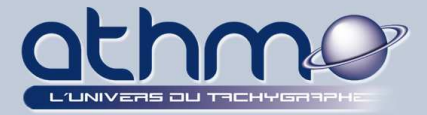

**2-** Dans l'écran de travail, sélectionnez le type de rapport « *Mens.* », le mois et l'année de recherche, le ou les conducteurs (*Ici M. Poncelet*) puis cliquez sur « *Valider* » :

| 7                          |                           |
|----------------------------|---------------------------|
| Mois                       | Septembre                 |
| Année                      | 2008                      |
| Conducte<br>OTous          | urs<br>OPar code OPar nom |
| Conducte<br>OTous<br>de P( | Par code  Par nom         |

**3-** Dans l'écran de travail, sélectionnez le type de rapport « *Mens.* », le mois et l'année de recherche, le ou les conducteurs (*Ici M. Poncelet*) puis cliquez sur « *Valider* » :

| es ca     | Sélection<br>Cor<br>ONCELET I | nducteur<br>BERNARD | AUG •   | 12      | uitás trai  | uéos.   |        |         | 0     |         |     | <del>.</del> ] |
|-----------|-------------------------------|---------------------|---------|---------|-------------|---------|--------|---------|-------|---------|-----|----------------|
| L         |                               |                     |         | 12 800  | VILES LI OU | ivees   |        | 1       |       | Imprime | r   |                |
| Date      | Début                         | Fin                 | Conduit | Travail | Disponil    | Equipag | CDTQ   | Amplitu | Repos | Km      | Vit | 1              |
| 01/09/200 | 05:53                         | 10:57               | 02:45   | 00:23   | 00:00       | 00:00   | 03:08  | 05:04   | 01:56 | 146     | 53  | 2              |
| TOTAL     | SEMAINE                       |                     | 02:45   | 00:23   | 00:00       | 00:00   | 03:08  | 05:04   | 01:56 | 146     | 53  |                |
| 11/09/200 | 15:55                         | 24:00               | 02:00   | 06:05   | 00:00       | 00:00   | 08:05  | 08:05   | 00:00 | 142     | 71  |                |
| 12/09/200 | 00:00                         | 16:32               | 07:05   | 09:27   | 00:00       | 00:00   | 16:32  | 16:32   | 00:00 | 339     | 48  |                |
| TOTAL     | SEMAINE                       |                     | 09:05   | 15:32   | 00:00       | 00:00   | 24:37  | 24:37   | 00:00 | 481     | 60  | 8              |
| 15/09/200 | 06:33                         | 24:00               | 06:38   | 05;14   | 00:00       | 00:00   | 11:52  | 17:27   | 05:35 | 303     | 46  |                |
| 16/09/200 | 00:00                         | 24:00               | 07:51   | 10:08   | 00:00       | 00:00   | 17:59  | 24:00   | 06:01 | 397     | 51  |                |
| 17/09/200 | 00:00                         | 24:00               | 07:14   | 16:37   | 00:00       | 00:00   | 23:51  | 24:00   | 00:09 | 401     | 55  |                |
| 18/09/200 | 00:00                         | 24:00               | 05:10   | 18:50   | 00:00       | 00:00   | 24:00  | 24:00   | 00:00 | 266     | 51  |                |
| 19/09/200 | 00:00                         | 24:00               | 04:57   | 19:03   | 00:00       | 00:00   | 24:00  | 24:00   | 00:00 | 323     | 65  |                |
| 20/09/200 | 00:00                         | 24:00               | 03:56   | 20:04   | 00:00       | 00:00   | 24:00  | 24:00   | 00:00 | 232     | 59  |                |
| 21/09/200 | 00:00                         | 24:00               | 00:00   | 24:00   | 00:00       | 00:00   | 24:00  | 24:00   | 00:00 | 0       | 0   |                |
| TOTAL     | SEMAINE                       |                     | 35:47   | 113:56  | 00:00       | 00:00   | 149:43 | 161:27  | 11:45 | 1922    | 47  | ¥              |

Le conducteur a commencé sa journée le 11/09 à 15h55' et a fini le 12/09 à 16h32' : le rapport détail les heures des 2 journées.

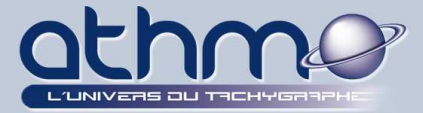

### 3- Rapport JT. (Journée de travail) :

Le rapport par journée de travail est le même que le rapport mensuel, si ce n'est que, en cas de travail à cheval sur 2 journées, il affichera 1 seule ligne dans le rapport, sans couper à 24h00'. Ca correspond exactement à la journée de travail effectuée :

**1-** Dans l'écran de travail, sélectionnez le type de rapport « *JT.* », le mois et l'année de recherche, le ou les conducteurs (*Ici M. Poncelet*) puis cliquez sur « *Valider* » :

| Mois               |                          | Septembre                         | •   |
|--------------------|--------------------------|-----------------------------------|-----|
| Anné               | ée                       | 2008                              |     |
| Cond<br>O To       | ducteurs<br>ous ()       | s<br>Par code 🧿Par r              | nom |
| Conc<br>D To<br>de | ducteurs<br>ous O<br>PON | Par code 🧿 Par r<br>CELET BERNARD | nom |

2- Dans l'écran de travail, sélectionnez le type de rapport « JT. », le mois et l'année de recherche

| -        | Sélectio | on                  |                |         |           |          |        |         |       |      |         |      |
|----------|----------|---------------------|----------------|---------|-----------|----------|--------|---------|-------|------|---------|------|
| s ca     |          | onducteu<br>T BERNA | ir<br>RD AUG 🗸 | 4 2     | activités | trouvées | 5      |         |       |      | Imprime |      |
| Date     | Début    | Fin                 | Condui         | Travail | Dispon    | Equipa   | CDTQ   | Amplite | Repos | Km   | Vitesse | Nu   |
| 01/09/20 | 05:53    | 10:47               | 02:45          | 00:23   | 00:00     | 00:00    | 03:08  | 04:54   | 01:46 | 146  | 53      | 00:C |
| TOTAL    | SEMAIN   |                     | 02:45          | 00:23   | 00:00     | 00:00    | 03:08  | 04:54   | 01:46 | 146  | 53      | 00:C |
| 11/09/20 | 15:55    | 16:32               | 09:05          | 15:32   | 00:00     | 00:00    | 24:37  | 00:37   | 00:00 | 481  | 53      | 04:C |
| TOTAL    | SEMAIN   |                     | 09:05          | 15:32   | 00:00     | 00:00    | 24:37  | 00:37   | 00:00 | 481  | 53      | 04:C |
| 15/09/20 | 06:33    | 18:25               | 06:38          | 05:14   | 00:00     | 00:00    | 11:52  | 11:52   | 00:00 | 303  | 46      | 00:C |
| TOTAL    | SEMAIN   |                     | 06:38          | 05:14   | 00:00     | 00:00    | 11:52  | 11:52   | 00:00 | 303  | 46      | 00:0 |
| 16/09/20 | 06:01    | 06:14               | 37:32          | 132:09  | 00:00     | 00:00    | 169:41 | 00:13   | 04:26 | 2301 | 61      | 28:1 |
| TOTAL    | SEMAIN   |                     | 37:32          | 132:09  | 00:00     | 00:00    | 169:41 | 00:13   | 04:26 | 2301 | 61      | 28:1 |
| TOTAL    | MOIS     |                     | 56:00          | 153:18  | 00:00     | 00:00    | 209:18 |         | 06:12 | 3231 | 53      | 32:2 |

Le conducteur a commencé sa journée le 11/09 à 15h55' et a fini le 12/09 à 16h32' : le rapport regroupe les heures des 2 journées. C'est la vraie journée du conducteur.

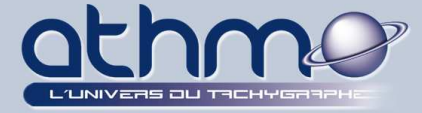

### **B- Modification des activités :**

Certaines fois, les conducteurs oublient de manipuler le tachygraphe et ce dernier enregistre une mauvaise activité. Par exemple, il est fréquent qu'un conducteur oubli de retirer sa carte du chrono tachygraphe en fin de journée et l'activité enregistrée est du *travail* et pas du *repos* (jusqu'au lendemain). *Optimal Web* permet d'effectuer des modifications d'activités mais uniquement dans un rapport d'activité « *quotidien* », en mode graphique :

### 1- Cliquez sur « *Activités conte<u>nues d</u>ans les cartes conducteur* » :

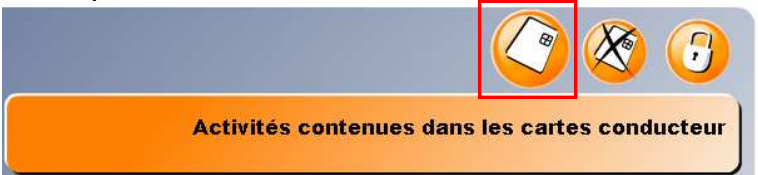

**2-** Dans l'écran de travail, sélectionnez le type de rapport « *Quot.* », le mois et l'année de recherche, le ou les conducteurs (*Ici M. Poncelet*) puis cliquez sur « *Valider* » :

| Type de rann | ort                |
|--------------|--------------------|
| • Quot. (    | ) Mens. OJT.       |
| Date début   | 11 Sep 2008        |
| Date fin     | 12 Nov 2009 🛛 🧰    |
| Conducteurs  | Par code 🧿 Par nom |
| de PONC      | ELET BERNARD .     |
| à PONC       | ELET BERNARD .     |
|              |                    |

**3-** Passez en mode graphique en cliquant sur « *Activer/désactiver le graphe* » :

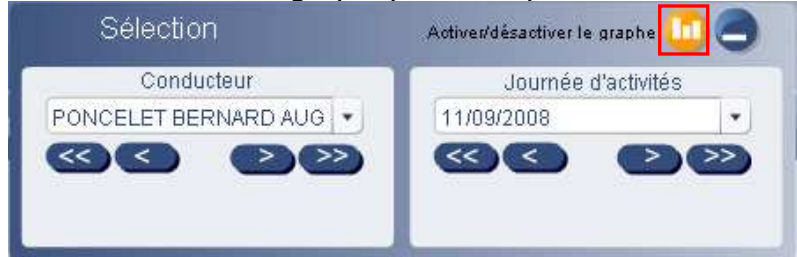

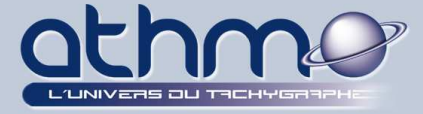

**4-** Dans la zone « *Outils graph* », sélectionnez un outil de sélection. Sélectionnez ensuite l(les)'activité(s) à modifier puis, dans la zone « *Changer Type* », choisissez la nouvelle activité (*Ici Repos*) :

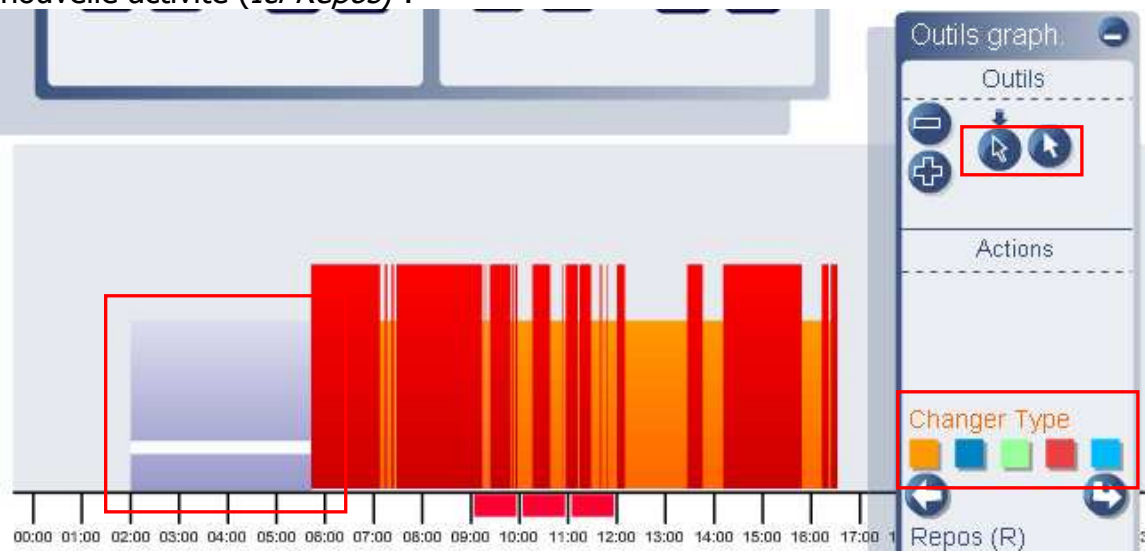

**5-** L'activité est modifiée, cliquez sur le bouton « *Valider* » pour enregistrer la modification :

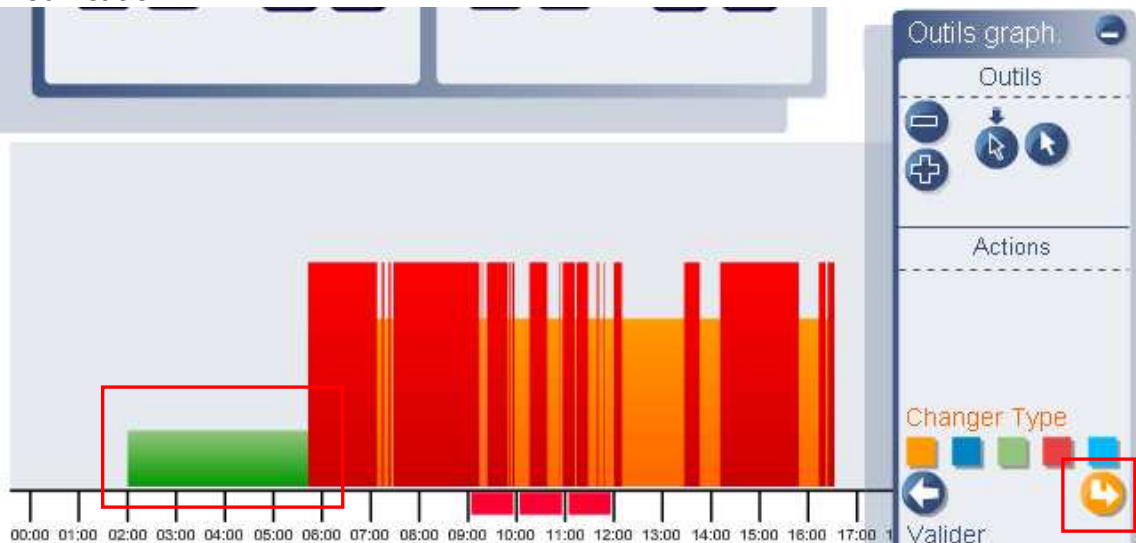

### 6- Un message de validation s'affiche, cliquez sur « OK » :

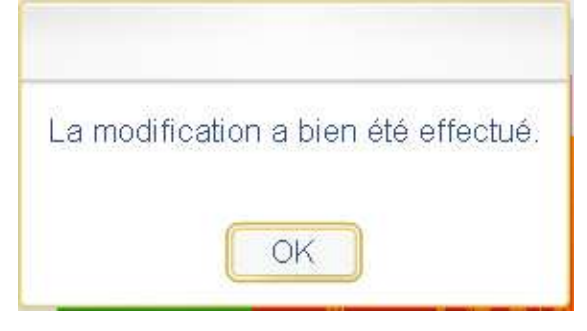

7- <u>- IMPORTANT</u>: Pour récupérer le rapport des modifications d'activités, reportez vous au chapitre : *IV <u>A- Récupération de fichiers d'archive</u>* 

54 sur 67

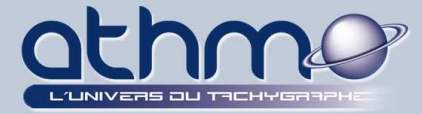

### <u>C- Les activités sans carte :</u>

Une activité sans carte est une activité enregistrée dans la mémoire du chrono tachygraphe numérique, sans qu'aucune carte conducteur n'y soit insérée. Ces activités sont considérées comme des infractions et vous devez absolument les éviter. Malgré tout, **Optimal Web** permet de les trouver, de les justifier et de les réaffecter aux conducteurs en infraction. Comme pour les modifications d'activités, l'affectation des activités sans carte se fait en mode graphique :

1- Cliquez sur « Liste des activités sans carte conducteur » :

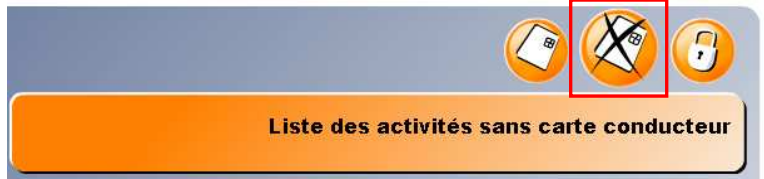

**2-** Dans l'écran de travail, sélectionnez la période, le(s) véhicule(s) que vous souhaitez contrôler puis cliquez sur « *Valider* » :

| de 9668ZF3    | 0           | -   |  |
|---------------|-------------|-----|--|
| Véhicules     | r code      | nat |  |
| Date fin      | 31 Jan 2007 |     |  |
| Date début    | 1 Jan 2007  |     |  |
| Periode du ra | pport :     | -   |  |

### - Remarques :

- Il est conseillé de suivre la présence d'activités sans carte très régulièrement. Créez-vous des dossiers par conducteur dans lesquels vous placerez les rapports d'activités sans carte affectées ;

- Il est plus facile et plus clair de faire des recherches d'activités sans carte pour un véhicule et sur un mois maximum.

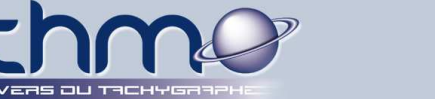

**3-** Si vos critères de recherche contiennent des activités sans carte, un tableau les affiche. En utilisant les boutons de navigation, placez vous sur la journée (*Ici le 24/01/2007*) et le véhicule souhaités (*Ici le 966ZF*), puis cliquez sur « *Activer/désactiver le graphe* » pour passer en mode graphique :

**OPTIMAL WEB** 

| 13:07<br>13:08                               | 13:08                                                                        |                                                                                                    |                                                                                                    | 000 000                                                                                                    |                                                                                                    |                                                                                                    |                                                                                                    |                                                                                                    |
|----------------------------------------------|------------------------------------------------------------------------------|----------------------------------------------------------------------------------------------------|----------------------------------------------------------------------------------------------------|----------------------------------------------------------------------------------------------------|----------------------------------------------------------------------------------------------------|----------------------------------------------------------------------------------------------------|----------------------------------------------------------------------------------------------------|----------------------------------------------------------------------------------------------------|
| 13:08                                        | 13:13                                                                        |                                                                                                    |                                                                                                    | 00:01                                                                                                    |                                                                                                    |                                                                                                    |                                                                                                    |                                                                                                    |
|                                              | 13.13                                                                        |                                                                                                    |                                                                                                    |                                                                                                    |                                                                                                    |                                                                                                    | 00:05                                                                                                    |                                                                                                    |
| 13:13                                        | 13:15                                                                        | _                                                                                                    | 00:02                                                                                                    |                                                                                                    | _                                                                                                    |                                                                                                    |                                                                                                    |                                                                                                    |
| 13:15                                        | 14:23                                                                        |                                                                                                    |                                                                                                    | 01:08                                                                                                    |                                                                                                    |                                                                                                    |                                                                                                    |                                                                                                    |
| 14:23                                        | 14:24                                                                        |                                                                                                    | 00:01                                                                                                    |                                                                                                    |                                                                                                    |                                                                                                    |                                                                                                    |                                                                                                    |
| 14:24                                        | 14:26                                                                        |                                                                                                    |                                                                                                    | 00:02                                                                                                    |                                                                                                    |                                                                                                    |                                                                                                    |                                                                                                    |
| 14:26                                        | 14:27                                                                        | Cálo                                                                                                    | 00-01                                                                                                    |                                                                                                    |                                                                                                    |                                                                                                    |                                                                                                    |                                                                                                    |
| 14:27                                        | 14:51                                                                        | Selet                                                                                                    | 2001                                                                                                    |                                                                                                    | Activer/desactive                                                                                                    | er le graphe                                                                                                    |                                                                                                    |                                                                                                    |
| 14:51                                        | 14:54                                                                        | Ve<br>9668ZF                                                                                                    | hicule                                                                                                    | -                                                                                                    | Journ<br>24/01/2007                                                                                                    | ée d'activités                                                                                                    | -                                                                                                    |                                                                                                    |
| 14:54                                        | 16:14                                                                        |                                                                                                    |                                                                                                    |                                                                                                    | ~~                                                                                                    |                                                                                                    | >>                                                                                                    |                                                                                                    |
| 16:14                                        | 16:15                                                                        |                                                                                                    |                                                                                                    |                                                                                                    |                                                                                                    |                                                                                                    |                                                                                                    | 1                                                                                                    |
| 16:15                                        | 16:29                                                                        | _                                                                                                    |                                                                                                    | 00.14                                                                                                    |                                                                                                    |                                                                                                    |                                                                                                    |                                                                                                    |
| 1:<br>1.<br>1.<br>1.<br>1.<br>1.<br>1.<br>1. | 3:15<br>4:23<br>4:24<br>4:26<br>4:27<br>4:51<br>4:51<br>4:54<br>6:14<br>6:15 | 3:15       14:23         4:23       14:24         4:24       14:26         4:26       14:27         4:27       14:51         4:51       14:54         4:54       16:14         6:14       16:29 | 3:15 14:23<br>4:23 14:24<br>4:24 14:26<br>4:26 14:27<br>4:27 14:51 Séleo<br>4:51 14:54 9668ZF<br>4:54 16:14<br>6:14 16:15<br>6:15 16:29 | 3:15       14:23         4:23       14:24         4:24       14:26         4:26       14:27         4:27       14:51         4:51       14:54         4:54       16:14         6:14       16:29 | 3:15       14:23       01:08         4:23       14:24       00:01         4:24       14:26       00:02         4:26       14:27       Sélection         4:27       14:51       Véhicule         4:51       14:54       9668ZF         4:54       16:14       6:14         6:15       16:29       00:01 | 3:15       14:23       01:08         4:23       14:24       00:01         4:24       14:26       00:02         4:26       14:27       00:01         4:27       14:51       Sélection         4:51       14:54       9668ZF         9668ZF       24/01/2007         4:54       16:14         6:14       16:15 | 3:15       14:23       01:08       01:08         4:23       14:24       00:01       00:02         4:24       14:26       00:01       00:02         4:26       14:27       5élection       Activer/désactiver le graphe         4:27       14:51       Véhicule       Journée d'activités         4:51       14:54       9668ZF       24/01/2007         4:54       16:14       16:15       00:01         6:15       16:29       00:02       00:02 | 3:15       14:23       01:08         4:23       14:24       00:01         4:24       14:26       00:02         4:26       14:27       Sélection         4:27       14:51       Véhicule         4:51       14:54       9668ZF         9668ZF       24/01/2007         6:14       16:15         6:15       16:29 |

4- Le graphique s'ouvre, ainsi que ses outils et ses actions :

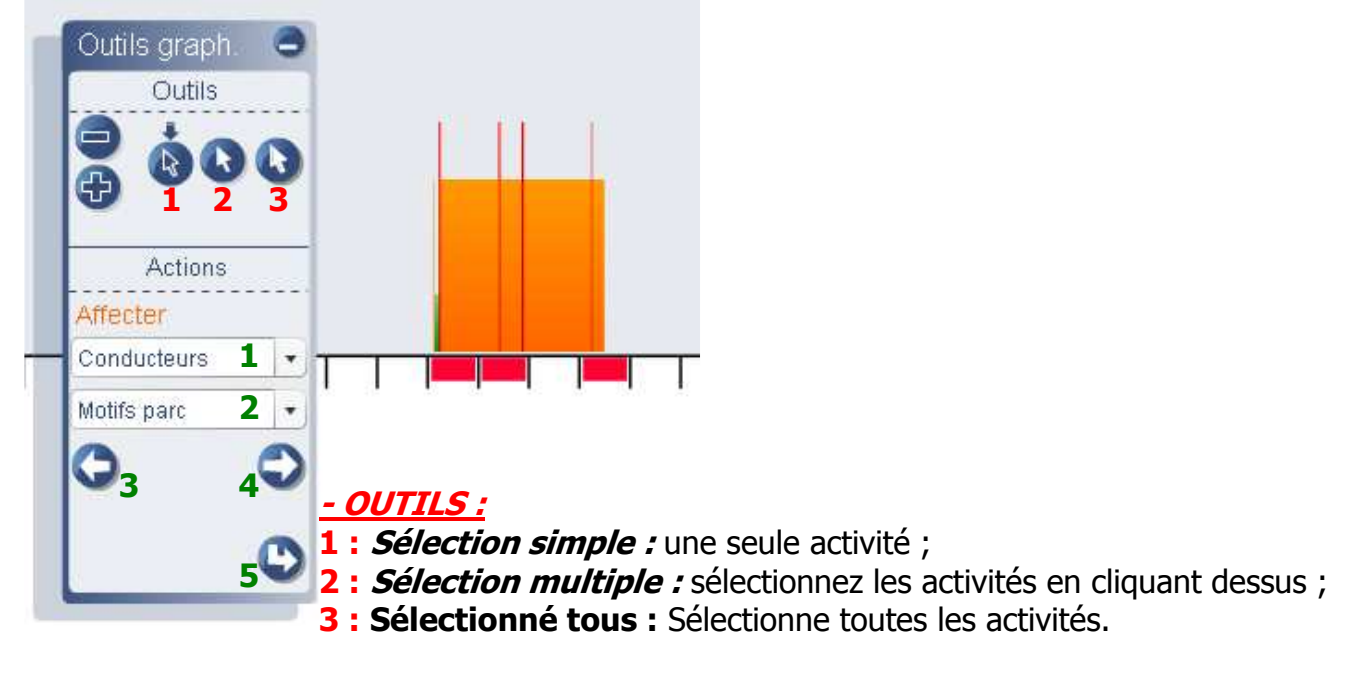

### - ACTIONS :

- 1 : Choix du conducteur qui recevra les activités sans carte ;
- 2 : Motif de la présence d'activités sans carte ;
- 3: Annuler l'affectation ;
- 4 : Affecter les activités sélectionnées ;
- 5 : Valider l'affectation.

56 sur 67

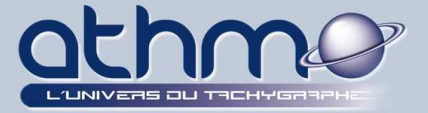

**5-** Choisissez votre outil de sélection et vos activités (*Ici « Sélectionnez tous »*), sélectionnez le conducteur qui recevra ces activités (*Ici « Mr Conducteur 3067 TEST »*), sélectionnez le motif de la présence des activités sans carte (*Ici « Oubli carte »*), puis cliquez sur le bouton « *Affecter* » :

**OPTIMAL WEB** 

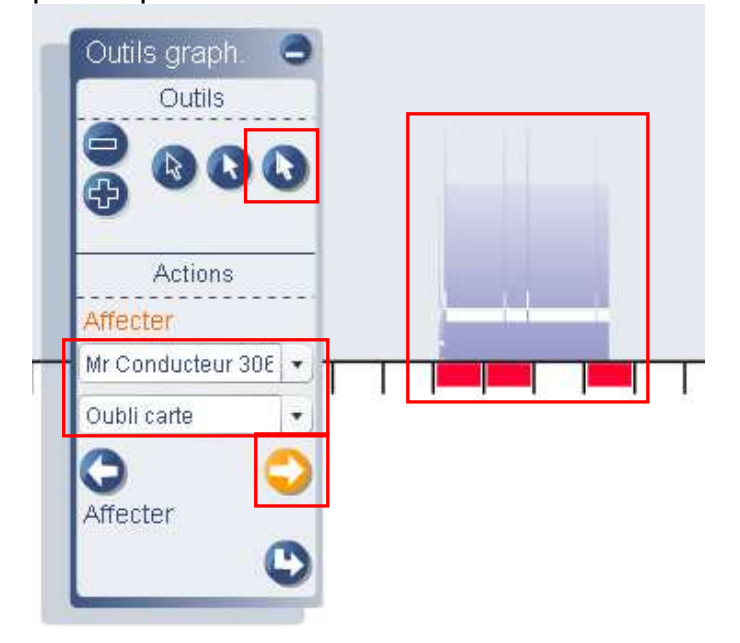

6- Cliquez sur le bouton « Valider » pour enregistrer l'affectation des activités :

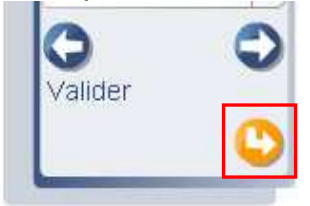

7- Un message de confirmation apparaît : cliquez sur « OK » :

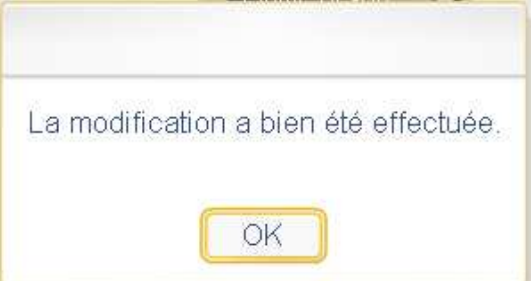

8- <u>- IMPORTANT</u>: Pour récupérer le rapport des affectations des activités sans carte, reportez vous au chapitre : *IV <u>A- Récupération de fichiers d'archive</u>* 

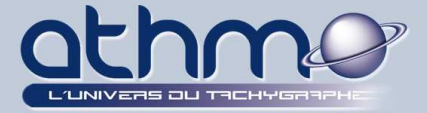

**8-** Refaite la même recherche en cochant « *Activités affectées* », vous retrouvez la liste des *activités affectées* de ce véhicule :

|                            | Date       | Début | Fin   | Activités | Conduite | Travail | Disponibil | Equipage       | Repos | Km |
|----------------------------|------------|-------|-------|-----------|----------|---------|------------|----------------|-------|----|
| Période du rapport :       | 24/01/2007 | 13:07 | 13:08 |           |          | 00:01   |            |                |       |    |
| Data début 1 Jan 2007      | 24/01/2007 | 13:08 | 13:13 |           |          |         |            |                | 00:05 |    |
|                            | 24/01/2007 | 13:13 | 13:15 |           | 00:02    |         |            |                |       |    |
| Date fin 🛛 31 Jan 2007 🏢   | 24/01/2007 | 13:15 | 14:23 |           |          | 01:08   |            |                |       |    |
| Véhicules                  | 24/01/2007 | 14:23 | 14:24 |           | 00:01    |         |            |                |       |    |
| ⊖Tous ⊖Par code ⊙Par immat | 24/01/2007 | 14:24 | 14:26 |           |          | 00:02   |            |                |       |    |
| de 96687E30                | 24/01/2007 | 14:26 | 14:27 | Sé        | lection  |         | li a       |                |       |    |
|                            | 24/01/2007 | 14:27 | 14:51 |           | Véhicule |         | Jor        | umée d'activit | és    |    |
| à 9668ZF30 ▼               | 24/01/2007 | 14:51 | 14:54 | 9668ZF    |          | •       | 24/01/200  | 07             | •     |    |
| Activités affectées        | 24/01/2007 | 14:54 | 16:14 | 0         |          | 000     | 00         | <u> </u>       |       |    |
| oui                        | 24/01/2007 | 16:14 | 16:15 |           |          |         |            |                |       | 1  |
|                            | 24/01/2007 | 16:15 | 16:29 | -         |          | 00:14   |            |                |       | 1  |

**9-** Editez un rapport d'activité pour la période et le conducteur auquel on a affecté les activités sans carte (*Ici « Mr Conducteur 3067 TEST »*), et vous trouverez une journée supplémentaire (*Ici le 24/01/2007*) :

| Date     | Début  | Fin   | Condui | Travail | Dispon                       | Equipa                       | CDTQ   | Amplitu | Repos | Km | Vitesse | Nu   |
|----------|--------|-------|--------|---------|------------------------------|------------------------------|--------|---------|-------|----|---------|------|
| 24/01/20 | 13:07  | 16:29 | 00:08  | 03:09   | 00:00                        | 00:00                        | 03:17  | 03:22   | 00:05 | 1  | 8       | 00:C |
| TOTAL    | SEMAIN |       | 00:08  | 03:09   | 00:00                        | 00:00                        | 03:17  | 03:22   | 00:05 | 1  | 8       | 00:C |
| TOTAL    | MOIS   |       | 00:08  | 03:09   | 00:00                        | 00:00                        | 03:17  |         | 00:05 | 1  | 8       | 00:C |
|          |        |       |        |         | Sélectio<br>Co<br>r Conducte | n<br>nducteur<br>eur 3067 TE | ST P 🔹 |         |       |    |         |      |
|          |        |       |        |         |                              |                              |        |         |       |    |         |      |

### **D- Déconnexion :**

Pour vous déconnecter de la société en cours, cliquez sur le bouton « *Déconnexion – Entreprise* » :

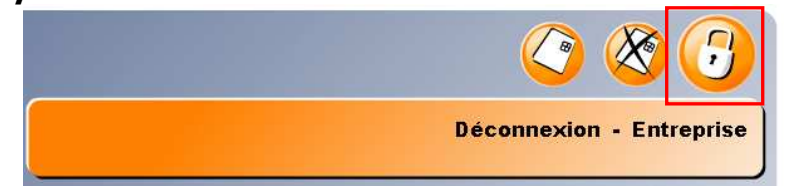

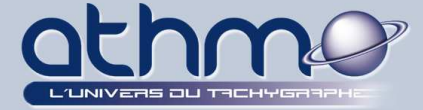

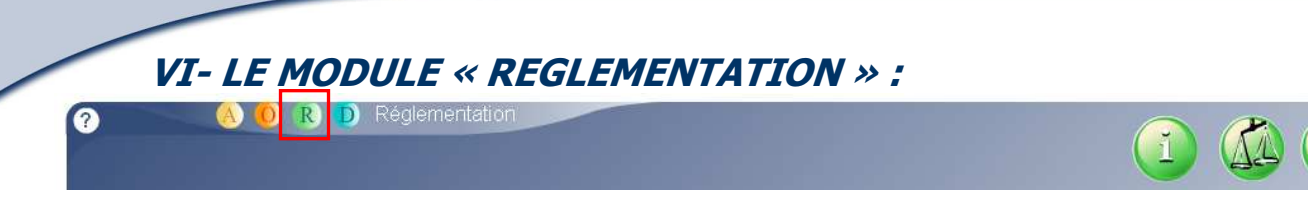

Le module réglementation vous permet de calculer et d'éditer les infractions, à la réglementation des transports, commises par vos conducteurs. Vous pouvez y sélectionner la réglementation en vigueur pour votre type de transport, ainsi que visualiser les degrés de gravité des infractions (à titre indicatif). Ce module n'existe pas par défaut dans **Optimal Web**, il faut le commander.

### A- Choix du type de transport :

**Optimal Web** permet de choisir sa réglementation aux transports routiers. Pour cela, vous devez choisir votre type de transport :

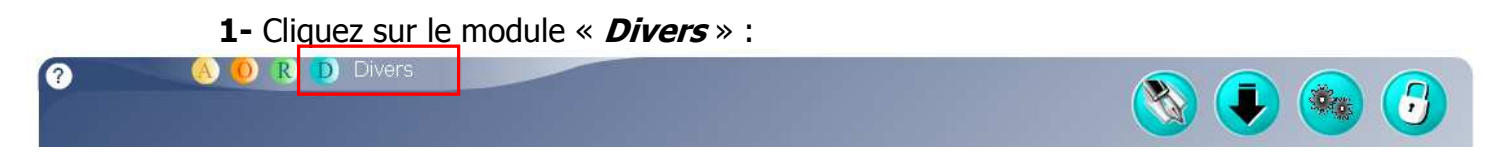

### 2- Cliquez sur « *Changement de soci<u>été et</u> divers paramétrages* » :

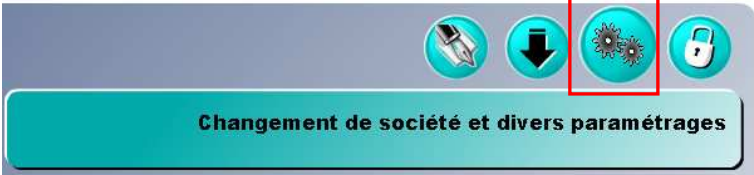

**3-** Cliquez sur l'onglet « *Réglementation* », puis sélectionnez votre type de transport (*Ici « MarchandisesCD » soit Marchandises Courte Distance*) :

| e module réglem                      | ientation vous permet c                        | le calculer puis d'éditer les                        | Choisir ici votre r | églementation                                 |   |
|--------------------------------------|------------------------------------------------|------------------------------------------------------|---------------------|-----------------------------------------------|---|
| itractions commi<br>calementation er | ises par vos conducteu<br>n viqueur pour votre | ırs. Aprés avoir choisi la<br>type de transport, les |                     |                                               |   |
| ilisateurs pourro                    | ont visualiser différentes                     | infractions commises par                             |                     |                                               |   |
| is conducteurs de                    | e la société.                                  |                                                      |                     |                                               |   |
|                                      |                                                |                                                      |                     |                                               |   |
|                                      |                                                |                                                      |                     | 2                                             |   |
|                                      |                                                |                                                      |                     | marchandisesCD                                |   |
|                                      |                                                |                                                      |                     | marchandisesCD<br>marchandisesGR              | ŀ |
|                                      |                                                |                                                      |                     | marchandisesCD<br>marchandisesGR<br>voyageurs |   |

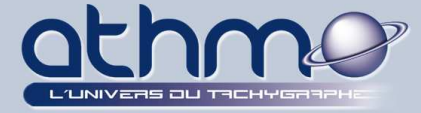

### <u>B- Paramétrage des infractions :</u>

Maintenant que vous avez sélectionné le type de transport en vigueur dans votre société, les paramètres sont déjà renseignés :

**1-** Cliquez sur « *Paramètres d'infraction(s) à la réglementation du tps routier* » :

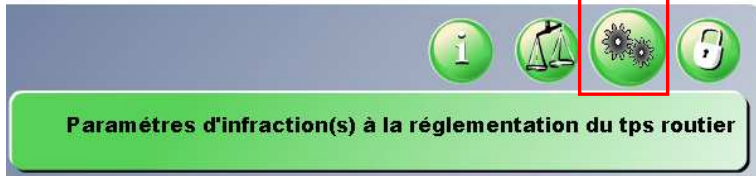

2- La réglementation pour les activités de *Conduite*, *Travail*, *Repos*, ainsi que *les degrés de gravité* s'affichent. Sélectionnez l'onglet souhaité (*Ici « Conduite »*) pour visualiser son paramétrage :

| Type de transport marchandisesC       |       | Date de validité           | 11/04/2007   | •     |
|---------------------------------------|-------|----------------------------|--------------|-------|
| Conduite Travail                      | Repos | Gravité                    |              |       |
| Conduite consécutive                  |       | Conduite journalière       |              |       |
| Durée maximale de conduite continue   | 04:30 | Durée maximale journalièr  | e            | 09:00 |
| nterruption réglementaire (pour 4h30) | 00:45 | Durée tolérée par jour     |              | 10:00 |
| nterruption minimum                   | 00:15 | Nb de jours de conduite to | léré/semaine | 2     |
| lb de jours de conduite/semaine       | 6     |                            |              |       |
| Conduite hebdomadaire                 |       |                            |              |       |
| Conduite maximum par semaine          | 52:00 |                            |              |       |
| Conduite maximum par quatorzaine      | 90:00 |                            |              |       |

| Type de transport marchandisesCD     | •     | Date de validité | 11/04/2007 | • |
|--------------------------------------|-------|------------------|------------|---|
| Conduite Travail                     | Repos | Gravité          |            |   |
| Temps Consécutif                     |       |                  |            |   |
| ravail maximum par semaine isolée    | 52:00 |                  |            |   |
| loyenne hebdomadaire sur quatre mois | 50:00 |                  |            |   |
| ravail effectif max par jour         | 12:00 |                  |            |   |
| ravail effectif max par semaine      | 52:00 |                  |            |   |
| Fravail effectif max par quatorzaine | 90:00 |                  |            |   |
|                                      | 00.00 |                  |            |   |
|                                      |       |                  |            |   |
|                                      |       |                  |            |   |

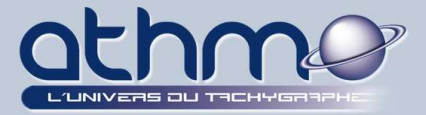

| Type de transport  | marchandise         | sCD 🔹      | Date de validité | 11/04/2007 🔹           |
|--------------------|---------------------|------------|------------------|------------------------|
| Conduite           | Travail             | Repos      | Gravité          |                        |
| Temps              | Consécutif          |            |                  |                        |
| Durée de travail e | effectif consécutif |            | Période de rep   | oos consécutif minimum |
| entre              | 00:00 E             | Et 06:00   |                  | <u>00:00</u> _         |
| entre              | 06:00 E             | Et 09:00 - |                  |                        |
| au delà de         | 09:00               |            |                  | 00:45 -                |

### 5- Onglet « Repos » : Paramètres d'infraction à la réglementation du transport routier Type de transport marchandisesCD Date de validité \* 11/04/2007 • Repos Repos Repos journalier Repos fractionnné total 12:00 Repos journalier minimum 04:00 Repos fractionné réglementaire 03:00 Repos journalier normal 11:00 Repos fractionné consécutif 09:00 Repos journalier toléré 09:00 Nombre de fraction maximum 1 Nombre de jours de repos tolérés/semaine 3 Repos hebdomadaire Repos normal 45:00 Amplitude Repos réduit au point d'attache 36:00 Amplitude journée minimale 04:00 Repos réduit hors point d'attache 24:00 24:00 Durée minimale entre deux repos journalier

**6-** Onglet « *Gravité* » (à titre indicatif, les valeur ne sont pas modifiable). Sélectionnez l'infraction souhaitée :

| Type de transport | marchandisesCD           | -       |        | Date de validité | 11/04/2 | •007    |
|-------------------|--------------------------|---------|--------|------------------|---------|---------|
| Conduite          | Travail 🚺 I              | Repos   | Gravit | é                |         |         |
| ° infraction      | Libellé                  | Valeur  |        | Début            | Fin     | Gravité |
|                   | Conduite continue maxi   | r 4:30  |        | 00:00            | 06:00   | 0       |
|                   | Conduite journalière tol | é 10:0  |        | 06:01            | 06:30   | 1       |
|                   | Conduite hebdomadaire    | 52:0    | =      | 06:31            | 07:00   | 2       |
|                   | Nombre de jours maxim    | t 2     |        | 07:01            | 07:30   | 4       |
|                   | Conduite maximale sur    | 2 90:0  |        | 07:31            | 08:00   | 7       |
|                   | Nombre de jours maxim    | L 6     | _      | 08:01            | 08:30   | 11      |
|                   | Repos hebdomadaire n     | ni 24:0 |        | 08:31            | 09:00   | 16      |
|                   | Repos hebdomadaire n     | ni 36:0 |        | 09:01            | 09:30   | 22      |
|                   | Repos hebdomadaire n     | ii 45:0 |        | 09:31            | 10:00   | 29      |
|                   | Nombre de jours maxim    | L 3     |        | 10:01            | 1666:39 | 37      |
|                   | Repos non fractionné n   | ni 9:0  |        |                  |         |         |

REM-ATHMO - ESPACE PINEDE - CHEMIN DES VERNEDES - 83480 PUGET-SUR-ARGENS

61 sur 67

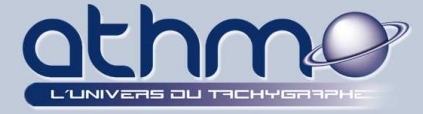

### <u>C- Calcul des infractions :</u>

Une fois le paramétrage de la réglementation de votre type de transport au point, il ne vous reste qu'à calculer les infractions de vos conducteurs et à les éditer :

**1-** Cliquez sur « *Recherche d'infraction(s) à la réglementation du tps routier* » :

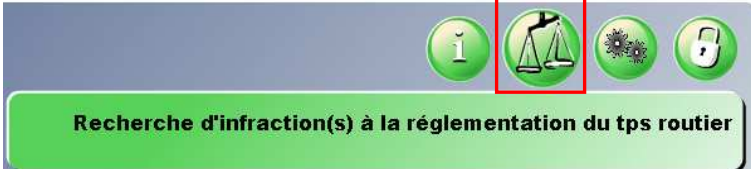

**2-** Dans l'écran de travail, sélectionnez la période de recherche des infractions, ainsi que les conducteurs que vous souhaitez analyser puis cliquez sur « *Rechercher* » :

| tio do        |             | _ | X | Code     | Nom                     | Prénom           |  |
|---------------|-------------|---|---|----------|-------------------------|------------------|--|
| Tode          |             |   |   | 400460   | 12 Alder                | FRANCIS          |  |
| Début         | 1 Sep 2009  |   |   | 102      | H I H H H H H           | PATRICK          |  |
| -             | 00.0        |   |   |          | Thereas                 | CHRISTIAN        |  |
| Fin           | 30 Sep 2009 |   |   | 17734467 |                         | MIKAEL RENE      |  |
|               |             |   |   | 735511   |                         | JEAN CHRISTOPHE  |  |
| Tous          |             |   |   | 2012851  |                         | BRUNO ROGER      |  |
| Nom           |             |   |   | 74408427 | #107055-                | DOMINIQUE ROBERT |  |
| <b>O</b> NOIL |             |   |   |          |                         | JEAN MICHEL LUC  |  |
| Code          |             |   |   |          | +: 11( <del>4</del> .5) | ARNAUD           |  |
|               |             |   |   | 1845501  | <u>#300044000</u>       | PASCAL DANIEL    |  |
|               |             |   |   |          |                         | ROBERT ALAIN     |  |

3- Attendez la fin du calcul :

Veuillez patienter, calcul des infractions en cours

Veuillez patienter, calcul des infractions en cours

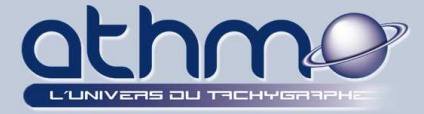

### 4- L'onglet « *Résultat* » apparaît avec les infractions trouvées :

Recherche d'infraction(s) à la réglementation du transport routier

| Recherche      | Resultat    |        | 1.201      |            |                  |                  |     |
|----------------|-------------|--------|------------|------------|------------------|------------------|-----|
|                |             | Code   | Nom        | Prénom     | Début            | Fin              | Тур |
|                |             |        |            | FRANCIS    | 08/09/2009 07:18 | 08/09/2009 17:14 | 58  |
| Sélection conc | lucteurs 📃  | 2470   | 24710.142  | BERNARD ER | 01/09/2009 02:00 | 08/09/2009 06:00 | 62  |
| Nom            | Prénom      | 124530 | C4501.44C  | BERNARD ER | 02/09/2009 16:46 | 08/09/2009 18:25 | 02  |
| NUIII          | FRANCIO     | 2-50   | 24.00.04   | BERNARD ER | 09/09/2009 06:26 | 10/09/2009 06:26 | 22  |
| -+             | FRANCIS     |        | 24230.44C  | BERNARD ER | 11/09/2009 10:34 | 28/09/2009 17:07 | 02  |
| 2482441        | CHRISTIAN   | 134711 | 124500.445 | BERNARD ER | 25/09/2009 05:29 | 25/09/2009 11:28 | 01  |
| T TT           |             |        |            |            |                  |                  |     |
| 14 H           | JEAN-PIER   |        |            |            |                  |                  |     |
|                | BERNARD     |        |            |            |                  |                  |     |
|                |             |        |            |            |                  |                  |     |
| •              | 11 <b>•</b> | 4      | 101        |            |                  | 1411             | •   |
|                |             |        |            |            | (                | Ontiona          |     |

**5-** Par défaut, Optimal Web n'affiche que les conducteurs qui ont des infractions. Vous pouvez afficher aussi ceux qui n'en ont pas eu. Cliquez sur le bouton « *Options* » de l'image *ci-dessus*, dans la zone de droite cochez « *Signaler l'absence d'infraction* », puis cliquez sur « *Valider* » :

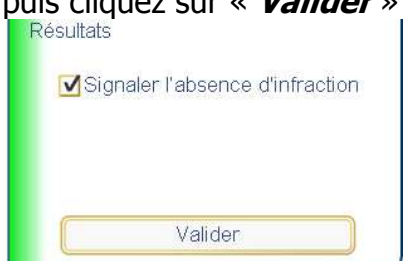

### 6- Les conducteurs sans infraction s'affichent dans le tableau :

| Code  | Nom                     | Prénom      | Début            | Fin              | Туре |
|-------|-------------------------|-------------|------------------|------------------|------|
| EAN   | LET ALLAN               | FRANCIS     | 08/09/2009 07:18 | 08/09/2009 17:14 | 58   |
|       |                         | CHRISTIAN   |                  |                  |      |
| -     | + 11                    | ARNAUD      |                  |                  |      |
| CHE:  | (1947 <del>1</del> 111) | JEAN-PIERRE |                  |                  |      |
| 24.00 | 124500.945              | BERNARD ER  | 01/09/2009 02:00 | 08/09/2009 06:00 | 62   |
| 243   | 743NU/#5                | BERNARD ER  | 02/09/2009 16:46 | 08/09/2009 18:25 | 02   |
| TET   | CHEN LAC                | BERNARD ER  | 09/09/2009 06:26 | 10/09/2009 06:26 | 22   |
| 24231 | 74.71                   | BERNARD ER  | 11/09/2009 10:34 | 28/09/2009 17:07 | 02   |
| -     |                         | BERNARD ER  | 25/09/2009 05:29 | 25/09/2009 11:28 | 01   |

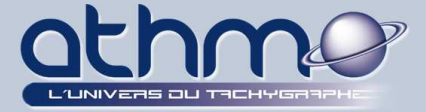

7- Pour imprimer les rapports d'infractions, cliquez sur le bouton « *Imprimer* » :

Imprimer

**8-** L'onglet « *Impression* » apparaît avec une prévisualisation des rapports. Vous pouvez choisir d'y rajouter des lettres d'avertissements personnalisés. Cochez « *Lettre personnalisée* » puis cliquez sur le bouton « ... » :

| Recherche d'infraction(s) à la réglementation du tr                                                                   | ansport routier                                                                                                    | _               |   |
|----------------------------------------------------------------------------------------------------|----------------------------------------------------------------------------------------------------|-----------------|---|
| Recherche Résultat Impression                                                                                         | Période du 01/09/2009 au 30/09/2005 Conducteur(s):                                                                                                    | 9 Infraction(s) | 6 |
| Aperçu       I     1/9     >       Type de document       Etats visualisé       Lettre personnalisée       Impression | LISTE DES INFLACTIONS         DECEMBENT           Ownerse :         INFERTIONES: (EDEE ADMR)           Train :         Antigeness in the Property of the Second Second |                 |   |
| <ul> <li>Toutes les pages</li> <li>Les pages suivantes</li> <li>de 1 à 9</li> <li>Imprimer</li> </ul>                 | Nos no statistica que ou altativa sor de catalemente de la time indicavier pe de anoste dest<br>logistica estas 19 de anagone, has con demons dins (de glast, Nos con centras ne else<br>altancia).<br>In consert e que alcalqueratora participante (catalement                                                                                                    |                 |   |

**9-** Sélectionnez l'*introduction* et la *conclusion* de la lettre. Vous avez la possibilité de les modifier, en saisissant vos modifications dans la zone de texte :

| ionstatation d'infractions                                                                                                    |                                                                                                    |
|----------------------------------------------------------------------------------------------------|----------------------------------------------------------------------------------------------------|
| nfractions renouvelées                                                                                                    |                                                                                                    |
| ettre personnalisée                                                                                                    |                                                                                                    |
| ettre personnalisée                                                                                                    |                                                                                                    |
| onstatation d'infractions                                                                                                    |                                                                                                    |
| ns que ces infractions sont des contraventions de 4e classe sanctionnées par des amendes allant jusqu'à 375<br>uent, nous vous demandons d'être plus vigilant. Nous vous remercions de votre collaboration. |                                                                                                    |
| e e                                                                                                    | onstatation d'infractions<br>fractions renouvelées<br>ettre personnalisée<br>ettre personnalisée<br>onstatation d'infractions<br>ns que ces infractions sont des contraventions de 4e classe sanctionnées par des amendes allant jusqu'à 375<br>uent, nous vous demandons d'être plus vigilant. Nous vous remercions de votre collaboration. |

### 10- Quand votre lettre vous convient, cliquez sur « Choisir cette lettre » :

| ntroduction                   | Constatation d'infractions                                                                                                    | • |
|-------------------------------|----------------------------------------------------------------------------------------------------|---|
| Nous avons o<br>dessus.Les ir | onstaté que vous avez fait l'objet d'infractions à la réglementation des transports routiers sur la période précisée ci-<br>fractions sont les suivantes | 3 |
| Conclusion                    | Constatation d'infractions                                                                                                    | • |
| Nous vous ra                  | opelons que ces infractions sont des contraventions de 4e classe sanctionnées par des amendes allant jusqu'à 375                                         | - |
| euros. Par co                 | nséquent, nous vous demandons d'être plus vigilant. Nous vous remercions de votre collaboration.                                                         |   |

REM-ATHMO - ESPACE PINEDE - CHEMIN DES VERNEDES - 83480 PUGET-SUR-ARGENS

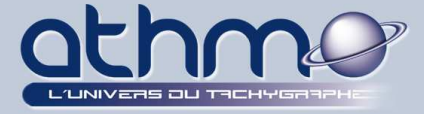

**11-** Maintenant, la lettre que vous avez choisie s'imprimera sur les rapports d'infractions. Cliquez sur « *Imprimer* » :

|             | LISTE DE                              | S INFRACTIONS                                                                                                    | athmo                                                   |
|-------------|---------------------------------------|----------------------------------------------------------------------------------------------------|---------------------------------------------------------|
| 1/9 > >     | Chauffrei<br>Fredule                  | a :                                                                                                    |                                                         |
| mant        | Tour remain<br>(2000) and 100         | orprate que une neutral fotper d'éfautore s le règlementation des tra<br>sense les effecture sont les industries                   | raports realition we in princip                         |
|             |                                       | 10                                                                                                    |                                                         |
| ualisé      | · · · · · · · · · · · · · · · · · · · | From menominal and in a facilitate frame                                                                                           |                                                         |
| onnalisée   |                                       |                                                                                                    |                                                         |
|             |                                       |                                                                                                    |                                                         |
| iges        |                                       |                                                                                                    |                                                         |
| s suivantes |                                       |                                                                                                    |                                                         |
|             |                                       |                                                                                                    |                                                         |
| à 9         | Your user of<br>page 257<br>other     | appleys gas no effective out die orterantices in 6e diese anathre<br>werd. De conservet, ross can demandre ditte die spiet. Has es | iles par illes armenies allarz<br>ar rementers de schre |
| Imprimer    | . independent                         | a prover advandance of projecting of Specifical (2010)                                                                             | Pege 1/20                                               |

### **12-** Vos rapports sont imprimés :

| TE DES INI        | FRACTIONS                                                                                                    |                                                                                                    |                                                                                                    |                                                                                                    |                                                                                                    |
|-------------------|----------------------------------------------------------------------------------------------------|----------------------------------------------------------------------------------------------------|----------------------------------------------------------------------------------------------------|----------------------------------------------------------------------------------------------------|----------------------------------------------------------------------------------------------------|
| hauffeur :        | FR/                                                                                                    | ANCIS - (                                                                                                    | CODE:                                                                                                    | )                                                                                                    |                                                                                                    |
| eriode :          | du 01/09/2                                                                                                    | 2009 au 3                                                                                                    | 80/09/2                                                                                                    | 009                                                                                                    |                                                                                                    |
| avons constate    | é que vou <mark>s a</mark> vez f                                                                                                    | ait l'obje                                                                                                    | t d'infra                                                                                                    | actions à                                                                                                    | a la réglementation des transports routiers sur la                                                                                                    |
| de précisée ci-c  | lessus.Les infract                                                                                                    | tions son                                                                                                    | t les su                                                                                                    | ivantes                                                                                                    |                                                                                                    |
|                   |                                                                                                    |                                                                                                    |                                                                                                    |                                                                                                    |                                                                                                    |
| Début             | Fin                                                                                                    | D/Q                                                                                                    | Туре                                                                                                    | Gravité                                                                                                    | Libellé                                                                                                    |
| 01/09/2009 02:00  | 08/09/2009 <mark>0</mark> 6:00                                                                                                    | 76:00                                                                                                    | 62                                                                                                    | 0                                                                                                    | Travail de nuit > 10 heures                                                                                                    |
| 02/09/2009 16:46  | 08/09/2009 18:25                                                                                                    | 31:39                                                                                                    | 02                                                                                                    | 0                                                                                                    | Conduite journalière > 10 heures                                                                                                    |
| 09/09/2009 06:26  | 10/09/2009 06:26                                                                                                    | 00:00                                                                                                    | 22                                                                                                    | 0                                                                                                    | Repos journalier < 9 heures                                                                                                    |
| 11/09/2009 10:34  | 28/09/2009 17:07                                                                                                    | 73:55                                                                                                    | 02                                                                                                    | 0                                                                                                    | Conduite journalière > 10 heures                                                                                                    |
| 25/09/2009 05:29  | 25/09/2009 11:28                                                                                                    | 04:50                                                                                                    | 01                                                                                                    | 0                                                                                                    | Conduite continue > 4:30 heures                                                                                                    |
|                   |                                                                                                    |                                                                                                    |                                                                                                    |                                                                                                    |                                                                                                    |
|                   |                                                                                                    |                                                                                                    |                                                                                                    |                                                                                                    |                                                                                                    |
| vous rappelons    | s que <mark>c</mark> es infracti                                                                                                    | ons sont                                                                                                    | des co                                                                                                    | ntravent                                                                                                    | ions de 4e classe sanctionnées par des amendes                                                                                                    |
| t jusqu'à 375 et  | uros. Par conséqu                                                                                                    | ient, nou                                                                                                    | is vous                                                                                                    | demand                                                                                                    | lons d'être plus vigilant. Nous vous remercions de                                                                                                    |
| collaboration.    |                                                                                                    |                                                                                                    |                                                                                                    |                                                                                                    |                                                                                                    |
|                   |                                                                                                    |                                                                                                    |                                                                                                    |                                                                                                    |                                                                                                    |
| cument a été géné | ré automatiquement                                                                                                    | par le logic                                                                                                    | iel Optim                                                                                                    | alWeb (AT                                                                                                    | THMO-REM) Page: 1/9                                                                                                    |
|                   | hauffeur :<br>eriode :<br>avons constate<br>de précisée ci-co<br>Début<br>01/09/2009 02:00<br>02/09/2009 06:26<br>11/09/2009 10:34<br>25/09/2009 05:29<br>vous rappelons<br>: jusqu'à 375 et<br>collaboration. | hauffeur : du 01/09/2<br>avons constaté que vous avez f<br>de précisée ci-dessus.Les infract<br>Début Fin<br>01/09/2009 02:00 08/09/2009 06:00<br>02/09/2009 16:46 08/09/2009 18:25<br>09/09/2009 16:46 08/09/2009 18:25<br>09/09/2009 06:26 10/09/2009 18:25<br>11/09/2009 06:26 10/09/2009 17:07<br>25/09/2009 05:29 25/09/2009 11:28<br>vous rappelons que ces infracti<br>: jusqu'à 375 euros. Par conséqu<br>collaboration. | hauffeur :       FRANCIS - (         eriode :       du 01/09/2009 au 3         avons constaté que vous avez fait l'obje         de précisée ci-dessus.Les infractions son         Début       Fin       D/Q         01/09/2009 02:00       08/09/2009 06:00       76:00         02/09/2009 16:46       08/09/2009 18:25       31:39         09/09/2009 16:46       10/09/2009 16:26       00:00         11/09/2009 10:34       28/09/2009 17:07       73:55         25/09/2009 05:29       25/09/2009 11:28       04:50         vous rappelons que ces infractions sont       :       jusqu'à 375 euros. Par conséquent, nou collaboration. | hauffeur :       FRANCIS - (CODE:         eriode :       du 01/09/2009 au 30/09/2         avons constaté que vous avez fait l'objet d'infra<br>de précisée ci-dessus.Les infractions sont les su         Début       Fin       D/Q       Type         01/09/2009 02:00       08/09/2009 06:00       76:00       62         02/09/2009 16:46       08/09/2009 18:25       31:39       02         09/09/2009 10:34       28/09/2009 17:07       73:55       02         25/09/2009 05:29       25/09/2009 11:28       04:50       01         vous rappelons que ces infractions sont des co       :       jusqu'à 375 euros. Par conséquent, nous vous collaboration. | hauffeur : du 01/09/2009 au 30/09/2009<br>avons constaté que vous avez fait l'objet d'infractions à<br>de précisée ci-dessus.Les infractions sont les suivantes<br><u>Début Fin D/Q Type Gravité</u><br>01/09/2009 02:00 08/09/2009 06:00 76:00 62 0<br>02/09/2009 16:46 08/09/2009 18:25 31:39 02 0<br>09/09/2009 06:26 10/09/2009 06:26 00:00 22 0<br>11/09/2009 10:34 28/09/2009 17:07 73:55 02 0<br>25/09/2009 05:29 25/09/2009 11:28 04:50 01 0<br>vous rappelons que ces infractions sont des contravent<br>c jusqu'à 375 euros. Par conséquent, nous vous demand<br>collaboration. |

### <u>D- Déconnexion :</u>

Pour vous déconnecter de la société en cours, cliquez sur le bouton « *Déconnexion – Entreprise* » :

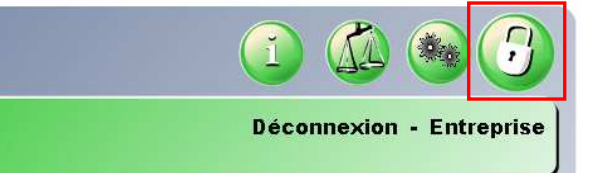

67

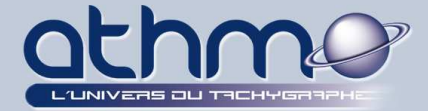

**OPTIMAL WEB** 

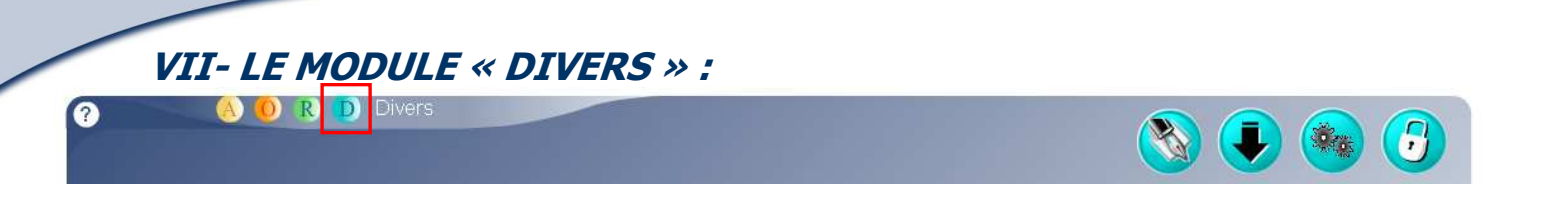

Le module « *Divers* » est un module « annexe ». Il permet de d'activer ou de désactiver des options d'*Optimal Web*, comme par exemple, la gestion des groupes ou la réglementation. C'est aussi dans ce module que vous allez télécharger le logiciel de borne (comme vu précédemment), modifier certains paramètres ou vous connecter à une autre société.

### <u>A- Nous contacter :</u>

**Optimal Web** vous donne la possibilité d'envoyer des messages à notre support. En effet, en cas de problème ou de suggestion, vous pouvez envoyer un mail directement :

### 1- Cliquez sur « *Nous contacter* » :

|  |           | 9     |
|--|-----------|-------|
|  | Nous cont | acter |

2- Dans l'écran de travail, sélectionnez le type de votre demande (Ici Suggestion) :

| Type de demande |   |
|-----------------|---|
| Suggestion      | • |
| Question        |   |
| Problème        |   |
| Suggestion      |   |
| Divers          |   |

3- Saisissez votre demande puis cliquez sur « *Envoyer* » :

| Contacter le support                                      |                             |
|-----------------------------------------------------------|-----------------------------|
| Type de demande                                           |                             |
| Tapez votre suggestion ici :                              |                             |
|                                                           |                             |
|                                                           |                             |
| Envoyer                                                   | Courriel envoyé avec succès |
| 4- Un message de confirmation apparaît, cliquez sur « C   | <b>DK</b> » :               |
|                                                           |                             |
| REM-ATHMO - ESPACE PINEDE - CHEMIN DES VERNEDES - 83480 F | PUGET-SUR-ARGENS            |

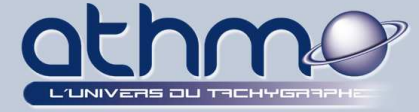

### <u>B- Gestion des Bornes ATHMO :</u>

Le logiciel de borne a été longuement évoqué plus tôt dans cette documentation. Pour télécharger puis installer le logiciel, reportez vous au chapitre :

### *III- LE LOGICIEL DE BORNE.*

### <u>C-Autres paramétrages :</u>

Vous allez ici, survoler les divers paramètres modifiables dans Optimal Web :

1- Cliquez sur « Changement de société et divers paramétrages » :

|                  | 8         |        |         | 3     |
|------------------|-----------|--------|---------|-------|
| Changement de se | ociété et | divers | paramét | rages |

**2-** Onglet « *Société* » : Vous pouvez modifier certaines informations sur la société dont l'adresse de facturation. Vous pouvez aussi sélectionnez la langue :

| Socié                      | té Archivage       | Autorisation Réglemer      | itation Société            |                                  |
|----------------------------|--------------------|----------------------------|----------------------------|----------------------------------|
| Société                    | OPTIMUMSERVICE     | Num                        | éro de carte société 40000 | 00001099                         |
| Adresse<br>20 rue de l''   | Argentiere         | Coordonnées de facturation | identique                  | Fuseaux horaires<br>Europe/Paris |
| 83600<br>France<br>Contact | Frejus             |                            |                            | Langue actuelle : fr             |
| Téléphone                  | 04 94 40 24 40     | j                          |                            |                                  |
| Fax                        | 04 94 19 38 91     |                            |                            |                                  |
| Courriel                   | optimum@opserv.net | 1                          |                            |                                  |
|                            |                    | Modifier                   |                            | I                                |

**3-** Onglet « *Autorisation* » : Permet d'activer la gestion des groupes : Reportez vous au chapitre : *IV <u>E</u> 1- Activation de la gestion des groupes.* 

**4-** Onglet « *Réglementation* » : Permet de choisir votre réglementation (type de transport) :

Reportez vous au chapitre : **VI**<u>A- Choix du type de transport.</u>

5- Dernier Onglet « *Société* » : Permet de vous connecter à une autre société.

### D- Déconnexion :

Pour vous déconnecter de la société en cours, cliquez sur le bouton « Déconnexion -

Entreprise » :

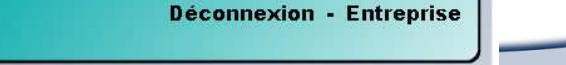

67 sur 67